# 8059512

## Module box buffer

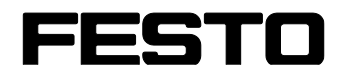

**CP Factory** 

Translation of the original operating instructions

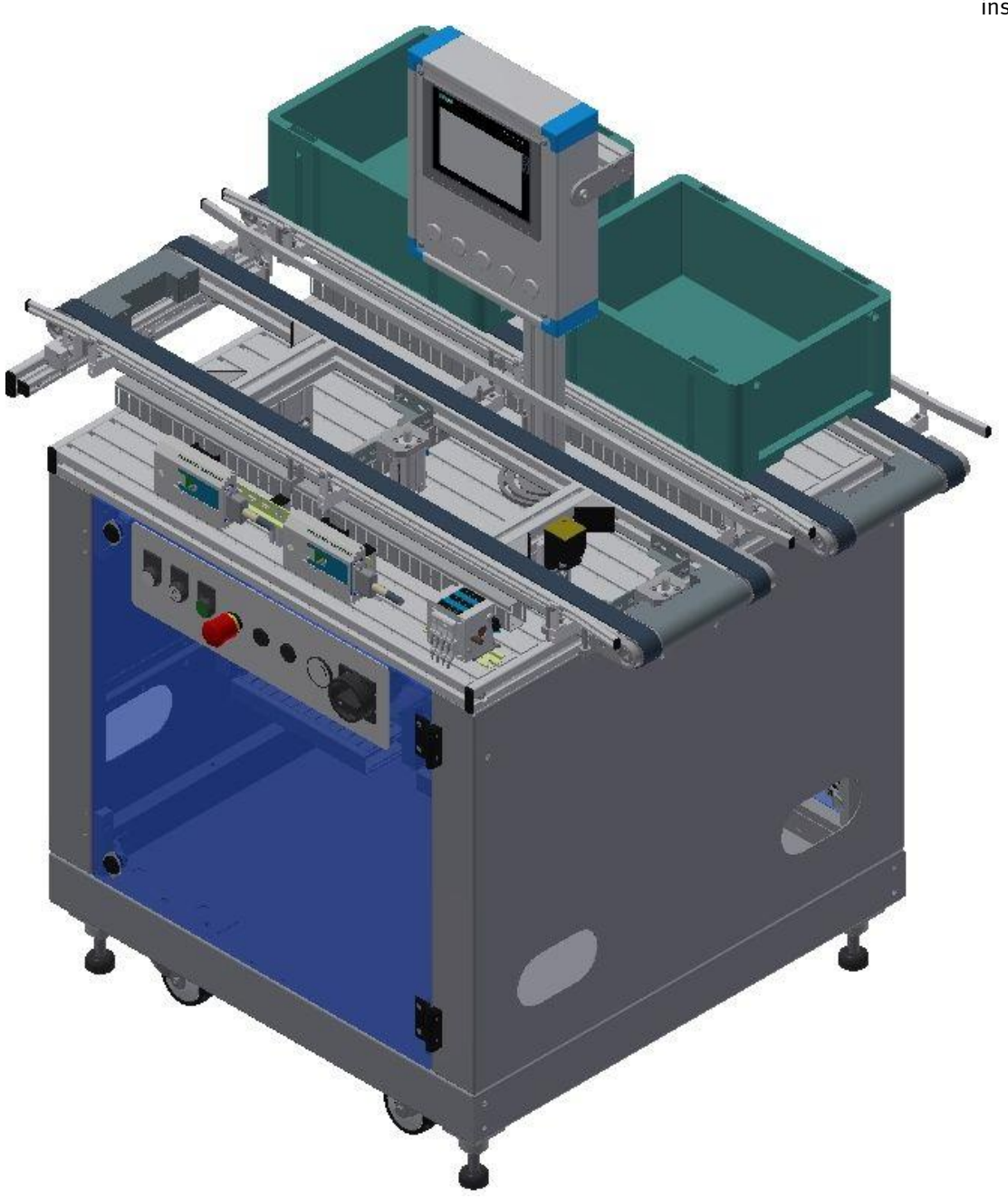

Festo Didactic 8059512 en 07/2021 Order number:8059512Revision Level:07/2021Authors:Schober, WeissLayout:Frank EbelFile Name:CP-MOBI-WORK-DOCK-C11-GB-A004.doc

© Festo Didactic SE, Rechbergstr. 3, 73770 Denkendorf, Germany, 2021

+49 711 3467-0
+49 711 34754-88500

- v
  - www.festo-didactic.com did@festo.com

Translation of the original instructions

© 2021 all rights reserved to Festo Didactic SE.

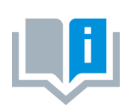

Where only pronouns such as he and him are used in these operating instructions, these pronouns are of course intended to refer to both male and female persons. The use of a single gender (e.g. he, him) should not be construed as gender discrimination; it is intended solely to make the manual easier to read and the formulations easier to understand.

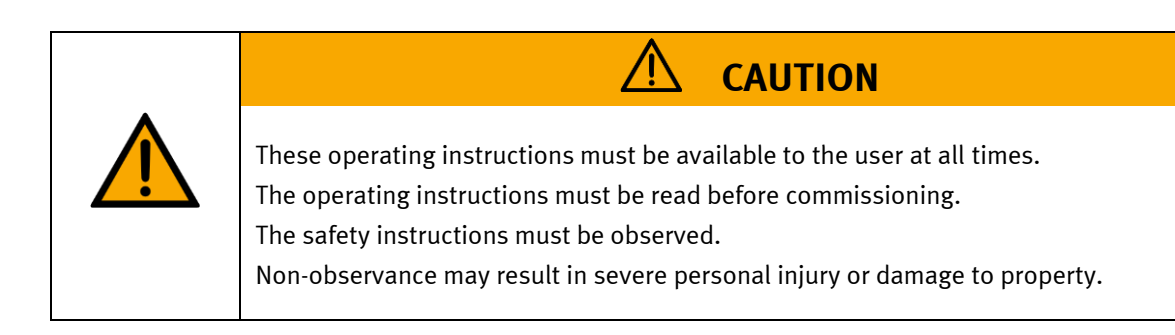

### Main document

Associated documents attached:

Safety instructions concerning transport (print/electronic) Component datasheets (print/electronic) Circuit diagram (print/electronic)

> Festo Didactic 8059512 en 07/2021

## Contents

| 1 Safety instructions                                | 6  |
|------------------------------------------------------|----|
| 1.1 Warning notice system                            | 6  |
| 1.2 Pictograms                                       | 7  |
| 1.3 General prerequisites for installing the product | 8  |
| 1.4 General prerequisites for operating the devices  | 8  |
| 2 Intended use                                       | 9  |
| 3 For your safety                                    | 10 |
| 3.1 Important information                            | 10 |
| 3.2 Qualified persons                                | 11 |
| 3.3 Obligations of the operating company             | 11 |
| 3.4 Obligations of the trainees                      | 11 |
| 4 Basic safety instructions                          | 12 |
| 4.1 General information                              | 12 |
| 4.2 Mechanical components                            | 12 |
| 4.3 Electrical components                            | 13 |
| 4.4 Pneumatic components                             | 16 |
| 4.5 Guarantee and liability for application examples | 18 |
| 4.6 Cyber security                                   | 18 |
| 4.7 Additional safety instructions                   | 19 |
| 4.8 Guarantee and liability                          | 20 |
| 4.9 Transport                                        | 21 |
| 4.10 Name plates stations                            | 22 |
| 4.11 General machine safety                          | 23 |
| 4.12 Protective devices                              | 24 |
| 4.12.1 Panel doors on underground control cabinet    | 24 |
| 4.12.2 Emergency stop                                | 25 |
| 4.12.3 Additional protective devices                 | 25 |
| 5 Technical datas                                    | 26 |
| 5.1 Setup                                            | 27 |
| 6 Introduction                                       | 28 |
| 6.1 General information about CP Factory             | 28 |
| 6.2 Resources                                        | 29 |
| 7 Design and Function                                | 33 |
| 7.1 Transport                                        | 33 |
| 7.2 Overview of the System                           | 35 |
| 7.3 Module box buffer                                | 36 |
| 7.3.1 General information                            | 36 |
| 7.3.2 Supply of the module box buffer                | 37 |
| 7.4 Electrical installation                          | 38 |
| 7.4.1 RFID connections                               | 41 |
| 7.4.2 Emergency-Stop structure                       | 42 |
| 7.5 Commissioning                                    | 45 |
| 7.5.1 Pneumatic commissioning                        | 45 |
| 7.5.2 Electrical commissioning                       | 45 |

| 7.6 Visual inspection                                      | 45  |
|------------------------------------------------------------|-----|
| 7.7 Adjusting the sensors                                  | 46  |
| 7.7.1 Fibre-optic (workpiece detection)                    | 46  |
| 7.7.2 Proximity switch (Indexing units)                    | 48  |
| 7.8 Adjusting the one-way flow control valves              | 50  |
| 8 Operation                                                | 52  |
| 8.1 Starting the station                                   | 52  |
| 8.2 The operation panel of the station                     | 52  |
| 8.3 Process description storing a box                      | 53  |
| 8.4 Process description outsourcing a box                  | 55  |
| 8.4.1 Menu structure of the operating panel                | 56  |
| 8.5 Operation modes                                        | 59  |
| 8.5.1 Mode                                                 | 59  |
| 8.5.2 Operation mode Reset                                 | 60  |
| 8.5.3 Operation mode Setup                                 | 61  |
| 8.5.4 Operation mode automatic                             | 73  |
| 8.5.5 Main menu - Home                                     | 74  |
| 8.5.6 Main menu - Setup                                    | 79  |
| 8.5.7 Main menu – Parameter                                | 79  |
| 8.5.8 Main menu – System                                   | 81  |
| 8.6 Switching on the station                               | 89  |
| 8.6.1 Start automatic                                      | 90  |
| 8.6.2 Process description Cycle End                        | 93  |
| 8.7 Writing on the RFID tag manually                       | 94  |
| 8.7.1 Boxes                                                | 94  |
| 8.7.2 Parameter (MOBI-WORK)                                | 95  |
| 9 Components                                               | 96  |
| 9.1 Electrical components                                  | 96  |
| 9.1.1 2 Quadrant Controller                                | 96  |
| 9.1.2 Controller Siemens                                   | 99  |
| 9.1.3 Touch Panel                                          | 100 |
| 9.1.4 Scalance Ethernet Switch                             | 101 |
| 9.2 RFID with Ethernet                                     | 104 |
| 9.2.1 Electronic circuit protection                        | 107 |
| 9.2.2 Power supply unit                                    | 109 |
| 9.2.3 SAFETY RELAY                                         | 111 |
| 9.2.4 SYS link interface                                   | 112 |
| 9.3 I/O terminal                                           | 113 |
| 9.4 Mechanic components                                    | 115 |
| 9.4.1 Motor of Conveyor                                    | 115 |
| 9.4.2 The stopper unit                                     | 116 |
| 9.4.3 Transportation of the station                        | 118 |
| 10 Message texts and interactive error messages at the HMI | 119 |
| 10.1 Message texts                                         | 119 |
| 11 Message texts and interactive error messages at the HMI | 120 |
| 11.1 Message texts                                         | 120 |
| 11.2 Interactive error messages                            | 121 |

| 11.2.1 Default operation            | 121 |
|-------------------------------------|-----|
| 11.2.2 MES Operation                | 122 |
| 11.2.3 General                      | 122 |
| 12 Service and cleaning             |     |
| 13 Further information and updating | 124 |
| 14 Disposal                         | 125 |

## **1 Safety instructions**

### 1.1 Warning notice system

These operating instructions contain notes that must be observed for your personal safety and in order to prevent property damage. The notes concerning your personal safety are indicated by a safety symbol. Notes that only concern property damage are not indicated by a safety symbol. The notes below are listed in order of hazard level.

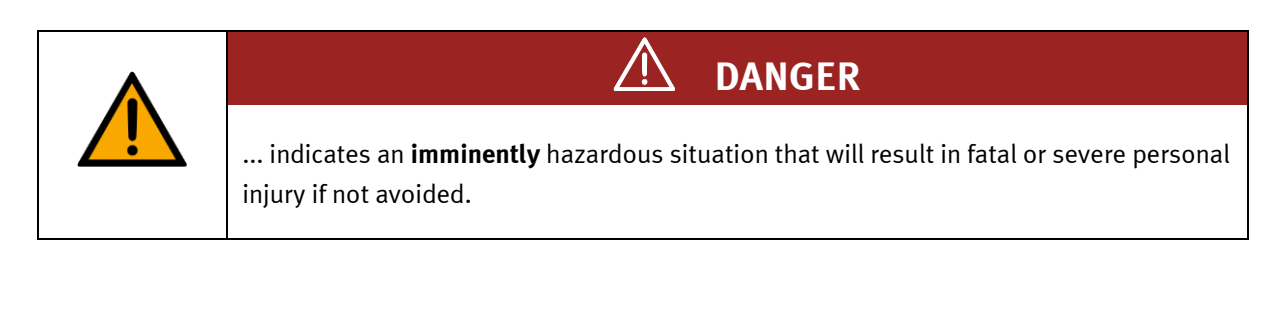

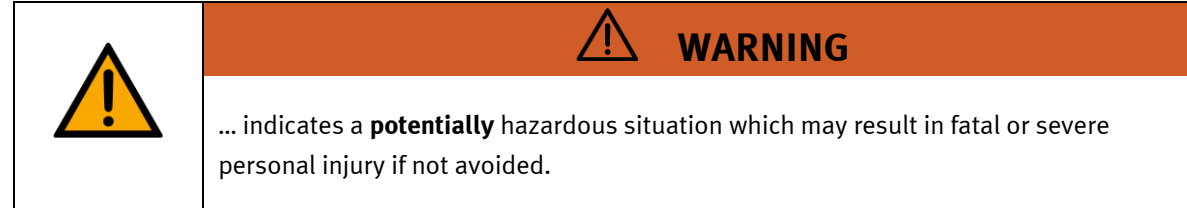

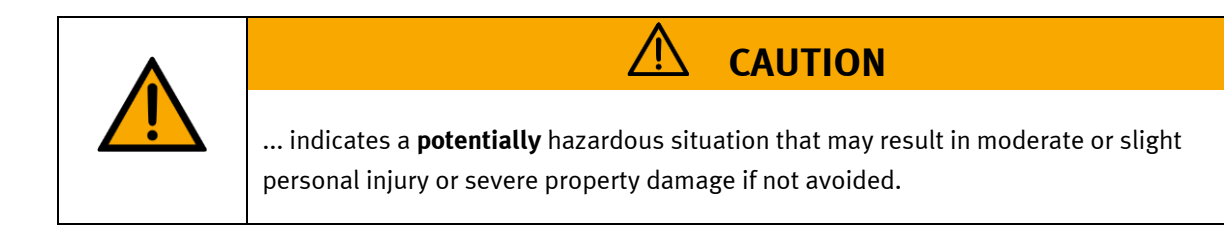

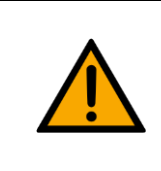

## NOTE

... indicates a **potentially** hazardous situation that may result in property damage or loss of function if not avoided.

In cases where more than one hazard level applies, the safety note with the highest hazard level will be shown. A safety note may concern both personal injury and property damage. Hazards that will only result in property damage are indicated with the word "Note".

#### 1.2 Pictograms

This document and the hardware described in it include warnings concerning possible hazards which may arise if the system is used incorrectly.

The following pictograms are used:

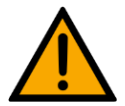

Hazard warning

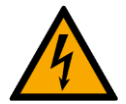

Warning - dangerous electric voltage

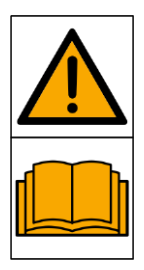

Read and observe the operating and safety instructions prior to commissioning.

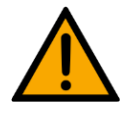

Switch off the device and unplug the connection for power supply from the plug socket before commencing installation, repair, maintenance or cleaning work.

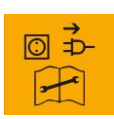

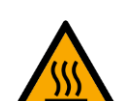

Warning – hot surface

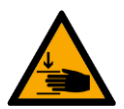

Warning – hand injuries

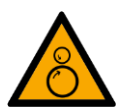

Warning - risk of entanglement

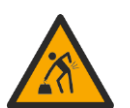

Warning – lifting heavy loads

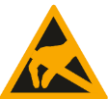

Electrostatically sensitive devices

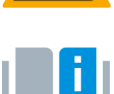

Information and/or references to other documentation

#### 1.3 General prerequisites for installing the product

- Festo Didactic products must only be used for the applications specified in their respective operating instructions. Products or components supplied by other manufacturers must only be used if recommended or approved by Festo.
- The products must be transported, stored, installed, assembled, commissioned, operated and maintained properly in order to ensure their safe operation.
- The approved ambient conditions must be observed. The specifications in the relevant operating instructions must be observed.
- The safety equipment must be tested every working day.
- Connecting cables must be checked for damage before each use. In case of damage, they must be replaced.

Connecting cables must correspond to the minimum specifications.

#### 1.4 General prerequisites for operating the devices

General requirements for safe operation of the system:

- In industrial facilities, the national accident prevention regulations must be observed.
- The laboratory or classroom must be overseen by a supervisor.

 A supervisor is a qualified electrician or a person who has been trained in electrical engineering, knows the respective safety requirements and safety regulations, and whose training has been documented accordingly.

The laboratory or the classroom must be equipped with the following devices:

- An emergency-off device must be provided.
  - At least one emergency-off device must be located inside the laboratory or the classroom, and at least one outside it.
- The laboratory or classroom must be secured so that the operating voltage and compressed air supply cannot be activated by any unauthorized persons, for example by means of:
  - e.g. a keyswitch
  - e.g. lockable shut off valves
- The laboratory or classroom must be protected by residual current devices (RCDs).
  - RCDs with a differential current of < 30 mA, Type B. When operating machinery with unavoidable leakage current, suitable measures must be implemented and documented in the corresponding workplace risk assessment.
- The laboratory or classroom must be protected by overcurrent protection devices.
  - Fuses or circuit breakers
- Devices must not be used if they are damaged or defective.
  - Damaged devices must be barred from further use and removed from the laboratory or classroom.
  - Damaged connecting cables, pneumatic tubing and hydraulic hoses represent a safety risk and must be removed from the laboratory or classroom.
- Safety devices must be checked every working day to ensure that they are fully functional.
- Connecting cables and accessories must be checked for damage before each use.

## 2 Intended use

Festo Didactic systems and components must only be used:

- For their intended use in teaching and training applications
- When their safety functions are in perfect condition

The components and systems are designed in accordance with the latest technology and recognized safety rules. However, life and limb of the user and third parties may be endangered and the components may be impaired if they are used incorrectly.

The Festo Didactic learning system has been developed and produced exclusively for education and training in the field of automation technology. The training company and/or trainers must ensure that all trainees observe the safety precautions described in these operating instructions.

Training with complex machinery is a highly hazardous activity. The operating company must draw up and document a workplace risk assessment. The trainees must be briefed on all the relevant safety aspects before work commences.

Festo Didactic hereby excludes any and all liability for damages suffered by apprentices, the training company and/or any third parties, which occur during use of the device in situations which serve any purpose other than training and/or vocational education, unless such damages have been caused by Festo Didactic due to malicious intent or gross negligence.

All extensions and accessories must be approved by Festo Didactic, and are only permitted for use for their intended purpose.

The machine fulfils the requirements of the European directives that applied when it was commissioned. Any modification to the machine shall render the manufacturer's CE Declaration of Conformity null and void. The CE Declaration of Conformity must be renewed following each major modification.

## **3** For your safety

## 3.1 Important information

Knowledge of the basic safety instructions and safety regulations is a fundamental prerequisite for safe handling and trouble-free operation of Festo Didactic components and systems.

These operating instructions include the most important instructions for safe use of the components and systems. In particular, the safety instructions must be adhered to by all persons who work with these components and systems. Furthermore, all pertinent accident prevention rules and regulations that are applicable at the respective place of use must be adhered to.

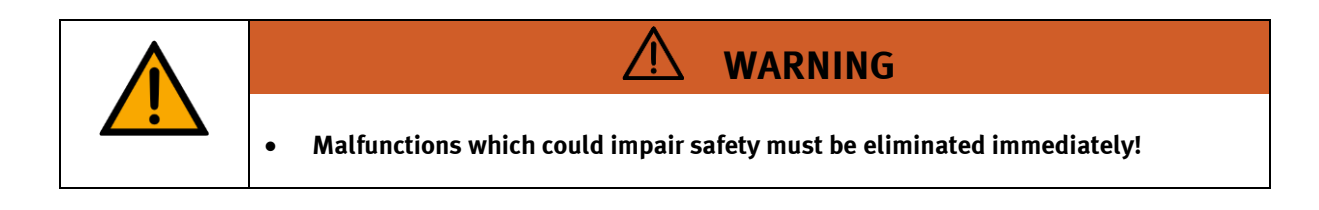

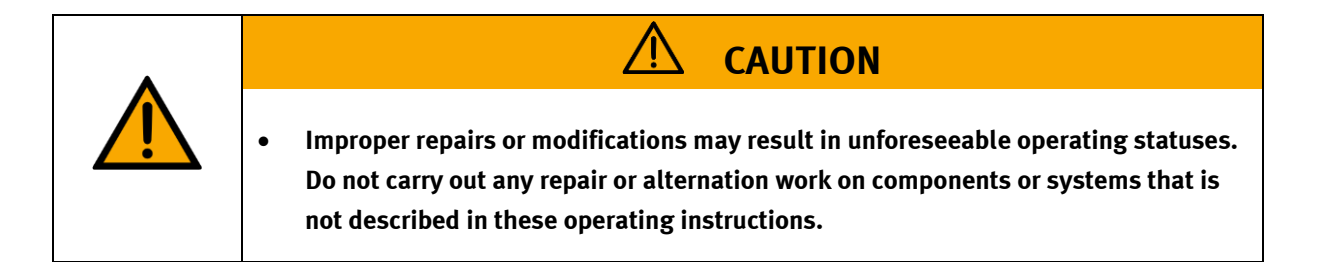

#### 3.2 Qualified persons

- The product described in these operating instructions is only permitted for operation by persons who are qualified for the task in question in accordance with the operating instructions, especially the safety instructions.
- Qualified persons are defined as persons whose training and experience enables them to recognize risks and avoid potential dangers when working with this product.

#### 3.3 Obligations of the operating company

It is the responsibility of the operating company to ensure that the station is operated safely.

The operating company undertakes to allow only those persons to work with the components and systems who:

- Are familiar with the basic regulations regarding occupational safety, with the safety instructions, and with the accident prevention regulations, and who have been instructed in the use of the components and systems
- Have read and understood the safety chapter and warnings in these operating instructions
- Are qualified to operate the components and systems in question
- Are governed by and trained in suitable organizational measures to ensure safe training

Personnel should be tested at regular intervals to ensure that they are safety-conscious in their work habits.

#### 3.4 Obligations of the trainees

All persons who have been entrusted to work with the components and systems undertake to complete the following steps before beginning work:

- Read the chapter concerning safety and the warnings in these operating instructions
- Familiarize themselves with the basic regulations regarding occupational safety and accident prevention

## 4 Basic safety instructions

### 4.1 General information

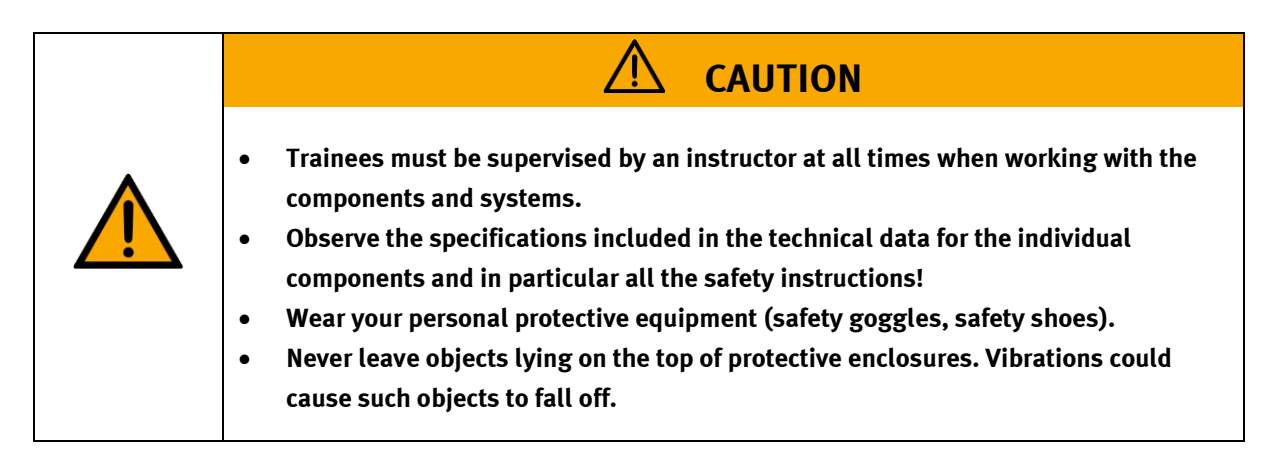

### 4.2 Mechanical components

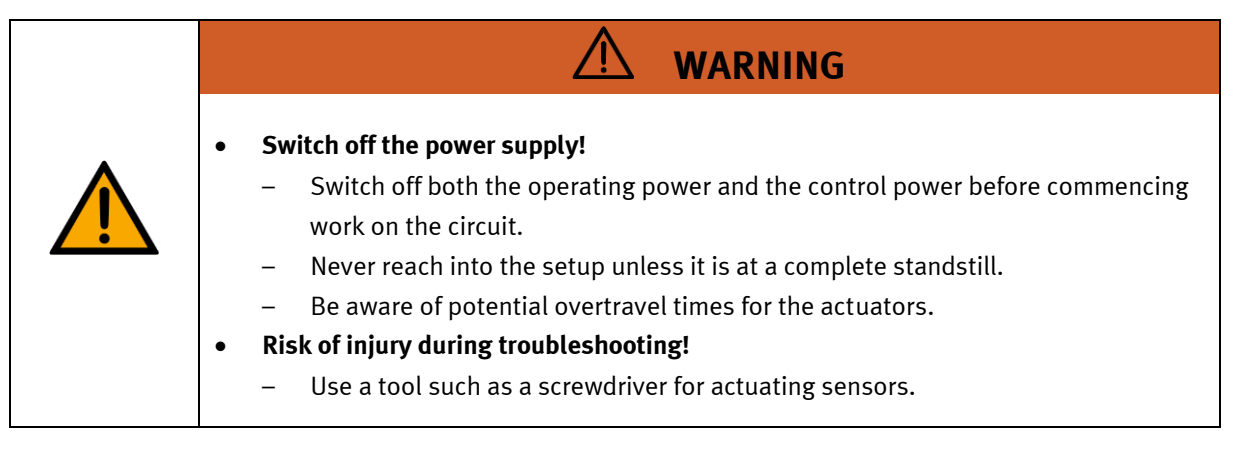

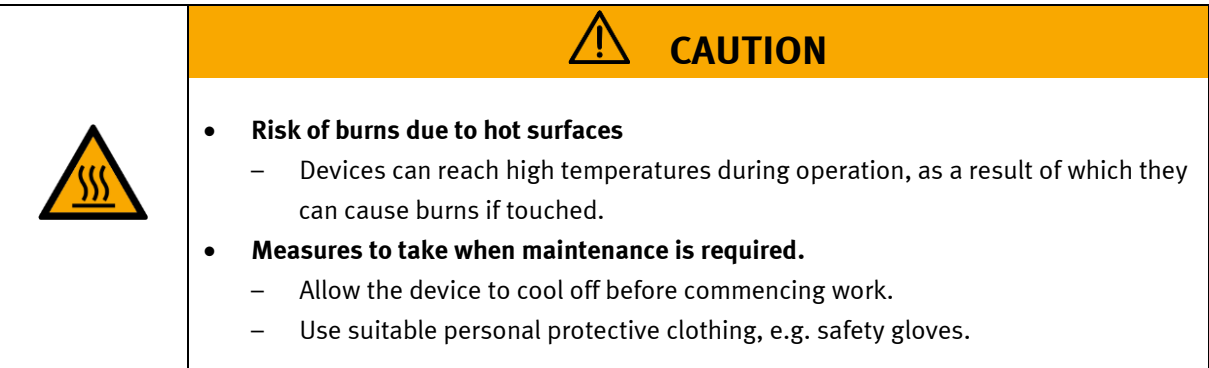

#### 4.3 Electrical components

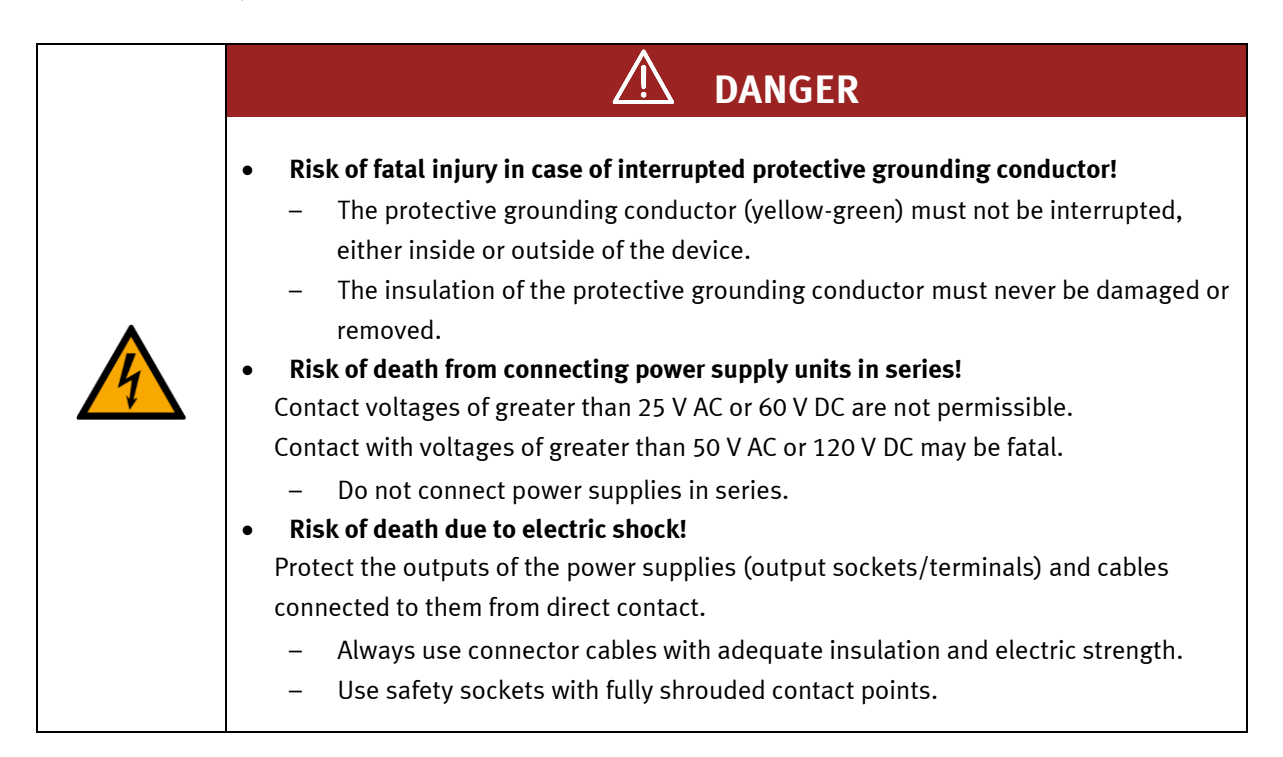

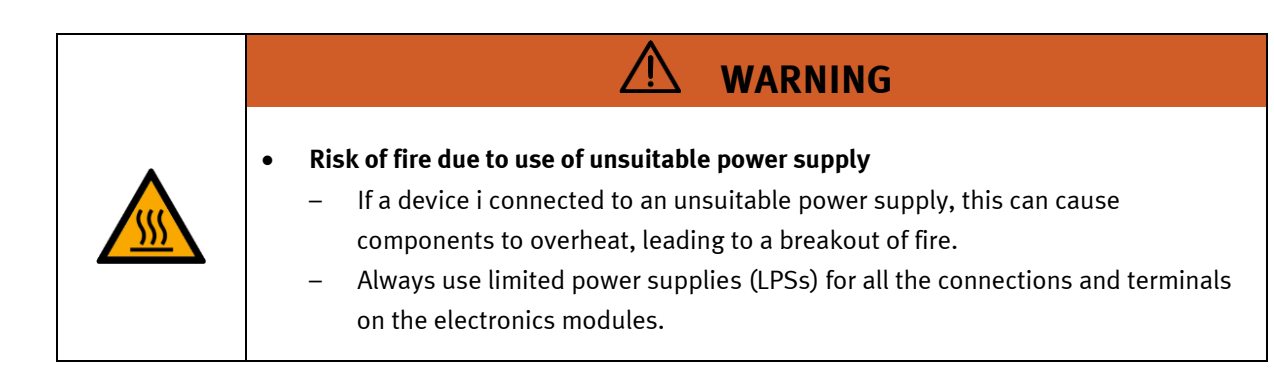

|   | <ul> <li>Always ensure that your connecting cables are designed for use with the electrical connections in question.</li> <li>When laying connecting cables, make sure they are not kinked, sheared or pinched. Cables laid on the floor must be covered with a cable bridge to protect them.</li> <li>Do not lay cables over hot surfaces.</li> <li>Hot surfaces are identified with a corresponding warning symbol.</li> <li>Make sure that connecting cables are not subjected to continuous tensile loads.</li> <li>Devices with a grounding terminal must always be grounded.</li> <li>If a ground connection (green-yellow laboratory socket) is available, it must always be connected first (before voltage) and disconnected last (after disconnecting the voltage).</li> <li>Some devices have high leakage current. These devices must be fitted with a grounding conductor for additional grounding.</li> <li>When replacing fuses, always use specified fuses with the correct current rating and tripping characteristics.</li> <li>The device is not equipped with a built-in fuse unless otherwise specified in the technical data.</li> <li>Safe operation of the device is not possible in the event of any of the following circumstances:</li> <li>Visible damage</li> </ul> |
|---|----------------------------------------------------------------------------------------------------|
|   | <ul> <li>Malfunction</li> <li>Inappropriate storage</li> </ul>                                                                                                    |
| • | <ul> <li>Incorrect transport</li> <li>Switch off the power supply immediately.</li> <li>Protect the device to prevent it from being restarted assidentally.</li> </ul>                                                                                                    |
| • | Frotest the device to prevent it from being restarted accidentally.                                                                                                    |

### 4.4 Pneumatic components

| <ul> <li>Depressurize the system! <ul> <li>Switch off the compressed air supply before working on the circuit.</li> <li>Check the system using pressure gauges to make sure that the entire circuit is fully depressurized.</li> <li>Please note that energy may be stored in reservoirs. Further information on this issue is available in the datasheets and operating instructions included with the components.</li> <li>Risk of injury when switching on compressed air! <ul> <li>Cylinders may advance and retract automatically.</li> </ul> </li> <li>Risk of accident due to advancing cylinders! <ul> <li>Always position pneumatic cylinders so that the piston rod's working space is unobstructed along its entire stroke range.</li> <li>Make sure that the piston rod cannot collide with any of the rigid components in the setup.</li> </ul> </li> <li>Risk of accident due to pneumatic tubing slipping off! <ul> <li>Use shortest barbed tubing connectors possible.</li> <li>If pneumatic tubing slips off, switch off the compressed air supply immediately.</li> </ul> </li> <li>Do not exceed the maximum permissible pressure of 600 kPa (6 bar).</li> <li>Do not disconnect pneumatic tubing while it is under pressure.</li> <li>Do not attempt to seal or plug pneumatic tubing or plug connectors with your hands or fingers.</li> </ul> </li> <li>Check the condition of the condensate in the service unit regularly. If necessary, drain the condensate and dispose of it properly.</li> </ul> |
|----------------------------------------------------------------------------------------------------|

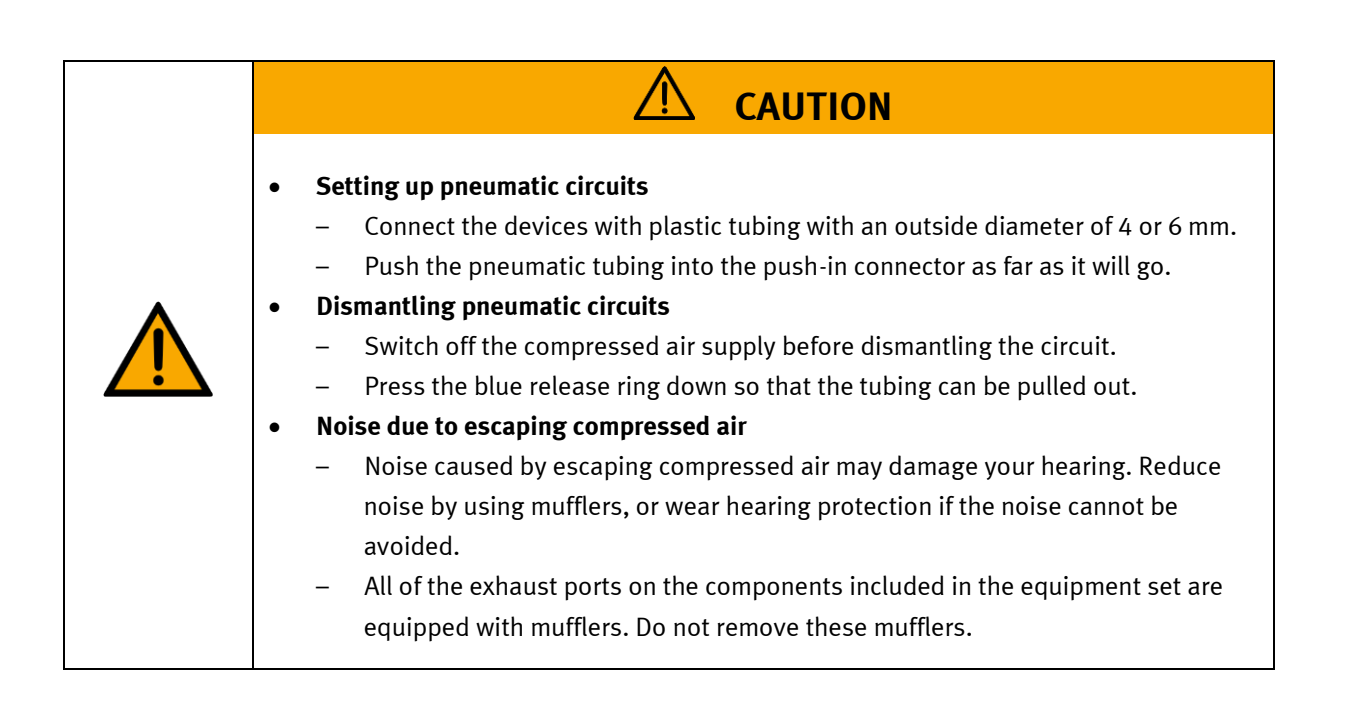

#### 4.5 Guarantee and liability for application examples

The application examples are not legally binding, and we cannot guarantee their completeness in terms of their configuration, their equipment or any events that may occur. The application examples are not representations of any specific customer solution; they are merely intended to illustrate typical tasks for which the product in question could be used. You bear the responsibility for ensuring that the products described here are operated properly. These application examples do not in any way relieve you of your responsibility to ensure that the system is handled safely when it is being used, installed, operated or maintained.

#### 4.6 Cyber security

#### Note

Festo Didactic offers products with industrial security functions that aid the safe operation of plants, systems, machines and networks. In order to protect plants, systems, machines and networks from cyber threats, a comprehensive industrial security concept must be implemented and continuously updated. Festo's products and services only constitute one part of such a concept.

The customer is responsible for preventing unauthorized access to their plants, systems, machines and networks. Systems, machines and components should only be connected to a company's network or the Internet if and as necessary, and only when the suitable security measures (e.g. firewalls and network segmentation) are in place. Furthermore, Festo's guidelines on suitable security measures should be observed. Festo products and solutions are constantly being developed further in order to make them more secure. Festo strongly recommends that customers install product updates as soon as they become available and always use the latest versions of its products. Any use of product versions that are no longer supported or any failure to install the latest updates may render the customer vulnerable to cyber attacks.

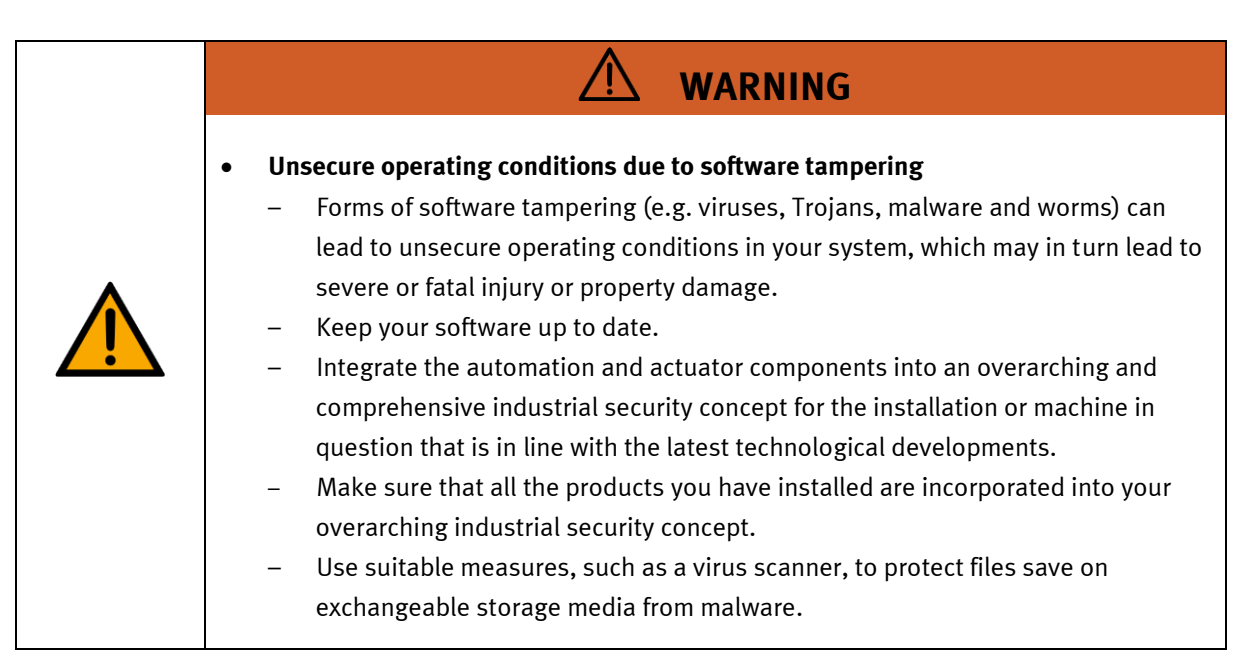

#### 4.7 Additional safety instructions

General requirements for safe operation of the devices:

- Do not lay cables over hot surfaces.
  - Hot surfaces are identified with a corresponding warning symbol.
  - Maximum permissible current loads for connector cables and devices must not be exceeded.
    - Always compare the current ratings of the device, the cable and the fuse to ensure that they match.
    - If they do not match, use a separate upstream fuse in order to provide appropriate overcurrent protection.
- Devices with a grounding terminal must always be grounded.

 If a ground terminal (green-yellow laboratory socket) is available, it must always be connected to protective ground. The protective grounding must always be connected first (before voltage) and disconnected last (after disconnecting the voltage).

The device is not equipped with a built-in circuit unless otherwise specified in the technical data.

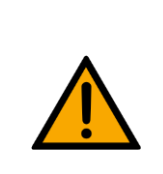

•

This product is designed for use in industrial environments, and may cause malfunctions if used in domestic or small commercial environments.

WARNING

#### 4.8 Guarantee and liability

Our General Terms and Conditions of Sale and Delivery shall apply at all times. These shall be made available to the operating company no later than upon conclusion of the sales contract. Guarantee and liability claims resulting from personal injury and/or property damage are excluded if they can be traced back to one or more of the following causes:

- Use of the equipment for purposes other than its intended use
- Improper installation, commissioning, operation or maintenance of the system
- Operation of the system with defective safety equipment, or with improperly attached or non-functional safety equipment and protective guards
- Non-compliance with directions included in the operating instructions with regard to transport, storage, installation, commissioning, operation, maintenance and setup of the system
- Unauthorized modifications to the system
- Improperly executed repairs
- Disasters resulting from the influence of foreign bodies and acts of God
- Dust generated during construction work must be kept away from the system (use coverings). See the Environmental Requirements section (contamination level) for more details.

#### 4.9 Transport

## WARNING

#### Danger due to tipping over

- Suitable packaging and transport equipment must be used when transporting the station. The station can be lifted from underneath using a forklift truck.
   Please note that eccentric centers of gravity can cause the station to tip over.
- Stations with attachments at height will have a high center of gravity.
- Take care to avoid tipping over during transportation.

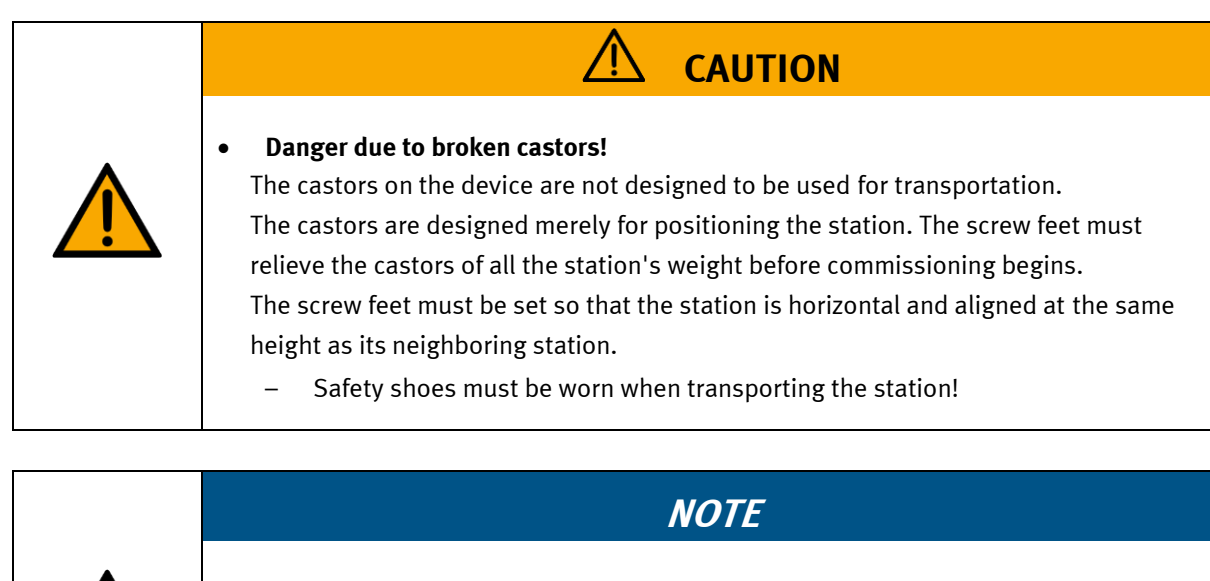

- Station contains delicate components!
  - Take care not to shake during transportation
  - The station is only permitted for installation on solid, non-vibrating surfaces.
  - Make sure that the ground underneath the station has sufficient load-bearing capacity.

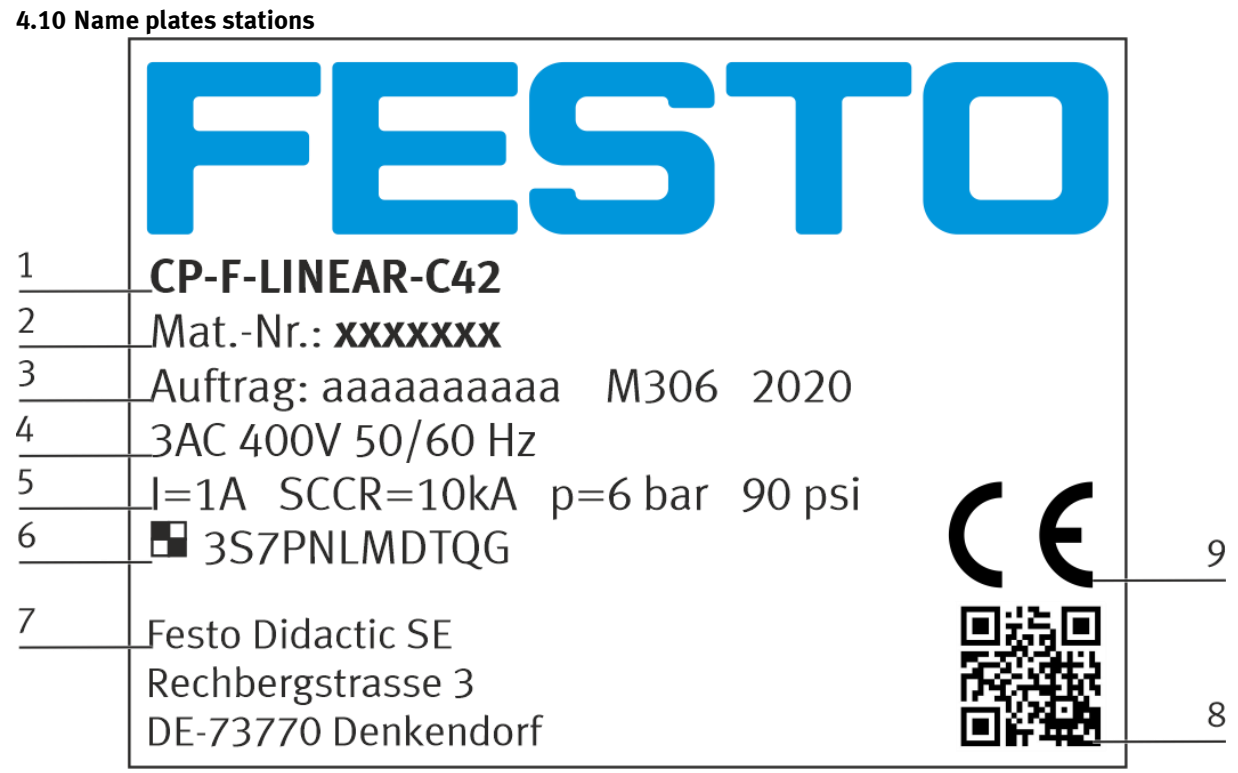

Name plate example

| Position | Description                                                                             |
|----------|-----------------------------------------------------------------------------------------|
| 1        | Description / Configuration                                                             |
| 2        | Intern material number                                                                  |
| 3        | Order number, charge code, year of construction                                         |
| 4        | Data electrical connection                                                              |
| 5        | Current consumption, short-circuits strength, input pressure compressed air (bar / psi) |
| 6        | Unique-ID, unique machine identification                                                |
| 7        | Manufacturer's address                                                                  |
| 8        | Data matrix code of a link to the website of the product                                |
| 9        | CE Identification                                                                       |

## 4.11 General machine safety

| <ul> <li>General machine safety, CE conformity         <ul> <li>The individual modules of this system contain control programs for which the safety of the machine has been evaluated.</li> <li>The safety-related parameters and checksums of the safety function are listed in the operating instructions for the respective stations.</li> <li>Changes to programs may impair the safety of the machine. A modified control program may constitute a major change to the machine.</li> <li>In such cases, the manufacturer's CE Declaration of Conformity shall be rendered null and void. The operating company will need to re-evaluate the safety of the machine and confirm its CE conformity.</li> </ul> </li> </ul> |
|----------------------------------------------------------------------------------------------------|

#### 4.12 Protective devices

In order to reduce risks, this machine contains guards to prevent access to dangerous areas. These guards must not be removed or tampered with.

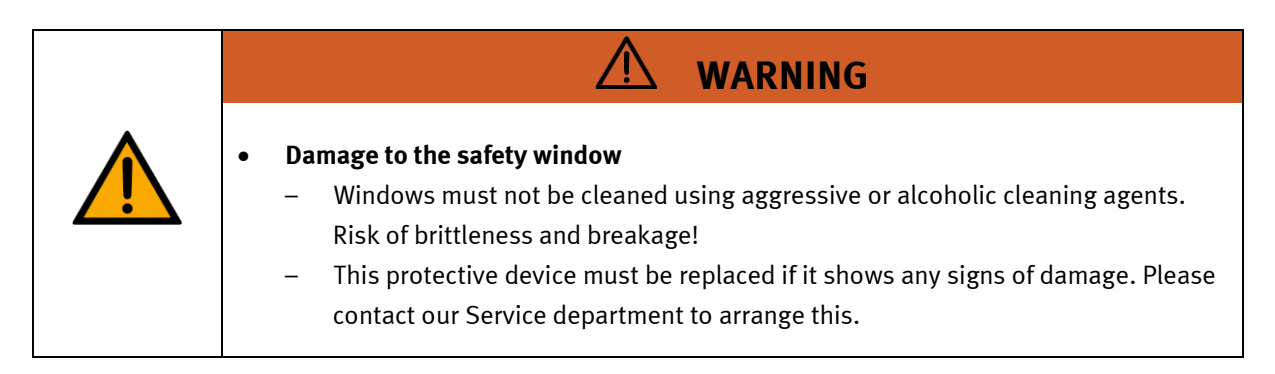

### 4.12.1 Panel doors on underground control cabinet

Transparent, impact-resistant, polycarbonate plate with lock.

Can only be accessed with tool (control cabinet key); tool must be kept in a secure place! Access reserved for qualified electricians.

The safety door is not monitored! Make sure the safety door is always closed.

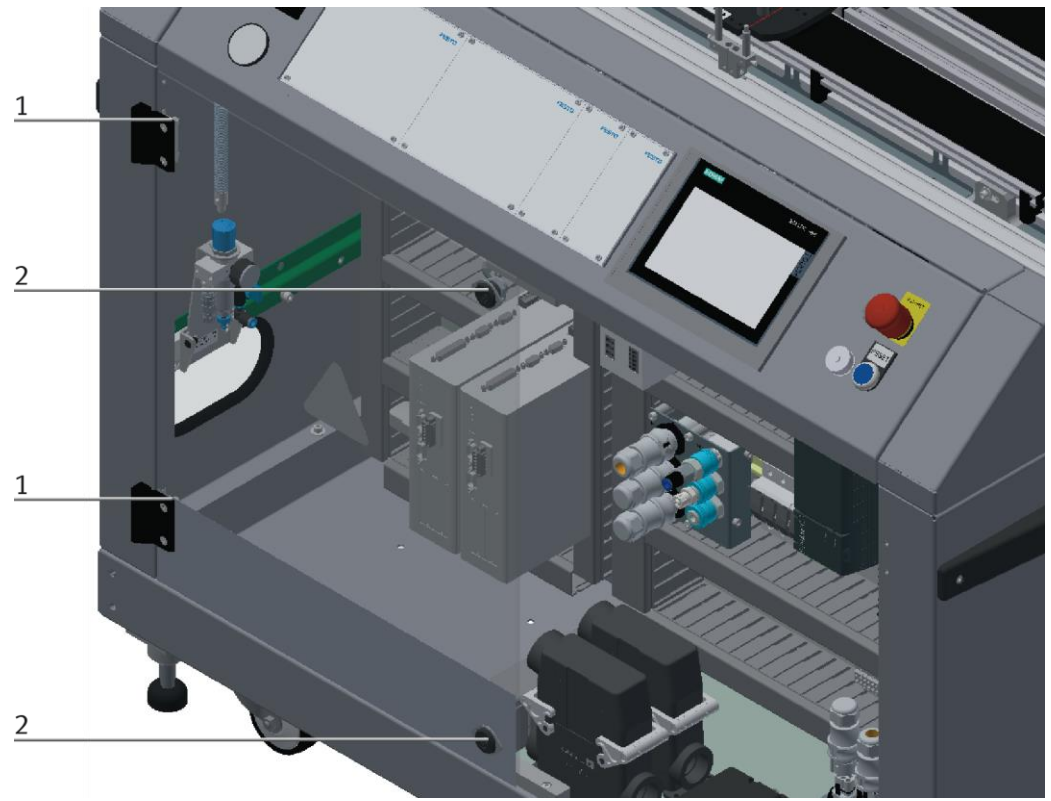

#### Illustration similar

The hinges of the control cabinet doors are provided with spring steel sheets (1). If the switch cabinet locks (2) are not locked, the door is automatically opened a crack and reminds the user to firmly lock the door with the switch cabinet locks.

#### 4.12.2 Emergency stop

Every station contains an emergency stop mushroom actuator. All the emergency stop actuators in the system are interconnected. The emergency stop signal shuts off all the actuators. Operator confirmation is required to restart the system; there is no automatic restart.

### 4.12.3 Additional protective devices

The individual components, such as the power supplies and the controllers, possess built-in safety functions such as short-circuit protection, overcurrent protection, overvoltage protection and thermal monitoring. If necessary, consult the instruction manual for the device in question for more information.

## 5 Technical datas

| Parameter                                       | Value                                                                                                    |  |  |
|-------------------------------------------------|----------------------------------------------------------------------------------------------------|--|--|
| Electrics                                       |                                                                                                    |  |  |
| Operating voltage                               | 1-phase 230 V AC±10%, 50 Hz                                                                                                |  |  |
| Power supply system                             | TNC-S, mains conductor L1, neutral conductor N, protective grounding PE                                                    |  |  |
| Full load power                                 | 1 A                                                                                                    |  |  |
| Control voltage,<br>Voltage for small actuators | 24 V DC<br>Protective extra-low voltage (PELV)                                                                             |  |  |
| Power supply connection                         | IEC 60309, CEE 16 A                                                                                                    |  |  |
| Max. backup fuse for installation               | 16 A                                                                                                    |  |  |
| Leakage current                                 | <= 18 mA                                                                                                    |  |  |
| Connecting cable between stations               | System plug                                                                                                    |  |  |
| Protection class                                | I, Operation with protective grounding only.<br>Second protective grounding conductor required due to high leakage current |  |  |
| Overvoltage category                            | CAT II, Operation in building installation only                                                                            |  |  |
| Short circuit current rating (SCCR)             | 10 kA                                                                                                    |  |  |
| Compressed air                                  |                                                                                                    |  |  |
| Supply pressure                                 | 6 bar, 90 psi                                                                                                    |  |  |
| Supply rate                                     | >= 40 l/min                                                                                                    |  |  |
| Compressed air quality                          | EN ISO 8573-1                                                                                                    |  |  |
| Pressure dew point (Class 4)                    | <= +3°C                                                                                                    |  |  |
| Ambient conditions                              |                                                                                                    |  |  |
| Operating environment                           | Use inside building only                                                                                                   |  |  |
| Ambient temperature                             | 5°C 40°C                                                                                                    |  |  |
| Rel. air humidity                               | 80% up to 31°C                                                                                                    |  |  |
| Pollution degree                                | 2, Dry, non-conductive contamination                                                                                       |  |  |
| Operating height                                | Up to 2000 m above NN (sea level)                                                                                          |  |  |
| Noise emission level                            | L <sub>pA</sub> < 70 dB                                                                                                    |  |  |
| Certification                                   |                                                                                                    |  |  |
| CE marking in accordance with:                  | Machinery Directive<br>EMC Directive<br>RoHS Directive                                                                     |  |  |
| EMC environment                                 | Industrial environment, Class A (in acc. with EN 55011)                                                                    |  |  |
| Subject to change                               |                                                                                                    |  |  |

### 5.1 Setup

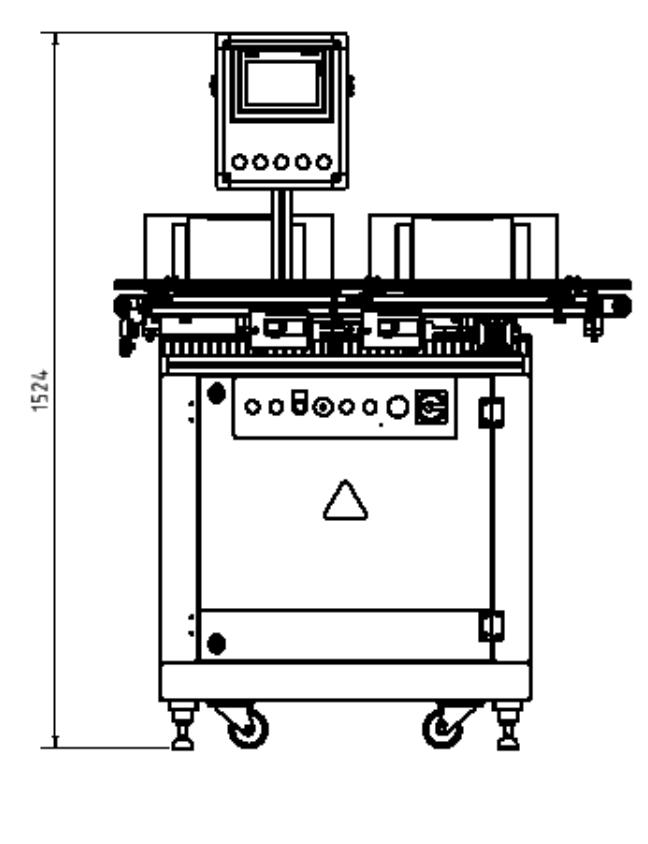

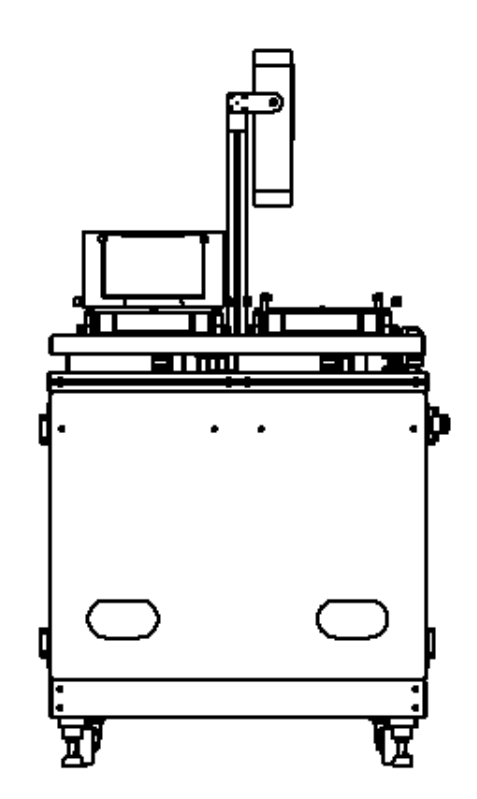

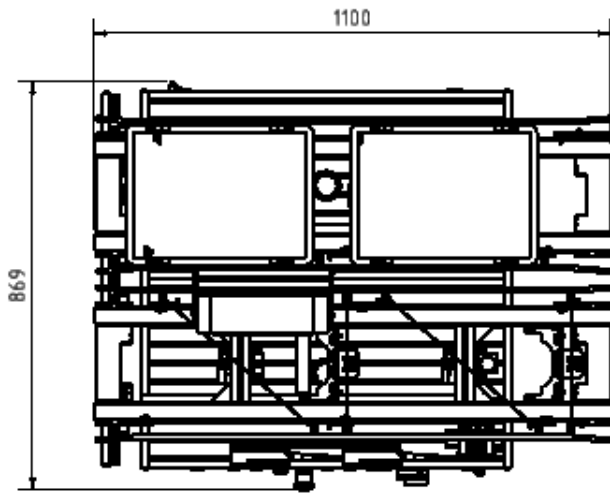

illustration similar

Recommended minimum distance from the spatial boundary is 1.2 m

## **6** Introduction

### 6.1 General information about CP Factory

The CP Factory has been developed in close co-operation with teachers and instructors. The result is a training system meeting all demands on modularity, mobility, flexibility and openness due to its completely new characteristics.

The station provides an appropriate system for practice-orientated tuition of the following key qualifications

- Social competence,
- Professional competence and
- Methodological competence,

Which are required in today's complex world of employment. This is much easier now with use of the CP Factory.

The two-sided symmetrical basic modules with accompanying control board and control unit are identical. With their technical system "transfer line with drive unit and stopper unit", they are ideal for the training in SPS programming and drive technology from basics to medium level.

Due to the patented passive pallet return systems, the continuous working process "pallet circulation" is already possible when using one single basic module.

The industrial-relevant basic process "pallet circulation" already contains a large number of important course contents such as:

- drive technology with DC geared motor
- drive technology with asynchronous motor and converter (optional)
- drive technology with servo motor and servo converter (optional)
- pallet-stop setting
- pallet-stroke setting and pallet-indexing (optional)
- pallet identification by binary coding
- pallet identification by RFID
- speed and position recording by pulse generating disc (optional)
- basics on electro pneumatics (stop-cylinder model)
- basics on SPS programming
- SPS programming in steps
- SPS programming operating modes
- SPS programming binary coding
- SPS programming communication by frequency converter (optional)
- SPS programming communication by RFID (optional)
- SPS programming/visualization by touch panel (optional)

The basic module becomes a station by adding technology-specific application modules like magazines, handling or machining units. The standardized mechanical and electrical interface of application and basic module allows an unproblematic starting-up.

The CP Factory is a perfect platform for nearly all course contents. It helps to improve the co-operation of different teams and to extend the ability of understanding processes.

On this system, especially the topics about networking, communication and data acquisition can be shown in an easily comprehensible way and can be further trained.

#### 6.2 Resources

The training equipment of the system consists of several resources. They are used depending on the process selection.

The following resources are available:

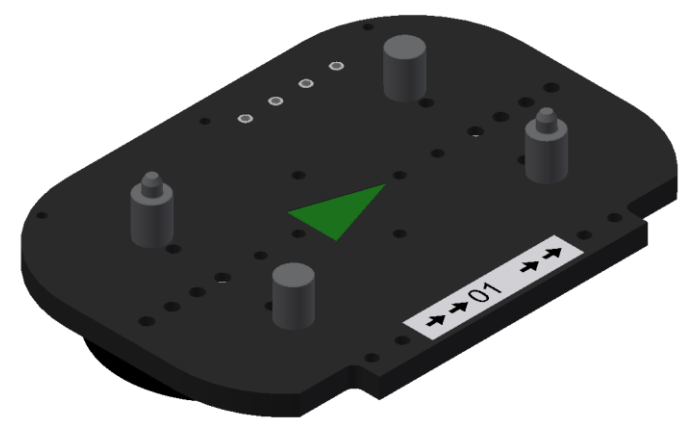

Pallet carrier / illustration similar

These pallet carriers are available for transporting the pallets. Partnumber in MES - 31

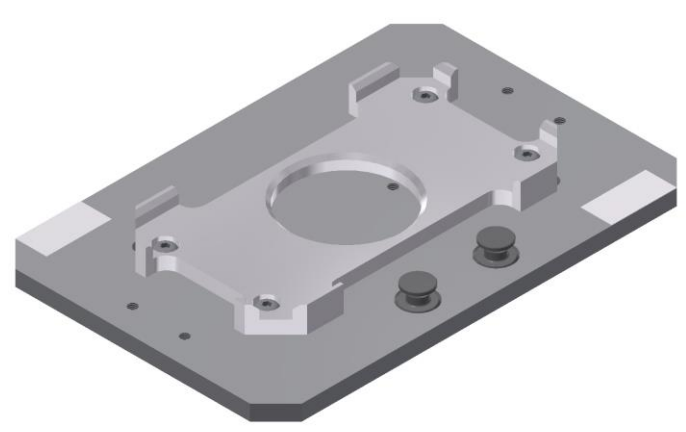

Pallet / illustration similar

These pallets are available for receiving always one workpiece. Partnumber in MES - 25

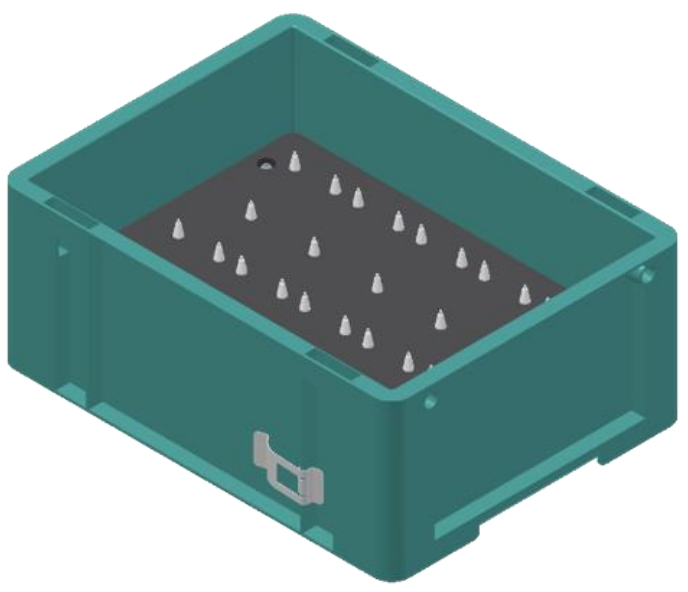

Illustration similar

Box with retainer for 10 PCB's Partnumber in MES – 27

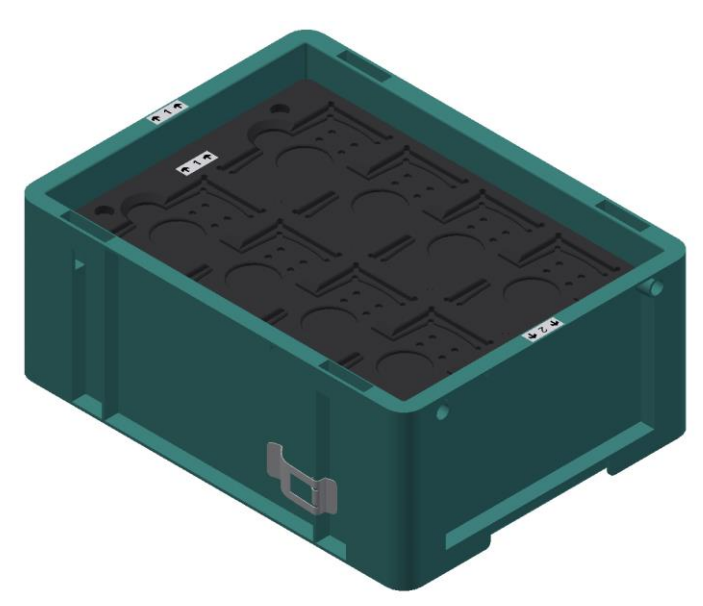

Illustration similar

Box with retainer for 8 front/backcovers or assembled workpieces Partnumber in MES – 28

## Workpieces

The workpieces are differentiated according to the project into production parts and external production parts.

| Workpieces | Description                      | Workpieces | Description                                                                                                    |
|------------|----------------------------------|------------|----------------------------------------------------------------------------------------------------|
|            | CP raw material black<br>No. 101 |            | CP back cover blue<br>No. 113                                                                                                    |
|            | CP raw material grey<br>No. 102  |            | CP back cover red<br>No. 114                                                                                                    |
|            | CP raw material blue<br>No. 103  |            | CP – board<br>No. 120                                                                                                    |
|            | CP raw material red<br>No. 103   |            | CP fuse<br>No. 130                                                                                                    |
|            | CP front cover red<br>No. 107    |            | CP front cover black<br>No. 210 – if there is a CNC milling<br>machine integrated in the system, the<br>front cover can also be produced there ,<br>thus becoming a production part. |
|            | CP front cover blue<br>No. 108   | -          | CP front cover black without fuses<br>No. 211                                                                                                    |
|            | CP front cover grey<br>No. 109   |            | CP front cover black with fuse left<br>No. 212                                                                                                    |
|            | CP front cover black<br>No. 110  | - SP       | CP front cover black with fuse right<br>No. 213                                                                                                    |
|            | CP back cover black<br>No. 111   |            | CP front cover black with both fuses<br>No. 214                                                                                                    |
|            | CP back cover grey<br>No. 112    |            |                                                                                                    |

| Workpieces | Description                                                                                                    | Workpieces | Description                                                                                                    |
|------------|----------------------------------------------------------------------------------------------------|------------|----------------------------------------------------------------------------------------------------|
|            | CP front cover grey<br>No. 310 – if there is a CNC milling<br>machine integrated in the system, the<br>front cover can also be produced there ,<br>thus becoming a production part. |            | CP front cover red<br>No. 510 – if there is a CNC milling<br>machine integrated in the system, the<br>front cover can also be produced there ,<br>thus becoming a production part. |
| - the      | CP front cover grey without fuses<br>No. 311                                                                                                    |            | CP front cover red without fuses<br>No. 511                                                                                                    |
|            | CP front cover grey with fuse left<br>No. 312                                                                                                    |            | CP front cover red with fuse left<br>No. 512                                                                                                    |
|            | CP front cover grey with fuse right<br>No. 313                                                                                                    |            | CP front cover red with fuse right<br>No. 513                                                                                                    |
|            | CP front cover grey with both fuses<br>No. 314                                                                                                    |            | CP front cover red with both fuses<br>No. 514                                                                                                    |
| · · · ·    | CP front cover blue<br>No. 410 – if there is a CNC milling<br>machine integrated in the system, the<br>front cover can also be produced there ,<br>thus becoming a production part. |            | CP black complete without board<br>No. 1200                                                                                                    |
|            | CP front cover blue without fuses<br>No. 411                                                                                                    |            | CP part customer<br>No. 1210 freely selectable                                                                                                    |
|            | CP front cover blue with fuse left<br>No. 412                                                                                                    |            | CP part black with no fuse<br>No. 1211                                                                                                    |
|            | CP front cover blue with fuse right<br>No. 413                                                                                                    |            | CP part black with fuse on the left<br>No. 1212                                                                                                    |
|            | CP front cover blue with both fuses<br>No. 414                                                                                                    |            | CP part black with fuse on the right<br>No. 1213                                                                                                    |
|            |                                                                                                    |            | CP part black with both fuses<br>No. 1214                                                                                                    |

## 7 Design and Function

### 7.1 Transport

## / WARNING

Damage to transport equipment when moving heavy machines/machine sections

- When the stations are shipped out, extra care must be taken to ensure that heavy machines/machine sections are always transported using a suitable forklift truck. A single station can weigh up to 500 kg.
- Always use suitable transport equipment.
- Always use the lifting points provided to move the machine/machine sections.
- Always use the designated load take-up point.

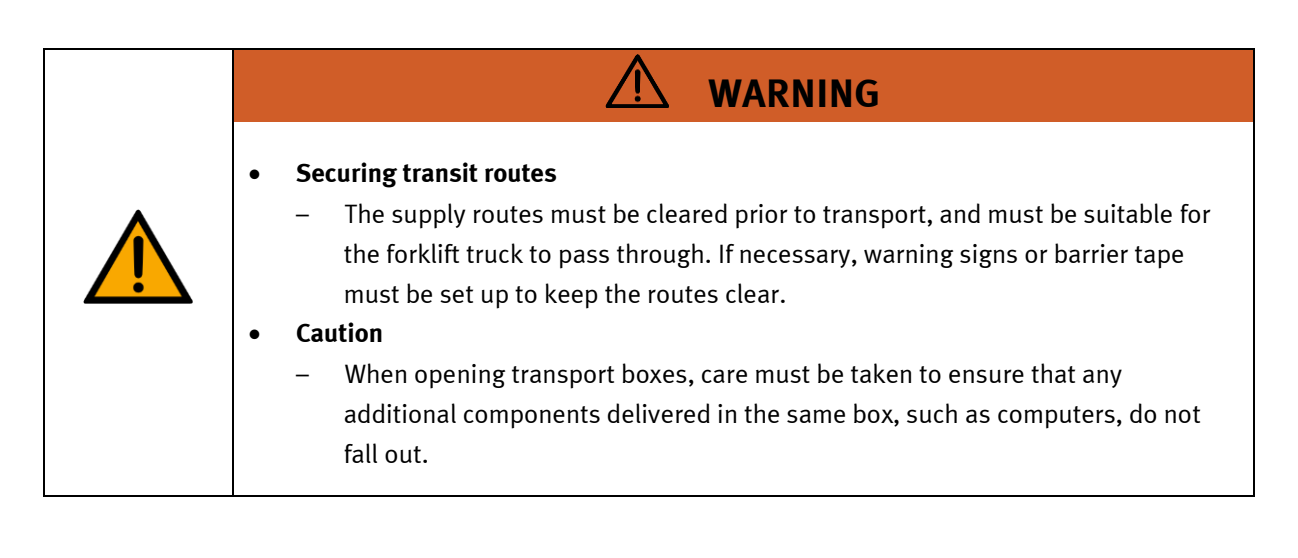

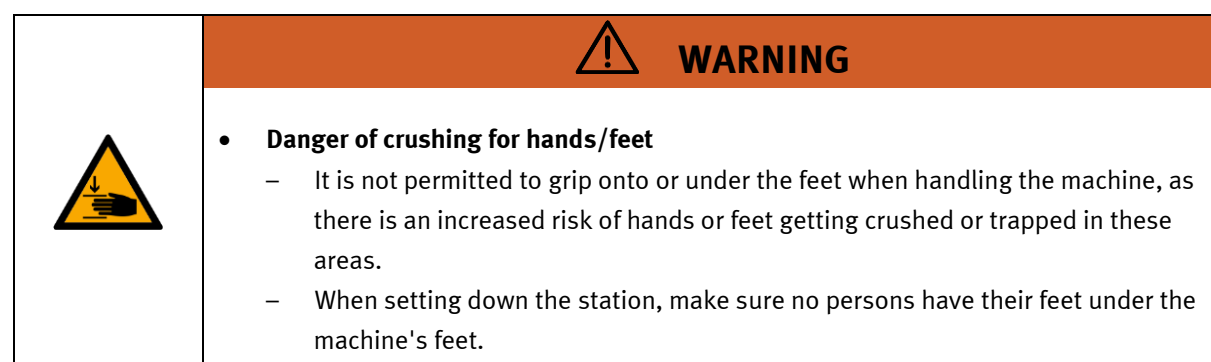

![](_page_33_Picture_1.jpeg)

#### 7.2 Overview of the System

CP Lab Conveyor, CP Factory Linear, CP Factory Shunt and CP Factory Bypass are called basic modules. If an application module, e.g. the CP Application Module measuring is attached to a basic module, it becomes a station.

#### Example

![](_page_34_Figure_4.jpeg)

If several stations are put in a row one behind the other, this will form a production line.

![](_page_34_Figure_6.jpeg)

Carriers are transported on the conveyors of the basic modules. And on the carriers, there are pallets with a fixed workpiece reception placed. The workpieces are placed on the workpiece reception or taken from it. Pallets can also be placed on a carrier in some stations or gripped from there.

The typical workpiece of a CP Factory/Lab System is the roughly simplified version of a mobile phone. The workpiece consists of a front cover, of a back cover, of a board and of a maximum of two fuses.

![](_page_34_Figure_9.jpeg)

#### 7.3 Module box buffer

#### 7.3.1 General information

The module box buffer is designed for issuing and distributing boxes. The module has been mounted onto an aluminum slotted profile plate with a fixed profile basic frame. It serves as supply module for boxes by means of two conveyors (ON/OFF). With the help of the RFID technology, any information about the content of the boxes can be read, modified and forwarded.

![](_page_35_Figure_4.jpeg)

Illustration similar

| Pos. | Description     |
|------|-----------------|
| 1    | Touch panel     |
| 2    | conveyor output |
| 3    | conveyor input  |
| 4    | I/O module      |
| 5    | operation panel |
| 6    | valve terminal  |
| 7    | RFID sensor     |
## 7.3.2 Supply of the module box buffer

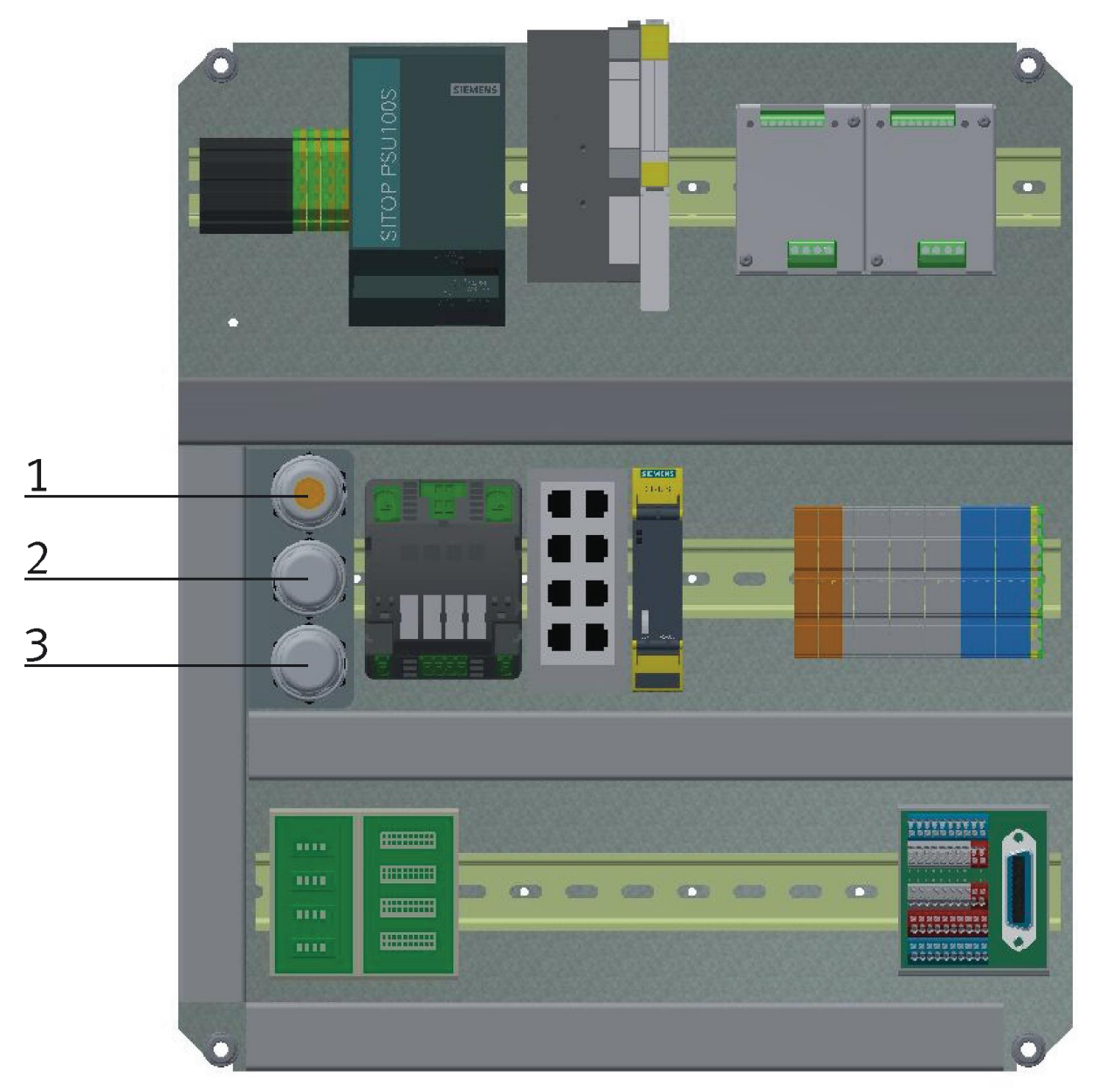

power supply / illustration similar

| Position | Station                                    |
|----------|--------------------------------------------|
| 1        | power supply 110V / 230V / 400V            |
| 2        | power supply to another station (optional) |
| 3        | power supply to another station (optional) |

## 7.4 Electrical installation

The station has got two electric boards.

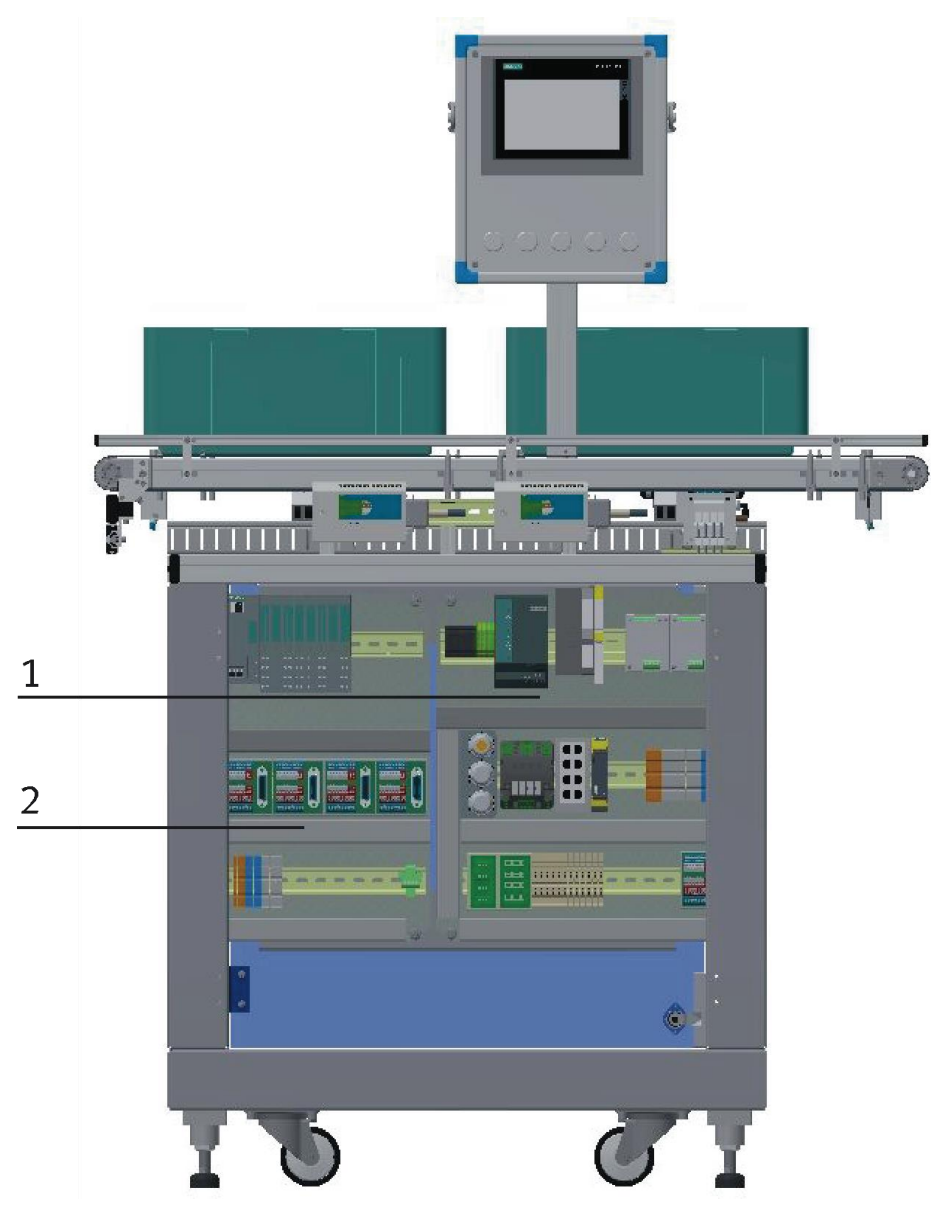

Electric boards / illustration similar

| Position | Station                           |
|----------|-----------------------------------|
| 1        | Board for power supply / +T1      |
| 2        | I/O board ET200SP 32ON/32OFF/ +K1 |

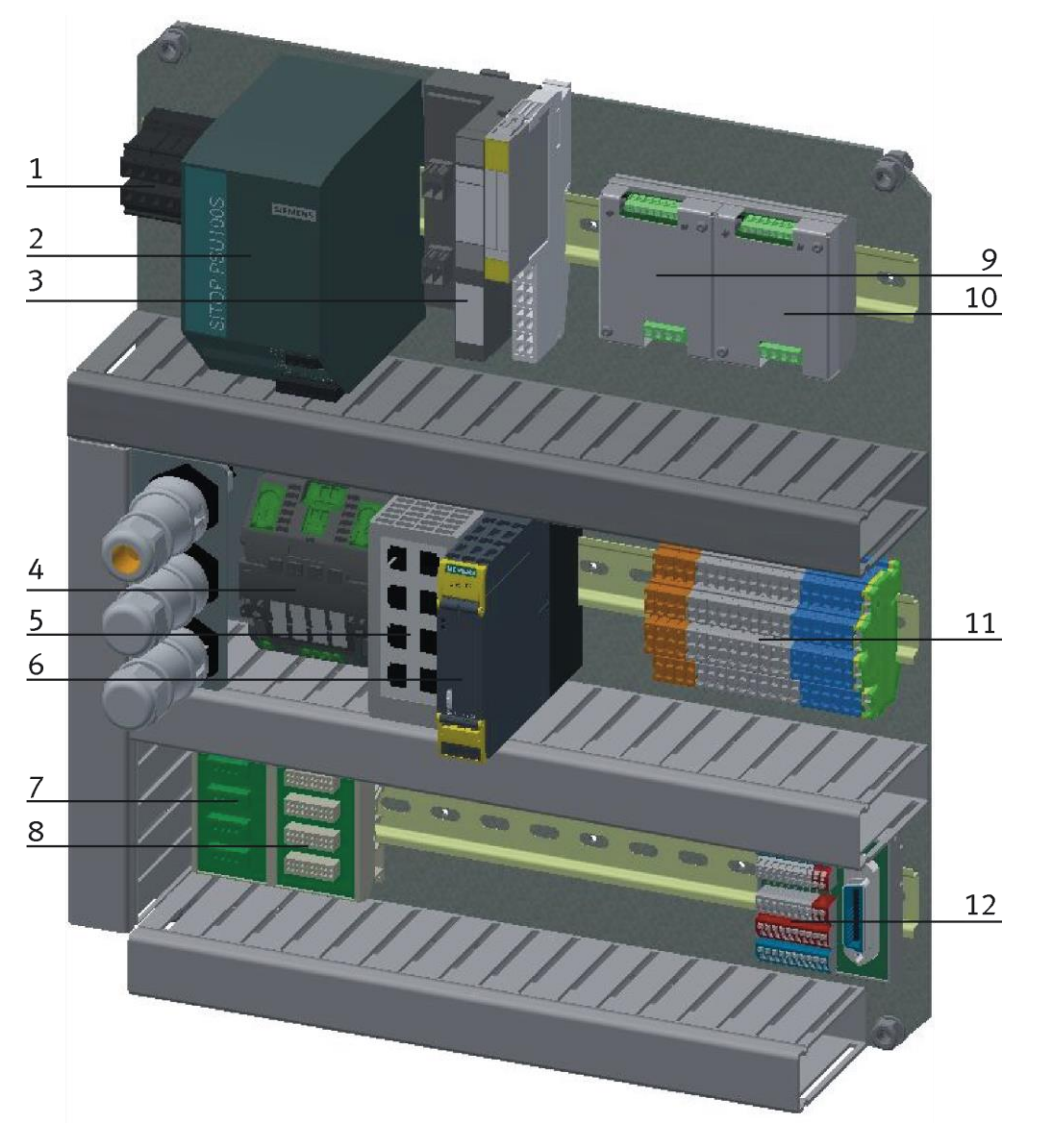

Board for power supply / T1 / illustration similar

| Position | Description                 | Equipment identifier | Name/Order number                                 |
|----------|-----------------------------|----------------------|---------------------------------------------------|
| 1        | Clamps                      | XD1                  |                                                   |
| 2        | Sitop power supply          | TB1                  | Sitop 85-550V – 24V / 10 A                        |
| 3        | Profinet interface for RFID | KF1 + KF2            | Turk BL20-GW-EN-PN / BL20-S4T-SBBS                |
| 4        | 24 V allocation             | FC1                  | MICO 4.6/24VDC/4*1/2/4/6A Murr.9000-41034-0100600 |
| 5        | Ethernet Switch             | XF1                  | Siemens Scalance XB008 / 6GK5008-0BA00-1AB2       |
| 6        | Emergency Stop unit         | FZ1                  | Siemens Sirius / 3SK1111-2AB30                    |
| 7        | Switchboard 24V             | XZ1                  |                                                   |
| 8        | Emergency stop board        | XZ2                  |                                                   |
| 9        | Start-up current limiters   | QA1                  | Kaleja M-MZS-4-30 / 06.05.020                     |
| 10       | Start-up current limiters   | QA1                  | Kaleja M-MZS-4-30 / 06.05.020                     |
| 11       | Clamps                      | XD2                  |                                                   |
| 12       | I/O terminal                | XD11                 |                                                   |

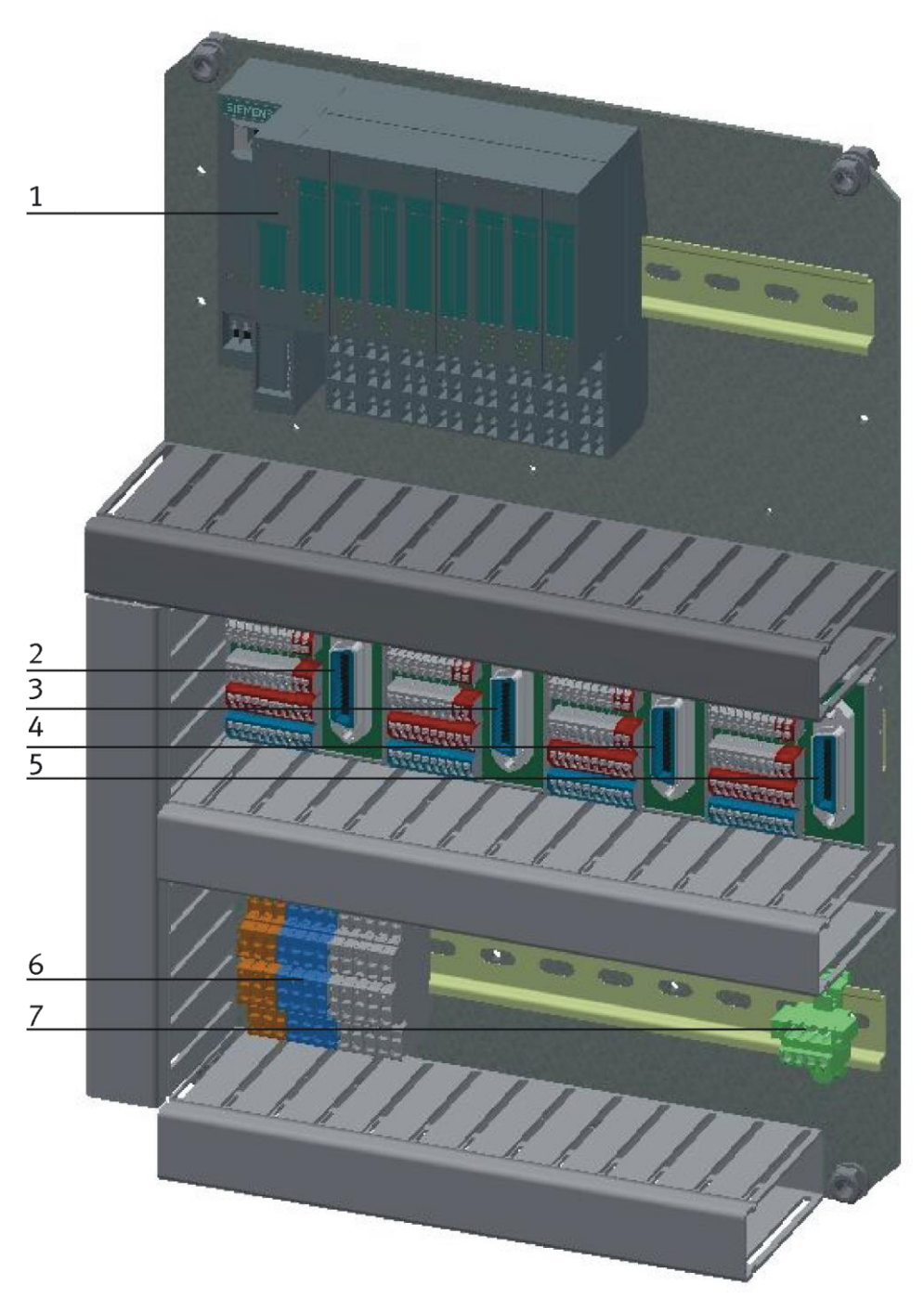

PLC board / illustration similar

| Position | Description                     | Equipment identifier | Name/ Order number                 |  |
|----------|---------------------------------|----------------------|------------------------------------|--|
| 1        | PLC                             | KF1                  | Siemens ET200SP / CPU 1512SP F-1PN |  |
| 2        | I/O terminal                    | XD11                 |                                    |  |
| 3        | I/O terminal                    | XD12                 |                                    |  |
| 4        | I/O terminal                    | XD13                 |                                    |  |
| 5        | I/O terminal                    | XD14                 |                                    |  |
| 6        | clamps                          | XD1                  |                                    |  |
| 7        | connecting plug 24V distributor | XJ1                  | UMSTBVK 2,5 / 5 GF-5, 08           |  |

## 7.4.1 RFID connections

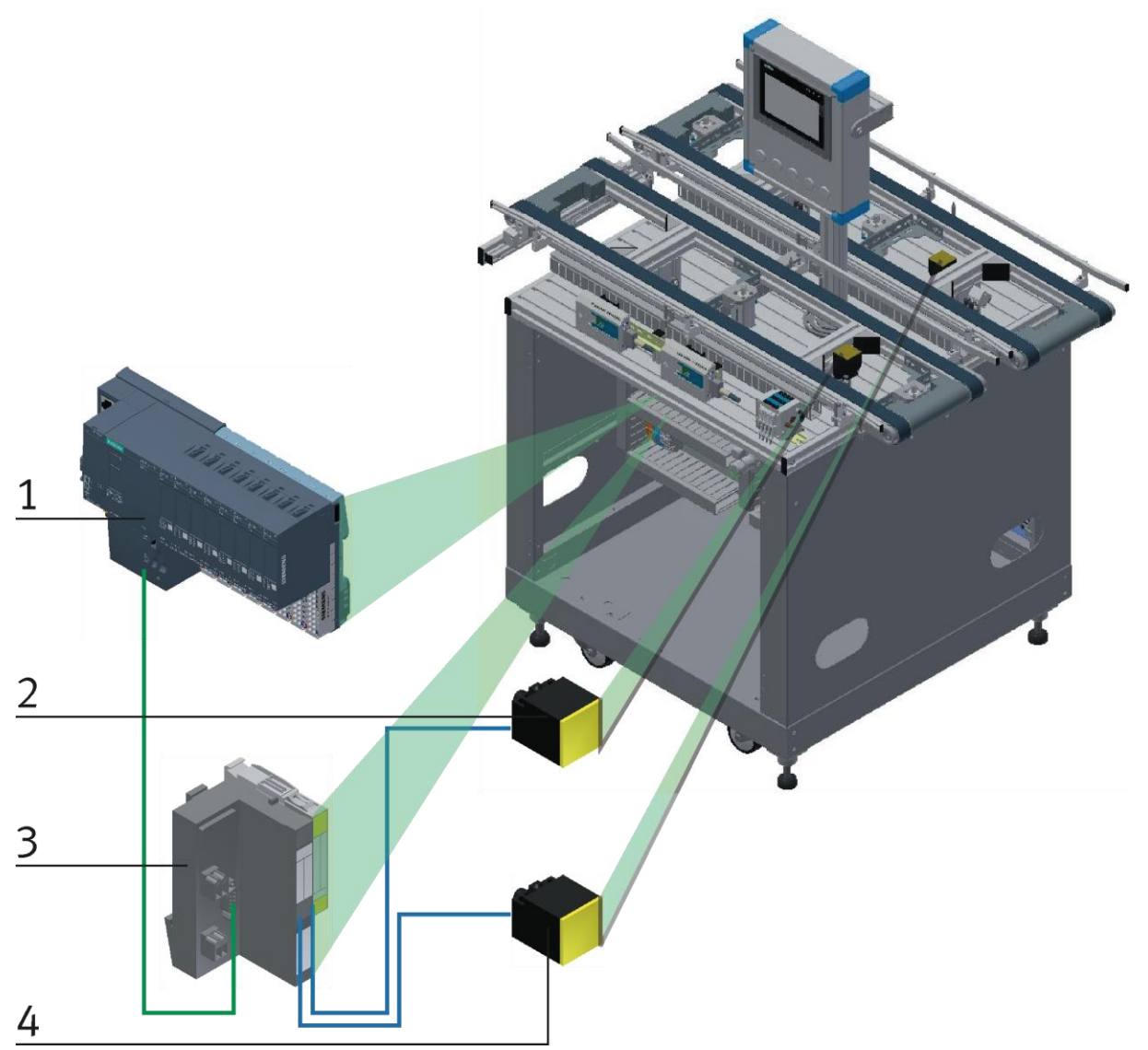

Illustration similar

| Position | Station                                  |
|----------|------------------------------------------|
| 1        | Siemens PLC                              |
| 2        | RFID sensor (G1 –TF1) / TN-CK40-H11147   |
| 3        | Turk Gateway Profinet IO / BL20-GW-EN-PN |
| 4        | RFID sensor (G1 –TF2) / TN-CK40-H11147   |

7.4.2 Emergency-Stop structure

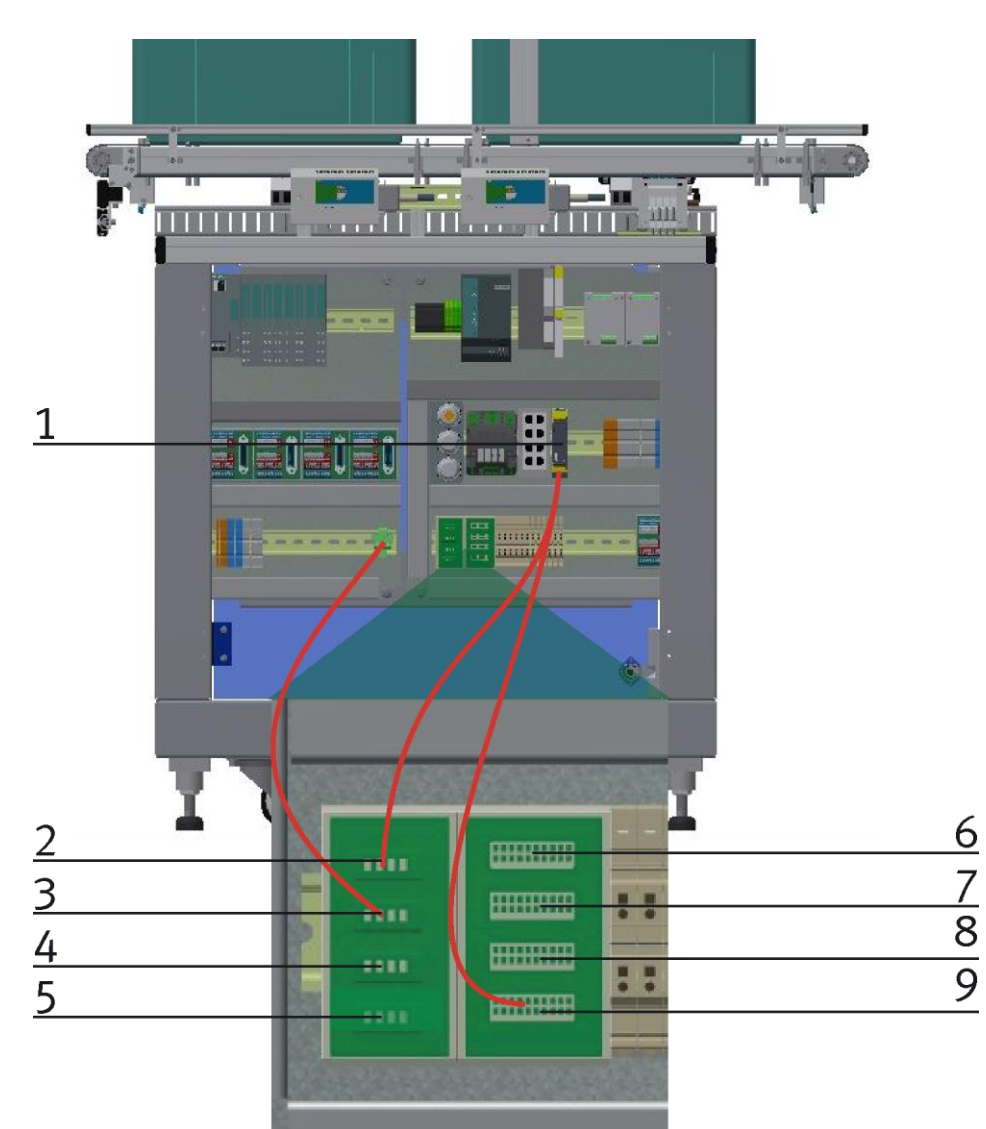

Example for Emergency-Stop connections with Emergency-Stop distributor / illustration similar

| Position | Description                                                              |
|----------|--------------------------------------------------------------------------|
| 1        | Emergency-Stop unit                                                      |
| 2        | clamp 1 / 24V Emergency-Stop distributor to station                      |
| 3        | clamp 2 / 24V Emergency-Stop distributor to station                      |
| 4        | clamp 3 / 24V Emergency-Stop distributor to station                      |
| 5        | clamp 4 / 24V Emergency-Stop distributor to station                      |
| 6        | IN1 clamp Emergency-Stop switch switch-distributor from another station  |
| 7        | OUT1 clamp Emergency-Stop switch switch-distributor from another station |
| 8        | OUT2 clamp Emergency-Stop switch switch-distributor from another station |
| 9        | 24 V clamp Emergency-Stop switch                                         |

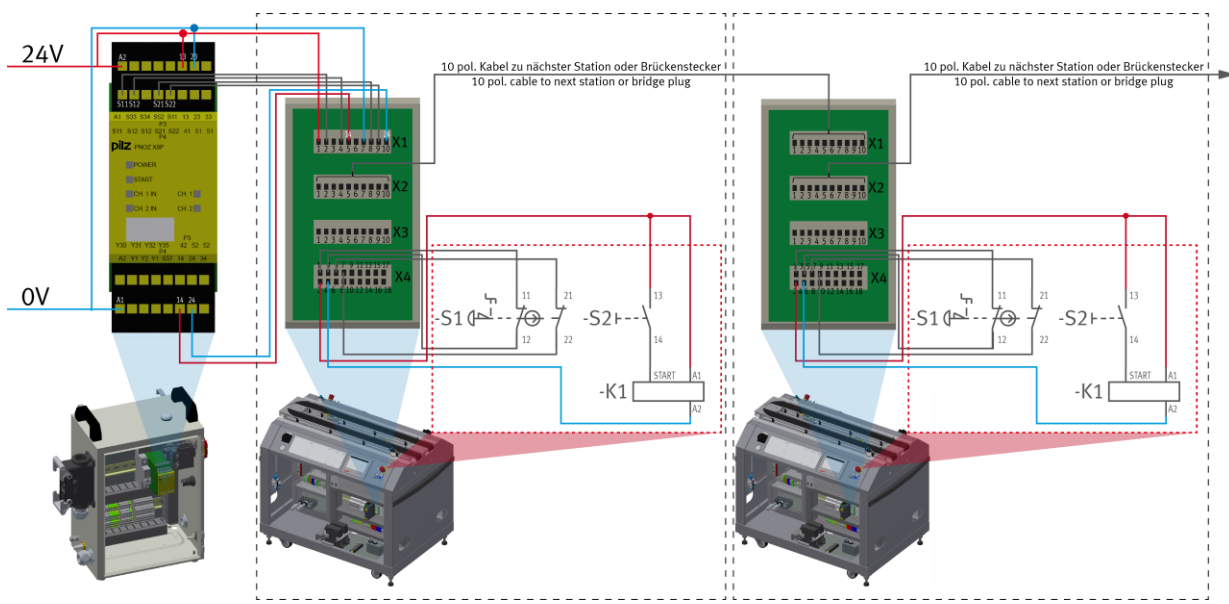

Setup emergency stop system / illustration similar

The emergency stop system affects the whole line, so if an emergency stop is pressed, all stations in the line stop.

The emergency stop boards which are used in each station are used to connect one station to the next. These are connected with 10-pin cables and route all emergency stop information from one station to the next.

Starting at the power cabinet, a 10-pin cable is plugged into the X1 interface of the emergency stop board at the first station, from there it goes from the X2 of the emergency stop board to the X1 interface of the Emergency stop board from the next station. If no other station is connected, a jumper plug must be plugged into X2 of the emergency stop board at the last station.

The information is processed internally by X4 on the emergency stop board.

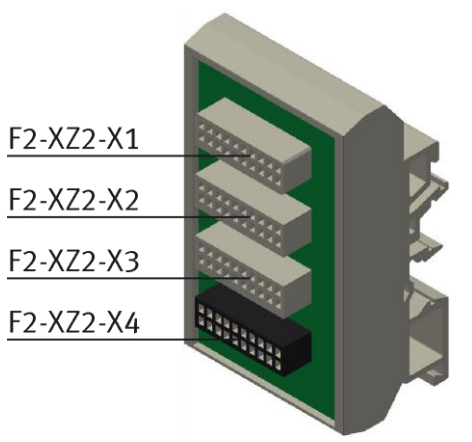

Illustration similar

#### **Circuit board emergency stop circuit**

• F2 XZ2-X1

Emergency stop coupling input / If no predecessor station is present, a bridge plug is to be installed here or at the system plug.

• F2 XZ2-X2

Emergency stop coupling Output 1 / If there is no following module, a bridge plug is to be installed here or at the system plug.

• F2 XZ2-X3

Emergency stop coupling output 2 / for the connection of a further module or an external machine (for example for basic module branch - here a further module can be installed at the branch or a CNC processing machine can be provided at a bypass) otherwise a bridge plug is to be provided.

• F2 XZ2-X4

Connection terminals for control panel, power supply, emergency stop relay

#### 7.5 Commissioning

#### 7.5.1 Pneumatic commissioning

The mechanic assembly must be finished. First you have to connect the module to the pneumatic system of the room. The service unit required has to be provided by the customer and should be within close proximity. The quick coupling plug has got a nominal size of 5 mm. If the respective system is equipped with 7.9 mm nominal size it will be possible to exchange the coupling plug of the service unit by a bigger one (adapter 1/8 to 1/4 required). Then the station can be supplied with 6 bar and the pneumatic commissioning is finished.

#### 7.5.2 Electrical commissioning

Now the module must be supplied with electric voltage (230 V). The voltage has to be provided by the customer. Furthermore, an expert installation must be guaranteed.

#### 7.6 Visual inspection

The visual inspection must be carried out before each start-up! Before starting the station, check:

- the electrical connections
- the correct fit and the condition of the compressed air connections
- the mechanical components for visible defects (Cracks, loose connections, etc.)
- the emergency stop devices are working

Eliminate any damage found before starting the station!

## 7.7 Adjusting the sensors

### 7.7.1 Fibre-optic (workpiece detection)

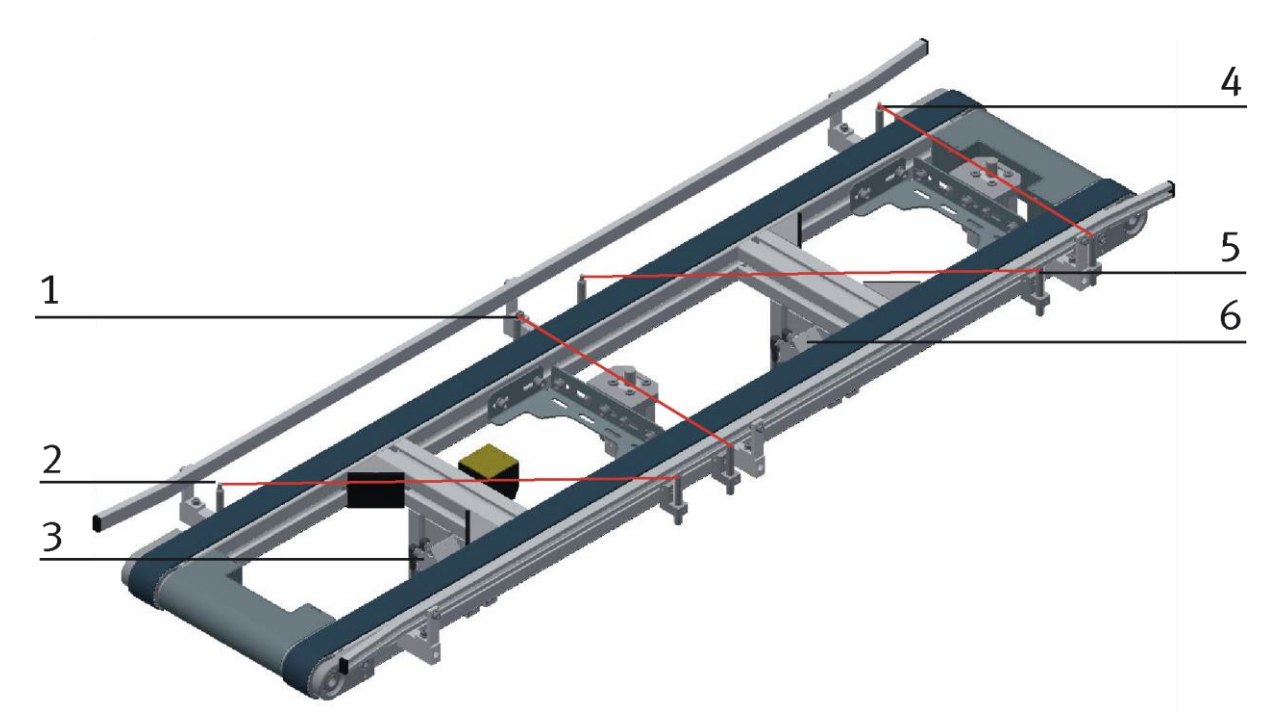

Illustration similar

| Position | Description                                                                         |
|----------|-------------------------------------------------------------------------------------|
| 1        | Light barrier – 2 stoppers in the middle occupied (BG2 conveyor 1/ BG12 conveyor 2) |
| 2        | Light barrier – 1 feed line occupied (BG1 conveyor 1/ BG11 conveyor 2)              |
| 3        | Fibre optic unit (BG1+2 / BG 11+12)                                                 |
| 4        | Light barrier – 4 stoppers outlet occupied (BG3 conveyor 1/ BG13 conveyor 2)        |
| 5        | Light barrier – box on front position (BG7 conveyor 1/ BG17 conveyor 2)             |
| 6        | Fibre optic unit (BG3+7 / BG 13+17)                                                 |

The light barrier for detecting the boxes on the conveyor consists of the fibre optic unit and the fibre optics. The fibre optic unit works with visible infrared. You can move the fibre optics by the fibre optics reception in order to adjust the position on the conveyor. If the box is placed on the start position of the conveyor or if it is transported to the end of the conveyor, it will interrupt the light barrier, and the fibre optic unit will send a message to the control system.

#### Requirements

- the fibre optic unit has been attached
- the electrical connection of the fibre optic unit has been effected
- the power supply unit has been switched on

#### Procedure

- 1. Screw the two light guide heads into the sensor holders.
- 2. Adjust the fibre optics towards each other.
- 3. Attach the fibre optics to the fibre optic unit.
- 4. Setting the fibre optics: standard 1-signal if there is no box "at the start/the end of the conveyor"; if there is no 1-signal, the light guide heads have to be adjusted towards each other and the fibre optics potentiometer has to be adjusted until a 1-signal appears. If there is a box available at the start/end of the conveyor, the signal must be interrupted (0-signal).

Remark

The maximum permissible number of turns of the adjusting screw is 12.

5. Please check the setting by inserting a box.

#### Remark

The recognition of all boxes must be guaranteed.

#### Documents

• Data sheets / operating instructions fibre optic unit SOEG\_L and fibre optics SOEZ-SE

## 7.7.2 Proximity switch (Indexing units)

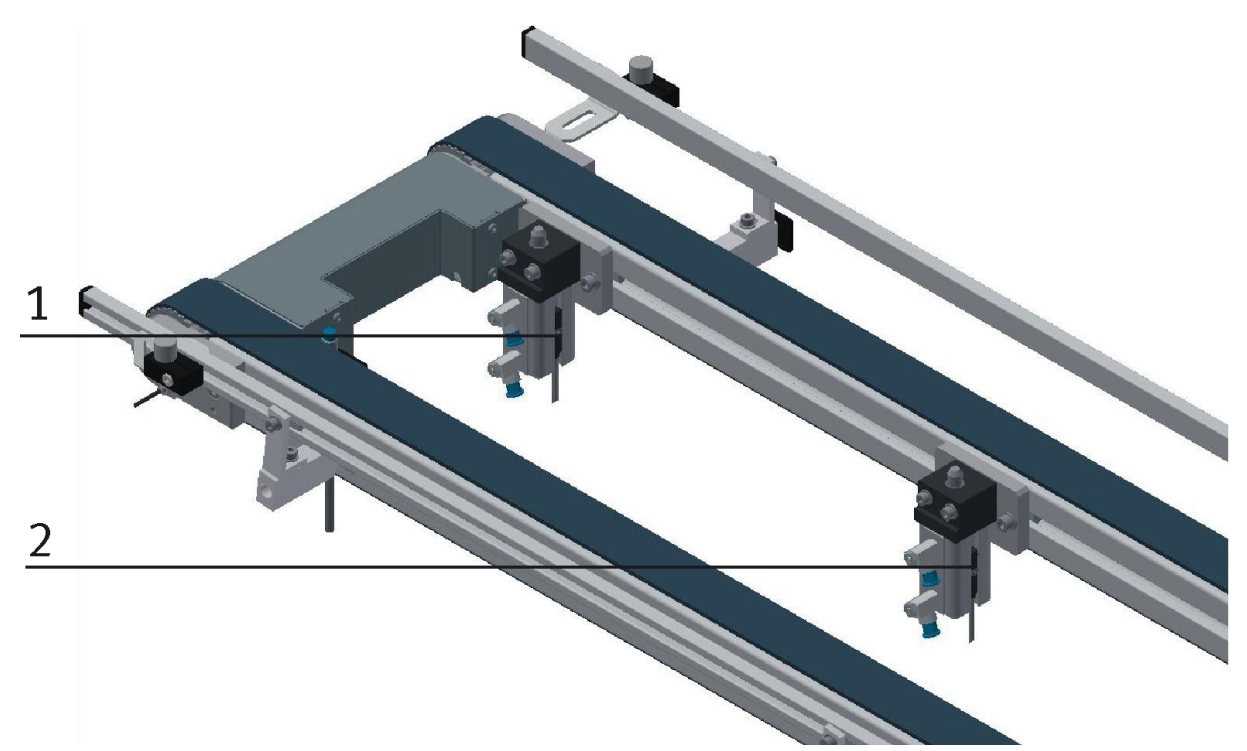

Illustration similar

| Position | Description                                                                      |
|----------|----------------------------------------------------------------------------------|
| 1        | Sensor Indexing Unit 1 bolt extended (BG4) / 574334 (SMT-8M-A-PS-24V-E-0,3-M8D)  |
| 2        | Sensor Indexing Unit 2 bolts extended (BG5) / 574334 (SMT-8M-A-PS-24V-E-0,3-M8D) |

The proximity switches are used for checking the end position of the cylinder for the indexing unit. The proximity switches react to a permanent magnet on the piston of the cylinder.

#### Requirements

- the indexing unit has been attached
- the pneumatic connection of the cylinder has been established
- the compressed air supply has been switched on
- the electrical connection of the proximity switches has been established
- power supply is available

#### Procedure

- 1. The cylinder is in the end position to be queried.
- 2. Move the proximity switch until the switching status display (LED) appears.
- 3. Move the proximity switch into the same direction by a few millimeters until the switching status display disappears.
- 4. Move the proximity switch halfway between the switch-on and the switch-off position.
- 5. Tighten the locking screw of the proximity switch with an Allen key WAF 1.3.
- 6. Check the positioning of the proximity switch by repeated test runs of the cylinder.

#### Documents

 Data sheets / operating instructions proximity switch 574334 (SMT-8M-A-PS-24V-E-0,3-M8D)

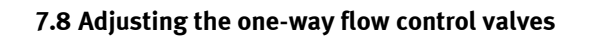

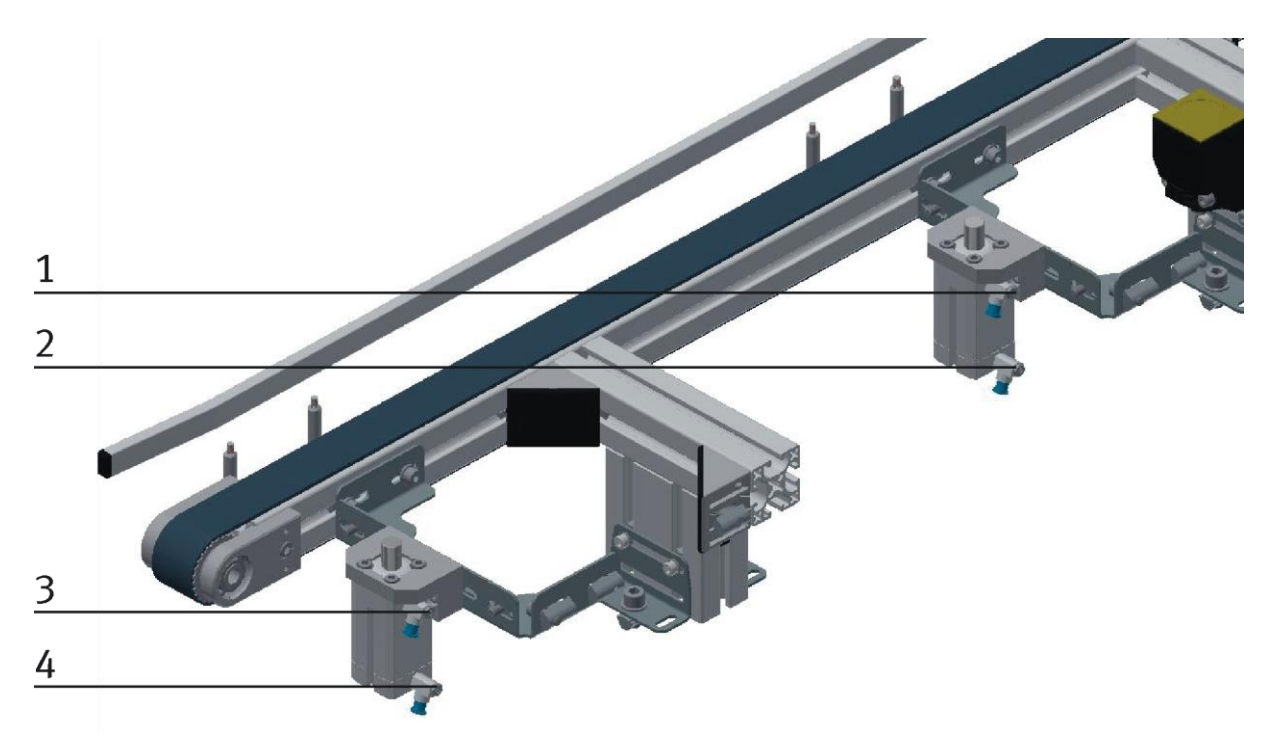

One-way flow control valves / illustration similar

| Position | Description                                          |
|----------|------------------------------------------------------|
| 1+2      | one-way flow control valves GRLA for indexing unit 1 |
| 3+4      | one-way flow control valves GRLA for indexing unit 2 |

One-way flow control valves are used for regulating the exhaust air volume with double-acting drive units. In the opposite direction, the air flows through the flow control valve having a full cross-sectional flow. The piston is clamped between air cushions by free supply air and throttled exhaust air (improvement of the operating behavior even if the load changes).

#### Requirements

- the pneumatic connection of the cylinders has been set up
- the compressed air supply has been switched on

#### Procedure

- 1. At first turn off both one-way control valves, then turn them on again by about one rotation.
- 2. Start a test run.
- 3. Turn on the one-way flow control valves slowly until you reach the desired speed of the piston.

#### Documents

• Data sheets One-way flow control valve (193138)

# 8 Operation

## 8.1 Starting the station

An initial commissioning has already been carried out ex works for the station. Follow these steps to work with the station:

- 1. Establish mains supply 230 V AC.
- 2. The station is supplied with approx. 6 bar compressed air. When commissioning for the first time, make sure to increase the pressure slowly. (Prevents unpredictable events).
- 3. Now you can work with the station.

## 8.2 The operation panel of the station

For supplying the station and starting it, the power supply must be activated. After starting the control system, the station can be operated with the operation panel. The functions on the operation panel are identical to the touch panel.

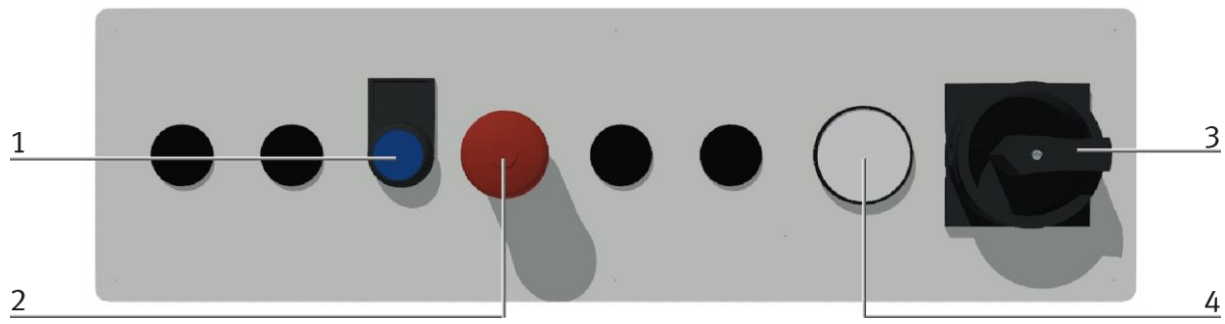

CP Factory operation panel / illustration similar

| No. | Name           | Element               | Function                    |                   |  |
|-----|----------------|-----------------------|-----------------------------|-------------------|--|
| 1   | Controller on  | SF1                   | Light on                    | Reset ready       |  |
|     |                |                       | Light off                   | Waiting for reset |  |
| 2   | Emergency stop | FQ1                   | Emergency stop function     |                   |  |
| 3   | Main Switch    | QB1                   | B1 Main switch power supply |                   |  |
| 4   | Manometer      | Announce air pressure |                             |                   |  |

### 8.3 Process description storing a box

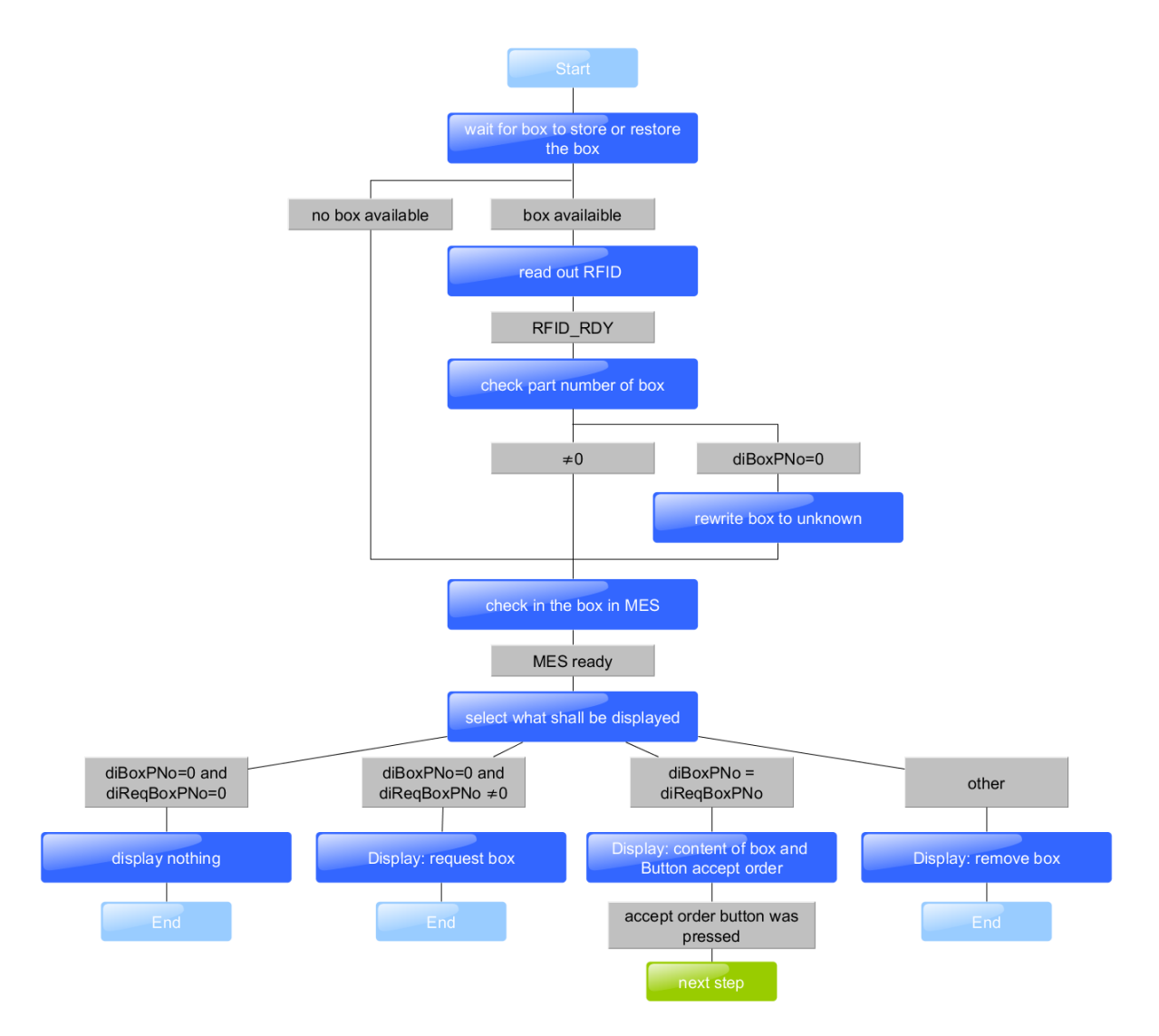

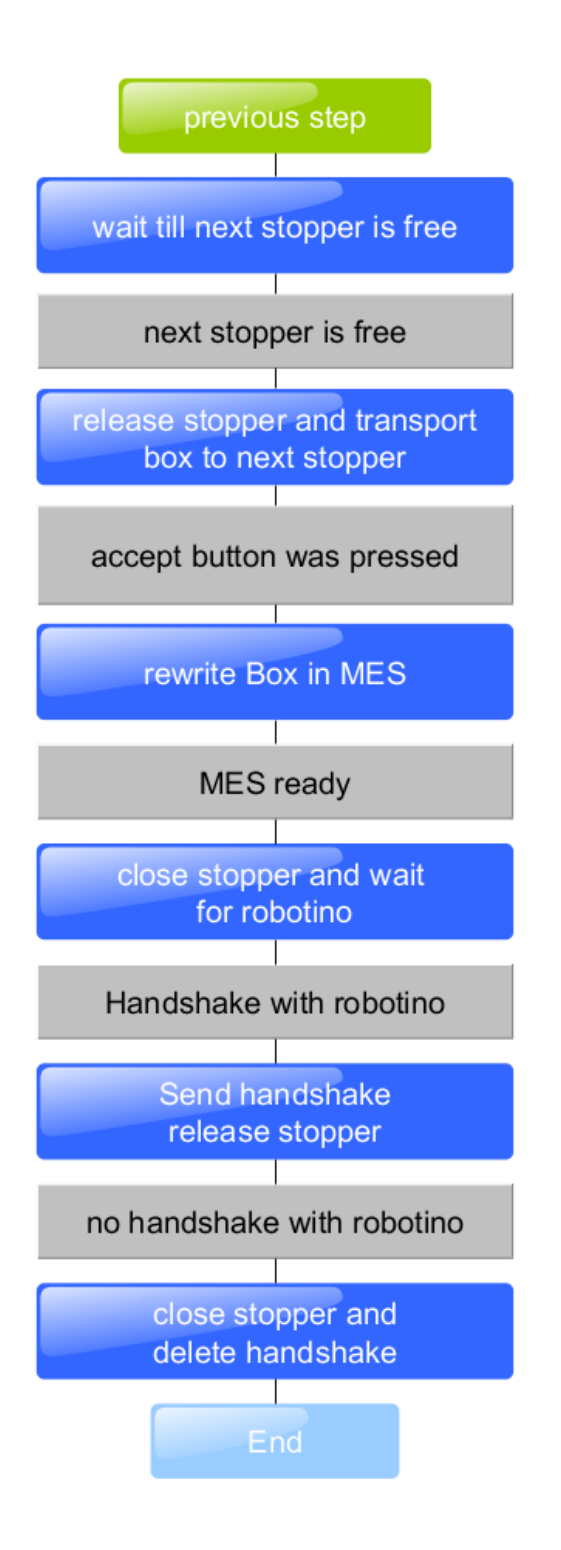

## 8.4 Process description outsourcing a box

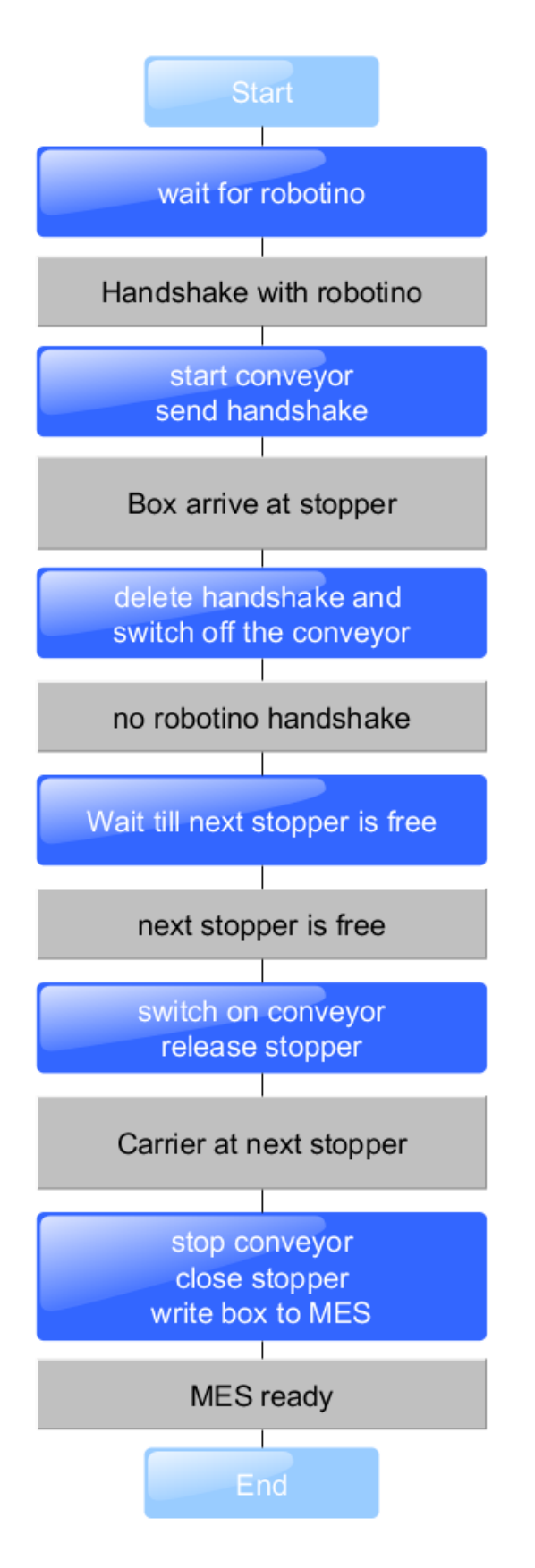

## 8.4.1 Menu structure of the operating panel

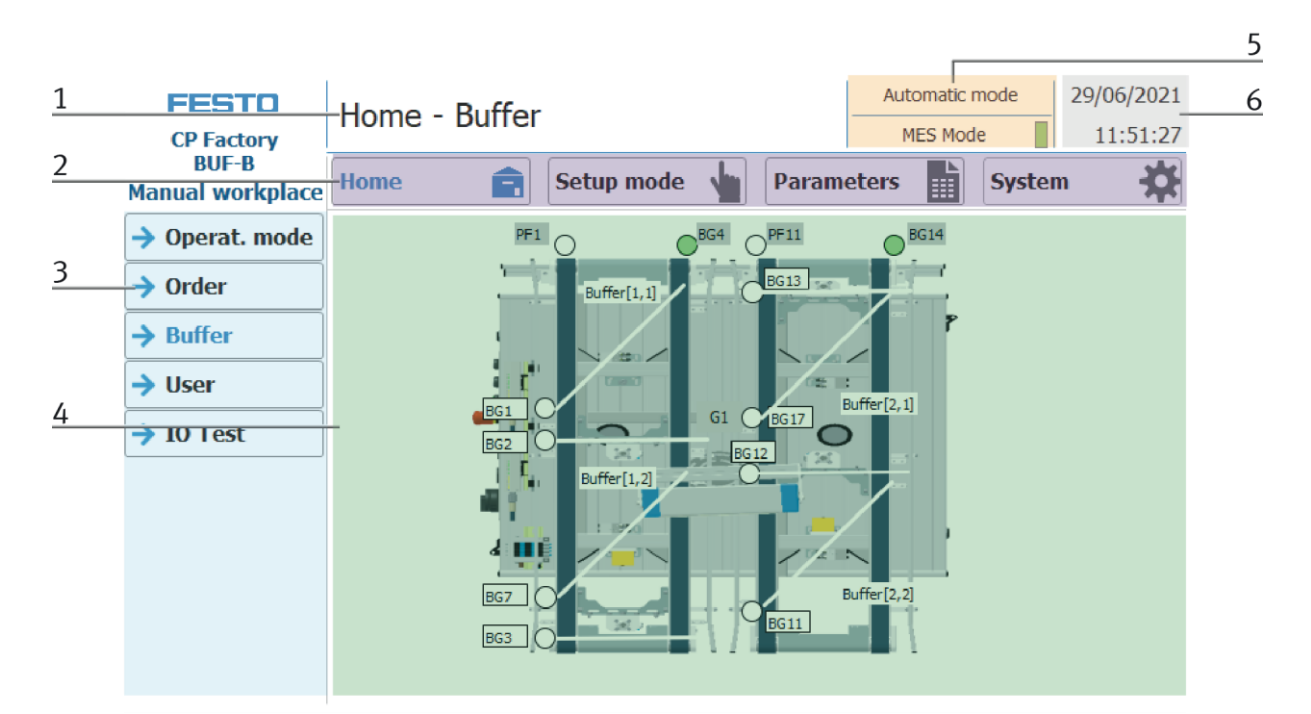

| Position | Description                                                                                                    |
|----------|----------------------------------------------------------------------------------------------------|
| 1        | Description of menu (main or submenu) OR in case of an active Error or an error message, this field is also for<br>announcement                      |
|          | Main menu (always shown the same)                                                                                                    |
|          | Home:<br>Here the module can be controlled, the mode (default / MES) can be selected, the automatic or the set-up mode can also<br>be operated.      |
|          | Setup:                                                                                                    |
| 2        | Here, the application can be operated manually in setup mode                                                                                         |
|          | Parameter:<br>The parameters of the application are set here, a simulation can be started, the transitions can be defined, or the tape<br>can be set |
|          | System:                                                                                                    |
|          | Here the system parameters such as language, time, etc. are set                                                                                      |
| 3        | Submenu<br>Changing content, depending on the main menu                                                                                              |
| 4        | Changing content, depending on the main or submenu                                                                                                   |
| 5        | Announcement of operation mode or mode (MES or default)                                                                                              |
| 6        | Announcement of actual date and time                                                                                                    |

#### Log in as an administrator

There are 2 functions in the operation of the HMI that are only available when the operator logs on to the HMI. These functions are the I/O test in the setup mode and the user area.

If one of the functions has been logged in, the other function is also available without the user having to log in again.

The process is explained using the user function as an example.

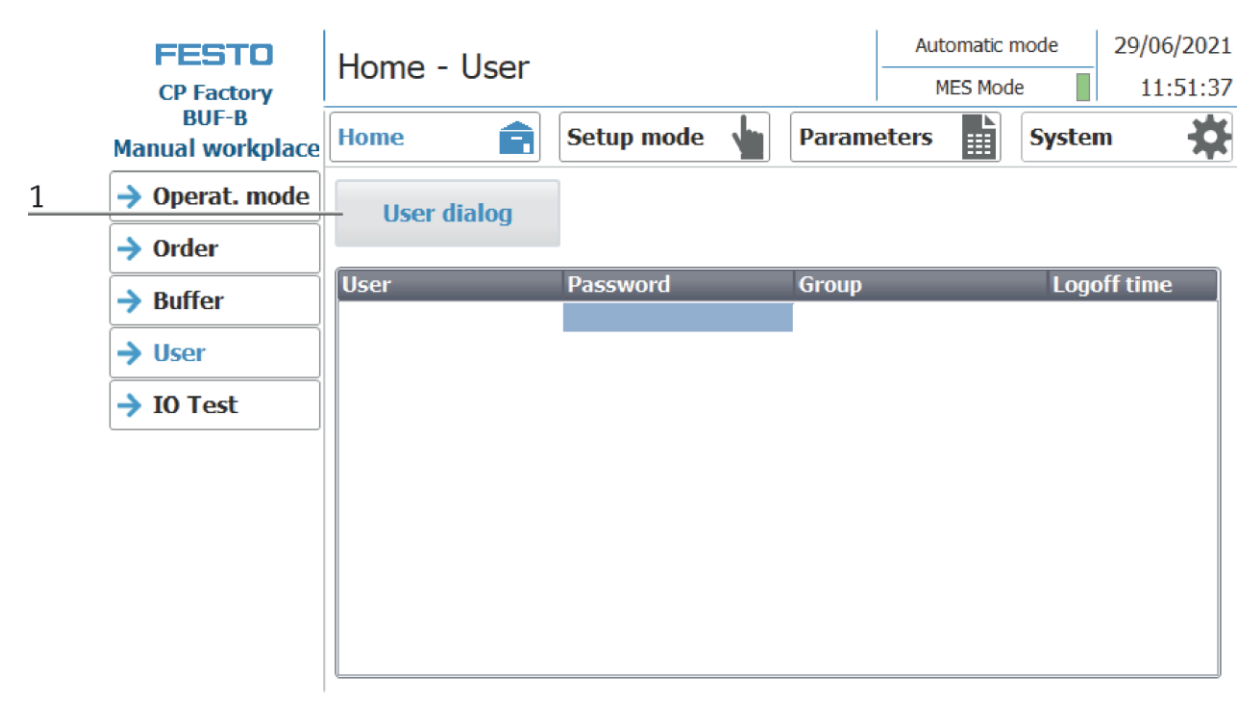

1. With a click on the User Dialog button the following window is opened.

| FESTO                     | Homo - Usor    |              |       | Automatic I | mode  | 29/06/2021 |
|---------------------------|----------------|--------------|-------|-------------|-------|------------|
| CP Factory                | TIOTTIE - USEI |              |       | MES Mode    |       | 11:51:52   |
| BUF-B<br>Manual workplace | Home 💼         | Setup mode 🖕 | Param | eters       | Syste | m 🔅        |
| → Operat. mode            | User dialog    |              |       | ×           |       |            |
| → Order                   |                | User:        |       |             |       |            |
| → Buffer                  | User           | Pas          |       |             | Logo  | off time   |
| → User                    |                | Password:    |       |             |       |            |
| → IO Test                 |                |              |       |             |       |            |
|                           |                | ок           | A     | bort:       |       |            |
|                           |                |              |       |             |       |            |

2. If you click in the User or Password fields, the input window opens and the user data can be entered.

| ****       | *   |     |   |   |   |   |   |   |      |      |    |    | ×   |
|------------|-----|-----|---|---|---|---|---|---|------|------|----|----|-----|
| Esc        | 1   | 2   | 3 | 4 | 5 | 6 | 7 | 8 | 9    | 0    | -  | =  | -   |
| <b>-</b> N | q   | w   | е | r | t | у | u | i | 0    | р    | [  | ]  |     |
| ₽          | а   | s   | d | f | g | h | j | k | Ι    | -,   | J  | \  |     |
| 企          | •   | z   | Х | С | V | b | n | m |      | ,    | /  | -  | 企   |
| Del        | Ins | Num |   |   |   |   |   |   | Help | Home | <- | -> | End |
|            |     |     |   |   |   |   |   |   |      |      |    |    |     |

3. The user data can be entered here. The entry is confirmed with the Return key. User: festo

Password: festo

| FESTO                     | Homo - Usor   |              |          | Auto     | omatic n | node   | 29/06/2021 |
|---------------------------|---------------|--------------|----------|----------|----------|--------|------------|
| CP Factory                |               |              |          | MES Mode |          | e 📕    | 11:53:25   |
| BUF-B<br>Manual workplace | Home          | Setup mode 🖕 | Parame   | eters    |          | Syster | • 🔅        |
| → Operat. mode            | User dialog   |              |          |          |          |        |            |
| → Order                   |               |              |          |          |          |        |            |
|                           | User          | Password     | Group    |          |          | Logo   | off time   |
|                           | Administrator | *****        | Bediener | 1        |          | 5      |            |
| → User                    | festo         | *****        | Bediener | า        |          | 5      |            |
|                           | PLC User      | *****        |          |          |          | 5      |            |
| IO Test                   |               |              |          |          |          |        |            |
|                           |               |              |          |          |          |        |            |
|                           |               |              |          |          |          |        |            |
|                           |               |              |          |          |          |        |            |
|                           |               |              |          |          |          |        |            |
|                           |               |              |          |          |          |        |            |
|                           |               |              |          |          |          |        |            |
|                           |               |              |          |          |          |        |            |
|                           |               |              |          |          |          |        |            |
|                           |               |              |          |          |          |        |            |

4. The user is now logged in as "Administrator" and the functions User and I / O test are available.

1

#### 8.5 Operation modes

The following operation modes are available

- Reset
  - The station is moved to its home position
- Setup

The station runs in set-up mode, actuators can be controlled and monitored

Automatic

The station runs in automatic mode, all processes run automatically, no actuators can be controlled. There are two modes in the automatic mode: the default mode and the MES mode.

#### 8.5.1 Mode

There is no default mode at this station, the following description is just an example, but it is not possible to change the mode.

- 1. Clicking on the blue marked area opens a pop-up window in which the operating mode can be selected. Other functions are also integrated in the pop-up.
- 2. The mode can also be set on the Home / Operating mode page.

| FESTO<br>CP Factory<br>BUF-B | Home - Oper. mode |           |            |    |       |       | Automatic-preselected         29/06/2021           MES Mode         11:50:25 |        |     |   |  |
|------------------------------|-------------------|-----------|------------|----|-------|-------|------------------------------------------------------------------------------|--------|-----|---|--|
| BUF-B<br>Manual workplace    | Home              | Ê         | Setup mode |    | Param | eters |                                                                              | System | n 🔅 |   |  |
| → Operat. mode               |                   | Reset     |            | ME | S Mod | le    | $\overline{\nabla}$                                                          |        |     | 2 |  |
| Order                        |                   |           |            |    |       |       |                                                                              |        |     |   |  |
| → Buffer                     |                   | Automatic |            |    |       |       |                                                                              |        |     |   |  |
| → User                       |                   |           |            |    |       |       |                                                                              |        |     |   |  |
| → IO Test                    |                   | Setup     |            |    |       |       |                                                                              |        |     |   |  |
|                              |                   | Cycle end |            |    |       |       |                                                                              |        |     |   |  |
|                              |                   |           |            |    |       |       |                                                                              |        |     |   |  |
|                              |                   |           |            |    |       |       |                                                                              |        |     |   |  |
|                              |                   |           |            |    |       |       |                                                                              |        |     |   |  |
|                              |                   |           |            |    |       |       |                                                                              |        |     |   |  |

Possibilities of mode

MES mode

In the MES mode, all processes are centrally started, executed and monitored by the MES software. All stations must be set to MES mode and automatic start.

• Default Mode

The automatic sequence is not centrally controlled in the default mode, all information from the transition tables (see chapter "Schematic process flow") is read and processed separately at each station.

## 8.5.2 Operation mode Reset

In the operation mode Reset, the station is moved to its home position.

|   | FESTO<br>CP Factory       | Home - Oper. n | node       | No operation mode         29/06/2021           MES Mode         11:50:25 |       |          |        |     |
|---|---------------------------|----------------|------------|--------------------------------------------------------------------------|-------|----------|--------|-----|
|   | BUF-B<br>Manual workplace | Home           | Setup mode | Param                                                                    | eters |          | Systen | n 🔅 |
| 1 | → Operat. mode            | Docat          |            | MES Mor                                                                  | do    |          |        |     |
|   | → Order                   | Keset          |            | MES MO                                                                   | 16    | <u> </u> |        |     |
|   | → Buffer                  | Automatic      |            |                                                                          |       |          |        |     |
|   | → User                    |                |            |                                                                          |       |          |        |     |
|   | → IO Test                 | Setup          |            |                                                                          |       |          |        |     |
|   |                           | Cycle end      |            |                                                                          |       |          |        |     |
|   |                           |                |            |                                                                          |       |          |        |     |
|   |                           |                |            |                                                                          |       |          |        |     |
|   |                           |                |            |                                                                          |       |          |        |     |

- 1. After switching on the station, the Reset button flashes, press this to move the station into its home position.
- 2. The operating mode Reset is displayed here during the process.

### 8.5.3 Operation mode Setup

In operation mode Setup, all sensors can be displayed and actuators can be controlled from the HMI. This is used for troubleshooting or during commissioning.

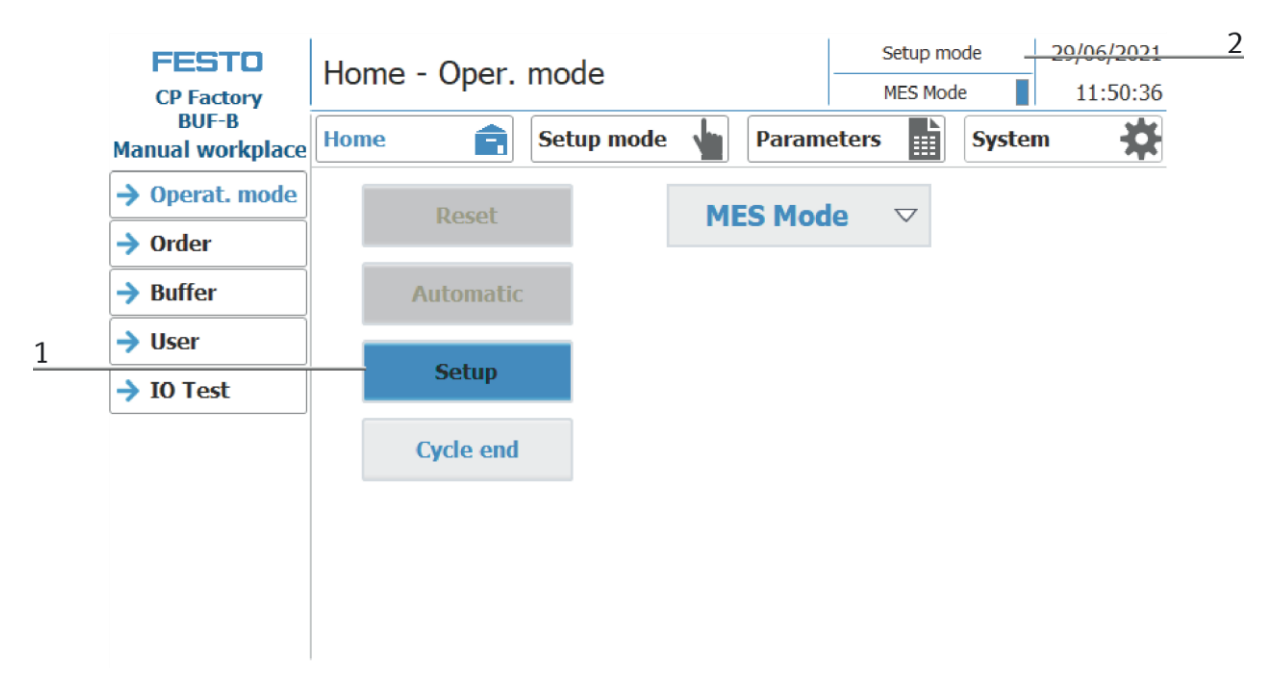

- 1. Automatic mode is not active and the Setup button is not greyed out press the Setup button to activate the Setup mode.
- 2. The current operation mode is displayed here

#### Set up Box Input

- 1. Click the Setup mode button
- 2. Select Box Input.

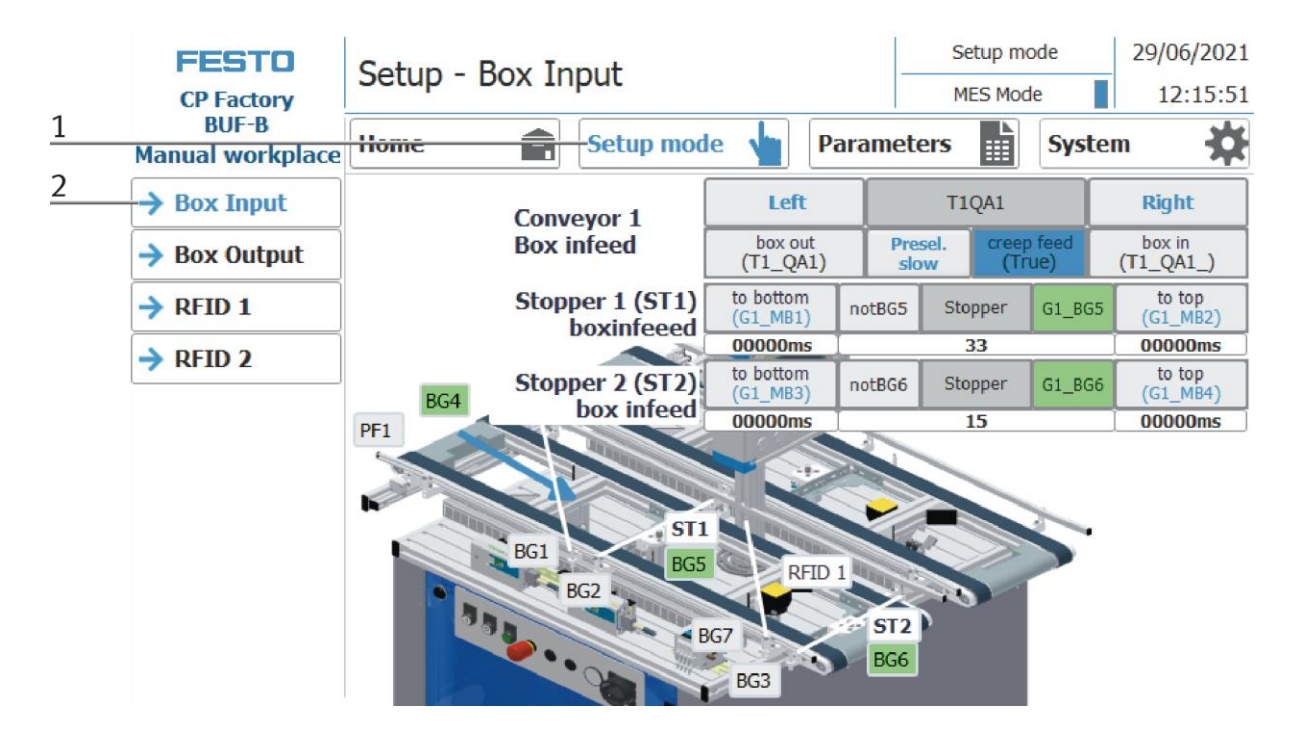

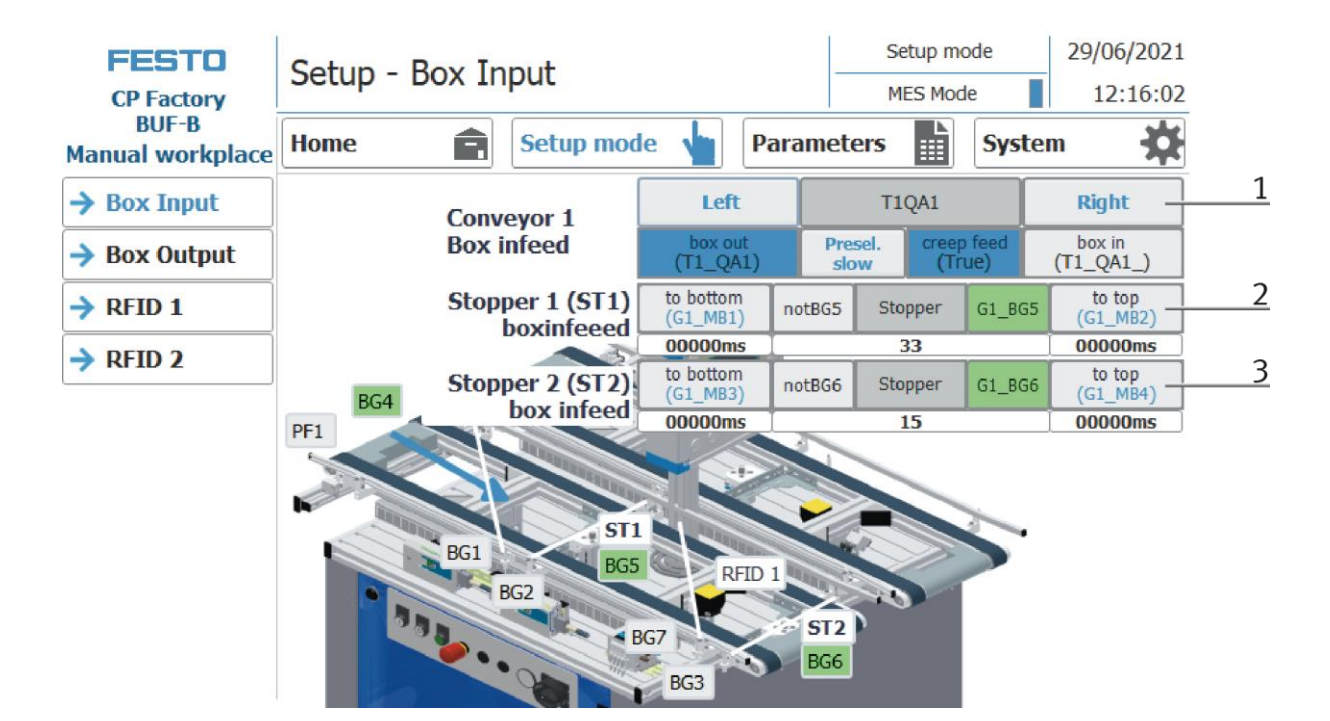

| Position | Description                                                                                                    |
|----------|----------------------------------------------------------------------------------------------------|
|          | Left: conveyor moves to the left counter clockwise<br>Box Out: move conveyor to the left (activator T1_QA1 is activated, flashing blue when active)                                                          |
|          | T1QA1: display conveyor                                                                                                    |
| 1        | Presel. slow: setting the conveyor speed to slow                                                                                                    |
|          | Creep feed: move the conveyor slowly (flashing blue when active)                                                                                                    |
|          | Right: conveyor moves to the right clockwise                                                                                                    |
|          | Box In: move the conveyor to the right (activator T1_QA1_ is activated, flashing blue when active)                                                                                                    |
| 2        | To bottom: move down stopper ST1 (G1_MB1 is activated – flashing blue when active)                                                                                                    |
|          | not GB5: stopper down - sensor BG5 must not be active (flashing green when not active)<br>Stopper: Display stopper ST1                                                                                       |
|          | G1 BG5: sensor BG5 indicates when stopper is up (flashing green when active)                                                                                                    |
|          | To top: move up stopper ST1 (G1_MB2 is activated – flashing blue when active)                                                                                                    |
| 3        | To bottom: move down stopper ST2 (G1_MB3 is activated – flashing blue when active)<br>not GB6: stopper down - sensor BG6 must not be active (flashing green when not active)<br>Stopper: display stopper ST2 |
|          | G1_BG6: sensor BG6 indicates when stopper is up (flashing green when active)                                                                                                    |
|          | To top: move up stopper ST2 (G1_MB4 is activated – flashing blue when active)                                                                                                    |

### **Setup Box Output**

- 1. Click the Setup mode button
- 2. Select Box Output

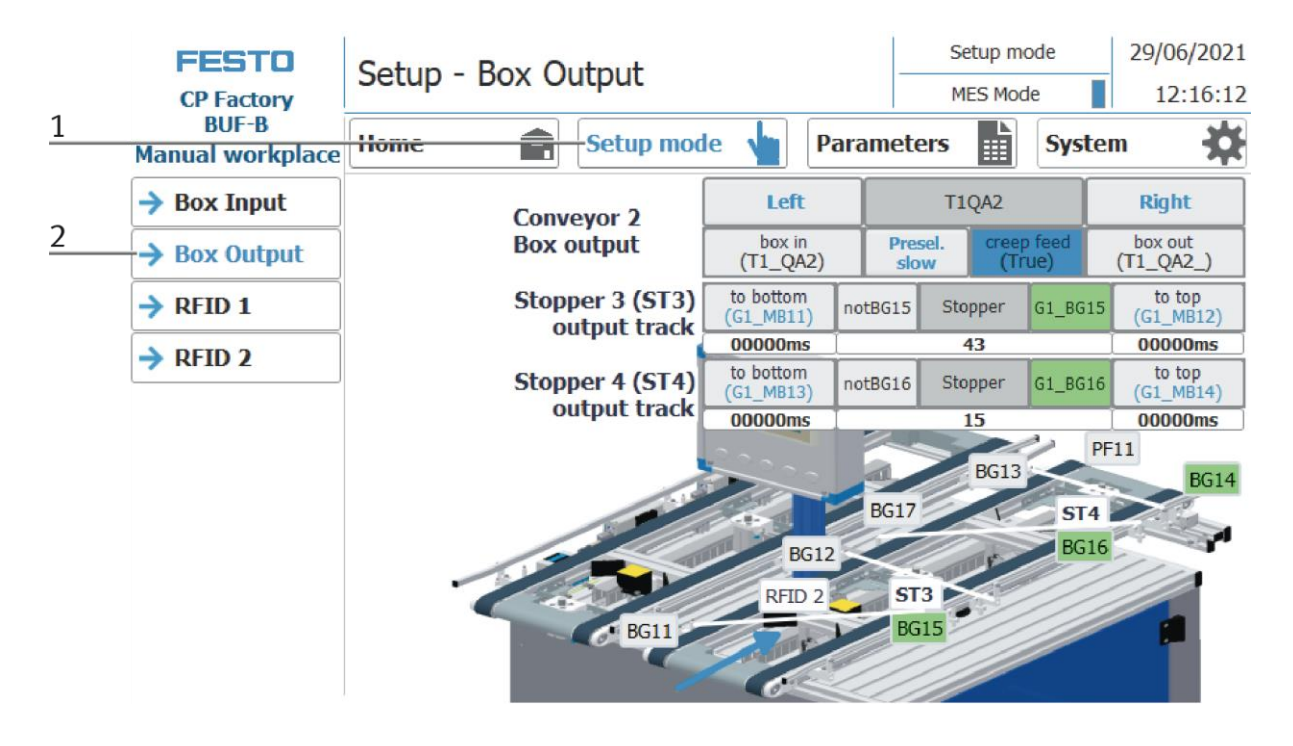

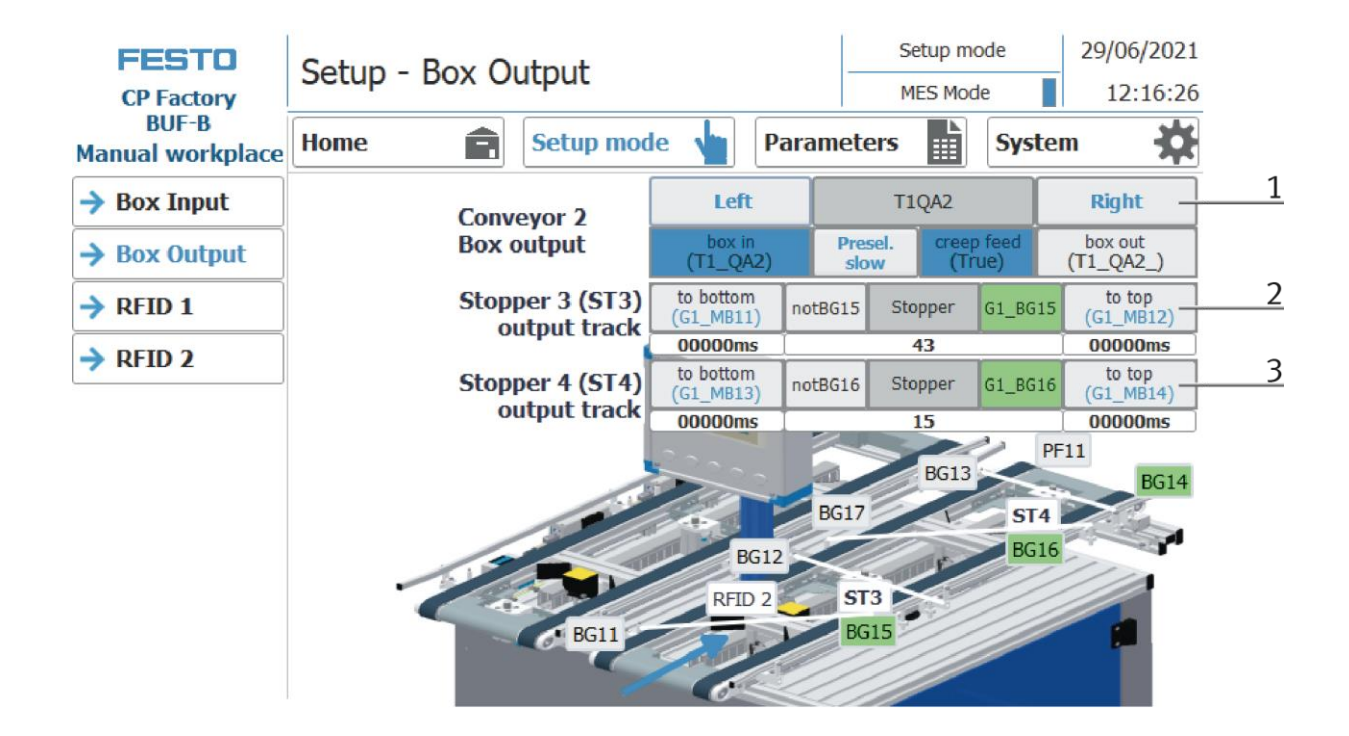

| Position | Description                                                                                                    |
|----------|----------------------------------------------------------------------------------------------------|
|          | Left: conveyor moves to the left counter clockwise<br>Box Out: move conveyor to the left (activator T1_QA2 is activated, flashing blue when active)                                                             |
|          | T1QA2: display conveyor                                                                                                    |
| 1        | Presel. slow: setting the conveyor speed to slow                                                                                                    |
|          | Creep feed: move the conveyor slowly (flashing blue when active)                                                                                                    |
|          | Right: conveyor moves to the right clockwise                                                                                                    |
|          | Box In: move the conveyor to the right (activator T1_QA2_ is activated, flashing blue when active)                                                                                                    |
| 2        | To bottom: move down stopper ST3 (G1_MB11 is activated – flashing blue when active)<br>not GB5: stopper down - sensor BG15 must not be active (flashing green when not active)<br>Stopper: Display stopper ST3  |
|          | G1_BG15: sensor BG15 indicates when stopper is up (flashing green when active)<br>To top: move up stopper ST3 (G1_MB12 is activated – flashing blue when active)                                                |
| 3        | To bottom: move down stopper ST4 (G1_MB13 is activated – flashing blue when active)<br>not GB16: stopper down - sensor BG16 must not be active (flashing green when not active)<br>Stopper: display stopper ST4 |
|          | G1_BG16: sensor BG16 indicates when stopper is up (flashing green when active)                                                                                                    |
|          | To top: move up stopper ST4 (G1_MB14 is activated – flashing blue when active)                                                                                                    |

## Setup RFID 1 Box Input

- 1. Click the Setup mode button
- 2. Select RFID 1 Box Input

|   | FESTO<br>CP Factory         | Setup -        | RFID E | Setup I    | 29/06/2021<br>12:16:36 |       |       |             |
|---|-----------------------------|----------------|--------|------------|------------------------|-------|-------|-------------|
| 1 | 1 BUF-B<br>Manual workplace |                |        | Setup mode | Param                  | eters | Syste | m 🗱         |
|   | → Box Input                 | init           |        | RFID       | Box Input (TF          | 1)    |       | tag present |
| - | Box Output                  | read           |        | ONo:       | +0                     |       |       | ready       |
| 2 | → RFID 1                    | write          | Bay    | OPos:      | +0                     |       |       | busy        |
|   | → RFID 2                    | mile           | BOX    | Box ID:    | +0                     |       |       | error       |
|   |                             | Delete<br>data |        | BoxPNo:    | +0                     |       |       | timeout     |

| 9/06/2021<br>12:16:36           |
|---------------------------------|
| *                               |
| present <u>6</u>                |
| ready7                          |
| busy 8                          |
| error 9                         |
| imeout 10                       |
| 9<br>I<br>I<br>I<br>I<br>I<br>I |

| Position | Description                                                                           |
|----------|---------------------------------------------------------------------------------------|
| 1        | Init: initialize the RFID Module / only required once after starting the control unit |
| 2        | Read: read data from the RFID tag                                                     |
| 3        | Write: write current data on the RFID tag                                             |
| 4        | Display of the data of the RFID tag                                                   |
| 5        | Delete data: delete all data of the RFID                                              |
| 6        | Display tag present: green if an RFID tag has been recognized                         |
| 7        | Display ready: green if an RFID tag is ready                                          |
| 8        | Display busy: green if the RFID tag is being processed                                |
| 9        | Display error: green if there is an error on the RFID tag                             |
| 10       | Display timeout: green if there is a timeout error                                    |

## Setup RFID 2 Box Output

- 1. Click the Setup mode button
- 2. Select RFID 2 Box Output

|   | FESTO<br>CP Factory       | Setup -        | RFID | Box Output | Setup mode MES Mode |       | 29/06/2021<br>12:16:45 |             |
|---|---------------------------|----------------|------|------------|---------------------|-------|------------------------|-------------|
| 1 | BUF-B<br>Manual workplace | Home           |      | Setup mode | Param               | eters | Syste                  | m 🔅         |
|   | → Box Input               | init           |      | RFID B     | ox Output (T        | F2)   |                        | tag present |
|   | Box Output                | read           |      | ONo:       | +0                  |       |                        | ready       |
| 2 | → RFID 1                  | write          | Box  | OPos:      | +0                  |       |                        | busy        |
| 2 | → RFID 2                  |                | BUX  | Box ID:    | +0                  |       |                        | error       |
|   |                           | Delete<br>data |      | BoxPNo:    | +0                  |       |                        | timeout     |

|   | FESTO<br>CP Factory       | Setup -        | RFID Box Output |            |                | Setup mode<br>MES Mode |        | 29/06/20<br>12:16: | 21<br>45 |
|---|---------------------------|----------------|-----------------|------------|----------------|------------------------|--------|--------------------|----------|
|   | BUF-B<br>Manual workplace | Home           | Ê               | Setup mode | haram          | eters 🔛                | System | י 🕺                | X        |
| 1 | Box Input                 | init           |                 | RFID F     | Box Output (TF | 2)                     | t      | ag present ·       | 6        |
| 2 | Box Output                | read           |                 | ONo:       | +0             |                        |        | ready              | 7        |
| 3 | → RFID 1                  | write          |                 | OPos:      | +0             |                        |        | busy -             | 8        |
| 4 | → RFID 2                  | write          | Box             | Box ID:    | +0             |                        |        | error              | 9        |
| 5 |                           | Delete<br>data |                 | BoxPNo:    | +0             |                        |        | timeout            | 10       |

| Position | Description                                                                           |
|----------|---------------------------------------------------------------------------------------|
| 1        | Init: initialize the RFID Module / only required once after starting the control unit |
| 2        | Read: read data from the RFID tag                                                     |
| 3        | Write: write current data on the RFID tag                                             |
| 4        | Display of the data of the RFID tag                                                   |
| 5        | Delete data: delete all data of the RFID                                              |
| 6        | Display tag present: green if an RFID tag has been recognized                         |
| 7        | Display ready: green if an RFID tag is ready                                          |
| 8        | Display busy: green if the RFID tag is being processed                                |
| 9        | Display error: green if there is an error on the RFID tag                             |
| 10       | Display timeout: green if there is a timeout error                                    |

## I/O Test

|   | FESTO<br>CP Factory<br>BUF-B<br>Manual workplace | Home - IO test |     |            |      |     |  |            | -   | Setup mode |      |        | <del>29/06/2021</del><br>12:14:17 | 1         |   |
|---|--------------------------------------------------|----------------|-----|------------|------|-----|--|------------|-----|------------|------|--------|-----------------------------------|-----------|---|
| 2 |                                                  | Home           |     | Setup mode |      |     |  | Parameters |     |            |      | System | n 🔅                               |           |   |
|   | → Operat. mode                                   | Inputs         |     | E          | Byte | _   |  | Outputs    |     | E          | Byte |        |                                   |           |   |
| 3 | → Order                                          |                | 0   | 1          | 2    | 3   |  |            | 0   | 1          | 2    | 3      |                                   |           |   |
|   | → Buffer                                         |                | 0.0 | 0.0        | 0.0  | 0.0 |  |            | 0.0 | 0.0        | 0.0  | 0.0    |                                   | 2010/02   |   |
|   | > User                                           |                | 0.1 | 0.1        | 0.1  | 0.1 |  |            | 0.1 | 0.1        | 0.1  | 0.1    |                                   | Enable    |   |
|   | → User                                           |                | 0.2 | 0.2        | 0.2  | 0.2 |  |            | 0.2 | 0.2        | 0.2  | 0.2    | 2                                 | CAUTION   |   |
|   | → IO Test                                        |                | 0.3 | 0.3        | 0.3  | 0.3 |  |            | 0.3 | 0.3        | 0.3  | 0.3    | 8                                 | Program   | 4 |
|   |                                                  |                | 0.4 | 0.4        | 0.4  | 0.4 |  |            | 0.4 | 0.4        | 0.4  | 0.4    |                                   | of OB1    |   |
|   |                                                  |                | 0.5 | 0.5        | 0.5  | 0.5 |  |            | 0.5 | 0.5        | 0.5  | 0.5    |                                   | No cyclic |   |
|   |                                                  |                | 0.6 | 0.6        | 0.6  | 0.6 |  |            | 0.6 | 0.6        | 0.6  | 0.6    |                                   | program   |   |
|   |                                                  |                | 0.7 | 0.7        | 0.7  | 0.7 |  |            | 0.7 | 0.7        | 0.7  | 0.7    |                                   | Can       |   |
|   |                                                  |                |     |            |      |     |  |            |     |            |      |        |                                   |           |   |
|   |                                                  |                |     |            |      |     |  |            |     |            |      |        |                                   |           |   |

| Position number | Description                                                                                                    |
|-----------------|----------------------------------------------------------------------------------------------------|
| 1               | Setup mode must be active                                                                                          |
| 2               | Choose Home                                                                                                    |
| 3               | Choose I/O Test                                                                                                    |
| 4               | By clicking in this area, the outputs are enabled and can be activated.<br>A login as "Administrator" is required. |

| FESTO<br>CP Factory       | Home - IO test |     |     |      |      |        |        |      | _    | Setup mode<br>MES Mode |     |       | 29/06/2021<br>12:14:38 |   |
|---------------------------|----------------|-----|-----|------|------|--------|--------|------|------|------------------------|-----|-------|------------------------|---|
| BUF-B<br>Manual workplace | Home           |     |     |      | Setu | o mode |        | Para | met  | ers                    |     | Syste | m 🔅                    |   |
| → Operat. mode            | Inputs         |     | E   | Byte |      | ,      | Output | s    | E    | Byte                   |     |       |                        |   |
| → Order                   |                | 0   | 1   | 2    | 3    | ļ      |        |      | 1    | 2                      | 3   |       |                        |   |
|                           |                | 0.0 | 0.0 | 0.0  | 0.0  | Į      |        | 0.0  | 0.0  | 0.0                    | 0.0 |       |                        |   |
| -> buller                 |                | 0.1 | 0.1 | 0.1  | 0.1  | ļ      |        | 0.1  | 0.1  | 0.1                    | 0.1 |       | Enable                 |   |
| → User                    |                | 0.2 | 0.2 | 0.2  | 0.2  | ]      |        | 0.2  | 0.2  | 0.2                    | 0.2 |       | Outputs                | 1 |
| → IO Test                 |                | 0.3 | 0.3 | 0.3  | 0.3  |        |        | 0.3  | 0.3  | 0.3                    | 0.3 |       | Program                |   |
|                           |                | 0.4 | 0.4 | 0.4  | 0.4  |        |        | 0.4  | 0.4- | 0.1                    | 0.1 |       | return<br>of OB1       | 2 |
|                           |                | 0.5 | 0.5 | 0.5  | 0.5  |        |        | 0.5  | 0.5  | 0.5                    | 0.5 |       | No cyclic              |   |
|                           |                | 0.6 | 0.6 | 0.6  | 0.6  | ĺ      |        | 0.6  | 0.6  | 0.6                    | 0.6 |       | program                |   |
|                           |                | 0.7 | 0.7 | 0.7  | 0.7  | ĺ      |        | 0.7  | 0.7  | 0.7                    | 0.7 |       | Call                   |   |
|                           |                |     |     |      |      | ,      |        |      |      |                        |     |       |                        |   |
|                           |                |     |     |      |      |        |        |      |      |                        |     |       |                        |   |
|                           |                |     |     |      |      |        |        |      |      |                        |     |       |                        |   |

| Position number | Description                                                                 |
|-----------------|-----------------------------------------------------------------------------|
| 1               | By clicking in a field, this digital output is activated (orange if active) |
| 2               | By clicking again in this field, the outputs are blocked again              |

|   | FESTO                     | Home - Oper | mode       | Setup mode MES Mode |         | 29/06/2021 |     |
|---|---------------------------|-------------|------------|---------------------|---------|------------|-----|
|   | CP Factory                | nome oper   | · mode     |                     |         | 11:50:36   |     |
| 1 | BUF-B<br>Manual workplace | Home 💼      | Setup mode | Param               | eters 🔛 | Syste      | m 🗱 |
| 2 | → Operat. mode            | Reset       |            | MES Mod             |         |            |     |
|   | Order                     |             |            | THEO Proc           |         |            |     |
|   | → Buffer                  | Automat     | ic         |                     |         |            |     |
| 3 | → User                    | Calver      |            |                     |         |            |     |
|   | → IO Test                 | Setup       |            |                     |         |            |     |
| 4 |                           | Cycle en    | d          |                     |         |            |     |
|   |                           |             |            |                     |         |            |     |
|   |                           |             |            |                     |         |            |     |
|   |                           |             |            |                     |         |            |     |

## Exit operation mode setup

- 1. Press Home button
- 2. Press Operat. mode
- 3. Setup mode is active, button lights up blue
- 4. Press the cycle end button to end the operation mode setup.
#### **8.5.4 Operation mode automatic**

In automatic mode, the chosen automatic processes can be processed at the station. Depending on the selection of the mode, the processes are controlled via the transition tables (default – if available) or via MES.

|   | FESTO<br>CP Factory       | Home - Oper. mode |           |            |    |        | Automatic preselected 29/06/2022<br>MES Mode 111:50:22 |                    |        |            |  |
|---|---------------------------|-------------------|-----------|------------|----|--------|--------------------------------------------------------|--------------------|--------|------------|--|
|   | BUF-B<br>Manual workplace | Home              | Ê         | Setup mode |    | Parame | eters                                                  |                    | Systen | ı <b>☆</b> |  |
|   | → Operat. mode            |                   | Reset     |            | MF | S Mod  | e                                                      | $\bigtriangledown$ |        |            |  |
| 4 | → Order                   |                   | TEDGE     |            |    |        |                                                        |                    |        |            |  |
| 1 | -> Buffer                 |                   | Automatic |            |    |        |                                                        |                    |        |            |  |
|   | → User                    |                   |           |            |    |        |                                                        |                    |        |            |  |
|   | → IO Test                 |                   | Setup     |            |    |        |                                                        |                    |        |            |  |
|   |                           |                   | Cycle end |            |    |        |                                                        |                    |        |            |  |
|   |                           |                   |           |            |    |        |                                                        |                    |        |            |  |
|   |                           |                   |           |            |    |        |                                                        |                    |        |            |  |
|   |                           |                   |           |            |    |        |                                                        |                    |        |            |  |

1. Automatic button flashing blue – Press Button to activate operation mode automatic

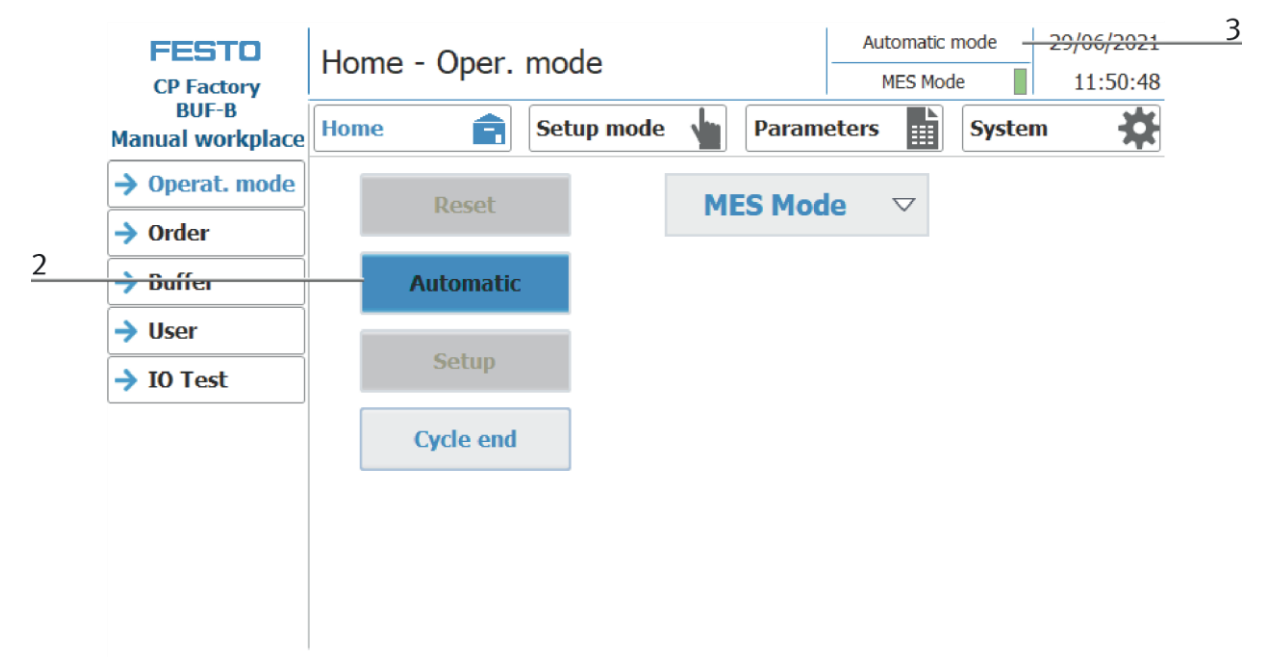

- 2. Operation mode automatic is active, button lights up blue
- 3. Announcement of active operation mode automatic

# 8.5.5 Main menu - Home Sub menu operation mode

|   | FESTO<br>CP Factory       | Home - Ope | er. mode   |         | Automatic pre<br>MES Mod | selected | 29/06/2021<br>11:50:25 |   |
|---|---------------------------|------------|------------|---------|--------------------------|----------|------------------------|---|
|   | BUF-B<br>Manual workplace | Home       | Setup mode | Param   | eters                    | System   | n 🔅                    |   |
| 1 | → Operat. mode            | Doso       | t          | MES Mor |                          |          |                        | 5 |
| - | → Order                   | Rese       |            | HES HO  |                          |          |                        |   |
| 2 | -> Buffer                 | Automa     | atic       |         |                          |          |                        |   |
| 3 | → User                    |            |            |         |                          |          |                        |   |
|   | → IO Test                 | Setu       | p          |         |                          |          |                        |   |
| 4 |                           | Cycle e    | end        |         |                          |          |                        |   |
|   |                           |            |            |         |                          |          |                        |   |
|   |                           |            |            |         |                          |          |                        |   |
|   |                           |            |            |         |                          |          |                        |   |

In the operating mode Home, the operating mode and the wished mode (MES or Default) can be selected and started.

| Position | Description                                                                                                    |
|----------|----------------------------------------------------------------------------------------------------|
| 1        | Reset button: Start reset sequence                                                                                                    |
| 2        | Automatic button: the automatic sequence in dependent from the mode (Default/MES) is started here                                                                           |
| 3        | Setup button: Here the application module can be controlled manually and sensors can be displayed. Suitable for commissioning an application module or for troubleshooting. |
|          | There is no difference in mode - setup mode is independent of default or MES mode.                                                                                          |
| 4        | Cycle end button: The currently active operating mode is stopped here.                                                                                                    |
| 5        | Selection of the mode:                                                                                                    |
|          | Default - automatic sequence is processed with the stored transitions (not available)<br>MES - automatic process is completely controlled by MES software                   |

## Sub menu order

The submenu order is a web page and the content is independent from the order.

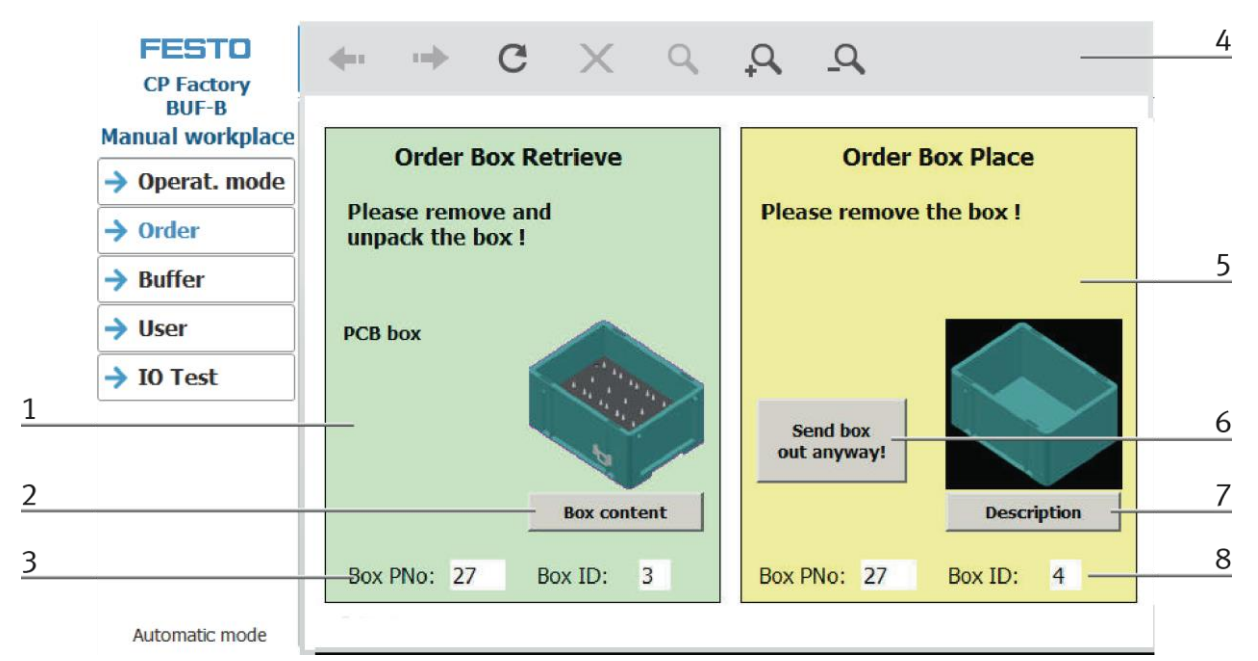

Example to retrieve or place box

| Position | Description                                                                                                    |
|----------|----------------------------------------------------------------------------------------------------|
| 1        | Display of the box to be removed by the module                                                                                                    |
| 2        | Here the contents of the box can be displayed – HTML page is opened and the "actual content" is read and displayed by<br>MES                                                                                                    |
| 3        | The Box PNo: the part number of the box is displayed here<br>Box ID: the ID of the box is displayed here                                                                                                    |
| 4        | Arrow to the left / go one side backwards<br>Arrow to the right / go one side forwards<br>circle / load page new<br>cross / abort loading page<br>Loupe / zoom to area<br>Loupe + / scale up window<br>Loupe - / scale down window                                                                                                    |
| 5        | Display of the box to be supplied to the system                                                                                                    |
| 6        | Send out the box anyway!<br>If you put a box on the conveyor, the module will look for an order for the box, will book it on the box and will send it out.<br>If there is no existing order for this box, but the box is still on the conveyor, the module will demand to remove the box<br>manually (as long as there is no order). If you want the box to be passed out from the station by the conveyor<br>nevertheless, you can press the button "Send out box anyway", and the box will be passed out by the conveyor. |
| 7        | Description<br>Here the content of the box is specified. The HTML page is opened and the "nominal content" is read and displayed by<br>the MES.                                                                                                    |
| 8        | The Box PNo: the part number of the box is displayed here<br>Box ID: the ID of the box is displayed here                                                                                                    |

# Submenu Buffer

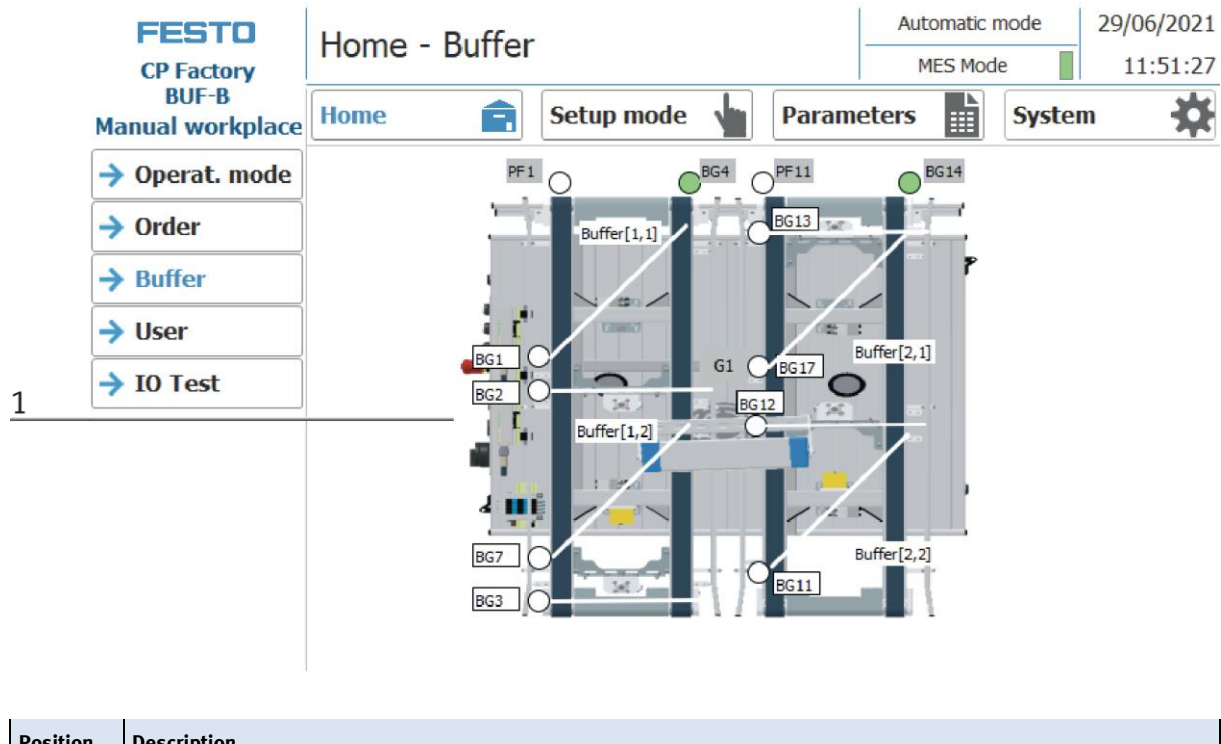

| Position | Description                                           |
|----------|-------------------------------------------------------|
| 1        | The inputs/outputs of the station are displayed here. |

## Sub menu user

Different users can be created here. The function is independent of the selected mode (MES - or default)

| FESTO                     | Home - User   |              |          | Auto  | omatic m | node     | 29/06/2021 |
|---------------------------|---------------|--------------|----------|-------|----------|----------|------------|
| CP Factory                |               |              | MES Mode |       | e 📕      | 11:53:25 |            |
| BUF-B<br>Manual workplace | Home 💼        | Setup mode 🖕 | Parame   | eters |          | Syste    | •• 🔆       |
| → Operat. mode            | User dialog   |              |          |       |          |          |            |
| Order                     |               |              |          |       |          |          |            |
| <b>D</b> <i>ff</i>        | User          | Password     | Group    |       |          | Logo     | off time   |
| → Buffer                  | Administrator | *****        | Bediener | ı     |          | 5        |            |
| → llser                   | festo         | *****        | Bediener | n     |          | 5        |            |
|                           | PLC User      | *****        |          |       |          | 5        |            |
| JO Test                   |               |              |          |       |          |          |            |
|                           |               |              |          |       |          |          |            |
|                           |               |              |          |       |          |          |            |
|                           |               |              |          |       |          |          |            |
|                           |               |              |          |       |          |          |            |
|                           |               |              |          |       |          |          |            |
|                           |               |              |          |       |          |          |            |
|                           |               |              |          |       |          |          |            |
|                           |               |              |          |       |          |          |            |
|                           |               |              |          |       |          |          |            |

Display / editing of all users, a login as "Administrator" is required.

# Sub menu I/O Test

The inputs / outputs are displayed here. The outputs can also be activated in setup mode.

| FESTO                     | Home     |      | oct  |       |        |        |      |     | Auto | matic r | node  | 29/06/2021         |
|---------------------------|----------|------|------|-------|--------|--------|------|-----|------|---------|-------|--------------------|
| CP Factory                | nome     | 10 ( | .est |       |        |        |      |     | ME   | S Mod   | e 📕   | 11:53:36           |
| BUF-B<br>Manual workplace | Home     |      |      | Setup | o mode |        | Para | met | ers  |         | Syste | m 🔅                |
| → Operat. mode            | Eingänge | E    | Byte |       |        | Ausgär | ige  | E   | Byte |         |       |                    |
| → Order                   | 0        | 1    | 2    | 3     |        |        | 0    | 1   | 2    | 3       |       |                    |
|                           | 0.0      | 0.0  | 0.0  | 0.0   | ļ      |        | 0.0  | 0.0 | 0.0  | 0.0     |       |                    |
| → Buffer                  | 0.1      | 0.1  | 0.1  | 0.1   |        |        | 0.1  | 0.1 | 0.1  | 0.1     |       | Enable             |
| → User                    | 0.2      | 0.2  | 0.2  | 0.2   |        |        | 0.2  | 0.2 | 0.2  | 0.2     |       | Outputs<br>CAUTION |
| → IO Test                 | 0.3      | 0.3  | 0.3  | 0.3   |        |        | 0.3  | 0.3 | 0.3  | 0.3     |       | Program            |
|                           | 0.4      | 0.4  | 0.4  | 0.4   |        |        | 0.4  | 0.4 | 0.4  | 0.4     |       | return<br>of OB1   |
|                           | 0.5      | 0.5  | 0.5  | 0.5   |        |        | 0.5  | 0.5 | 0.5  | 0.5     |       | No cyclic          |
|                           | 0.6      | 0.6  | 0.6  | 0.6   |        |        | 0.6  | 0.6 | 0.6  | 0.6     |       | program<br>call    |
|                           | 0.7      | 0.7  | 0.7  | 0.7   |        |        | 0.7  | 0.7 | 0.7  | 0.7     |       | cuii               |
|                           |          |      |      |       |        |        |      |     |      |         |       |                    |
|                           |          |      |      |       |        |        |      |     |      |         |       |                    |
|                           |          |      |      |       |        |        |      |     |      |         |       |                    |

## 8.5.6 Main menu - Setup

See chapter operation mode setup.

#### 8.5.7 Main menu – Parameter

#### Set up application parameters

- 1. Click on the Parameter button
- 2. Select application the parameters of the application can now be set up here.

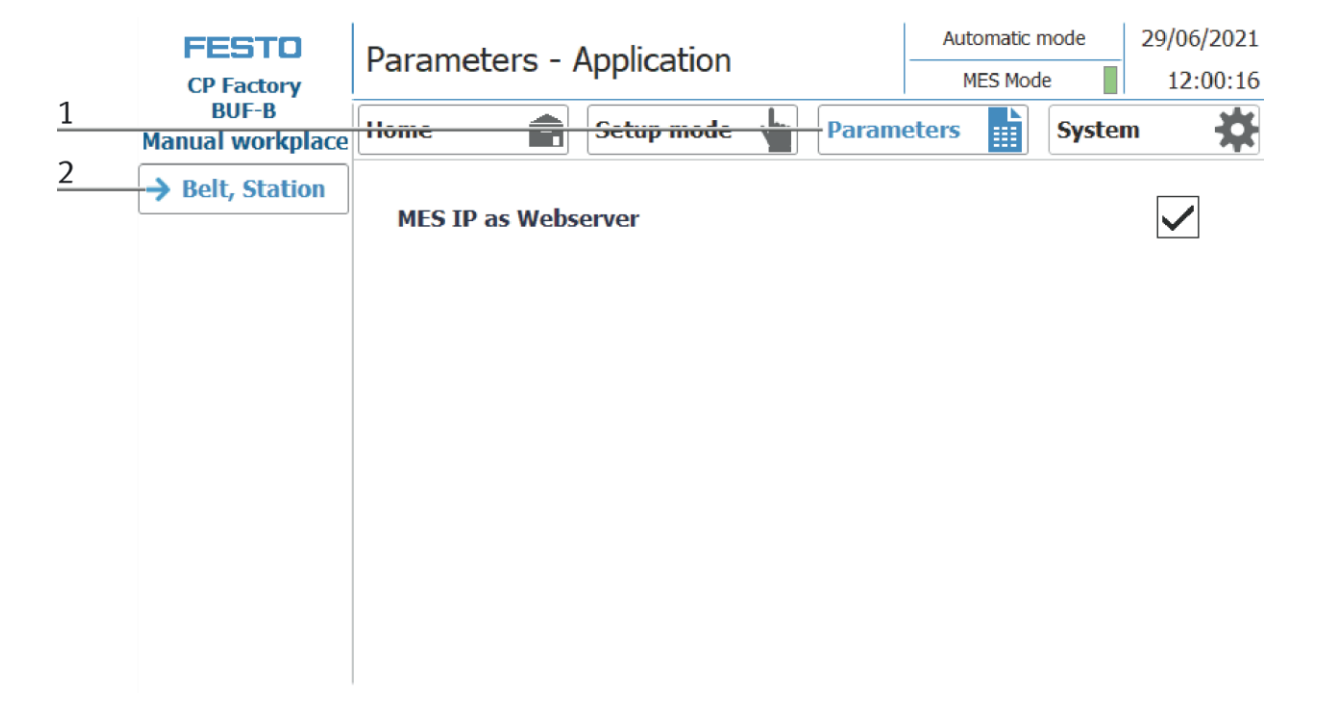

| FESTO<br>CP Factory       | Parameters ·        | Automatic mode |       |       | 29/06/2021<br>12:00:16 |        |   |   |
|---------------------------|---------------------|----------------|-------|-------|------------------------|--------|---|---|
| BUF-B<br>Manual workplace | Home                | Setup mode     | Param | eters |                        | System | * |   |
| → Belt, Station           | MES IP as We        | bserver        |       |       |                        |        |   | 1 |
| Position number D         | Description         |                |       |       |                        |        |   |   |
| 1 N                       | IES IP as Webserver |                |       |       |                        |        |   |   |

# 8.5.8 Main menu – System Sub menu - Settings

|   | FESTO                                                                             | System - Setti        | nas                           | Automatic mode     | 29/06/2021 |  |  |  |  |  |
|---|-----------------------------------------------------------------------------------|-----------------------|-------------------------------|--------------------|------------|--|--|--|--|--|
|   | CP Factory                                                                        | System Setti          | igs                           | MES Mode           | 12:00:53   |  |  |  |  |  |
| - | BUF-B<br>Manual workplace                                                         | Home 💼                | Setup mode 🖕 Param            | eters System       | m 🗱 1      |  |  |  |  |  |
| 2 | → Settings                                                                        | HMI view and handling |                               |                    |            |  |  |  |  |  |
|   | → Diagnostics                                                                     | Calibrate<br>screen   | Call cleaning<br>screen       | Switch<br>language |            |  |  |  |  |  |
|   | SW Versions                                                                       | HMI system            | HMI system                    |                    |            |  |  |  |  |  |
|   | Backup                                                                            | Terminate<br>Runtime  | Transfer                      | System<br>control  |            |  |  |  |  |  |
|   | Oper. hours                                                                       |                       |                               |                    |            |  |  |  |  |  |
|   | TimeZone PLC                                                                      | Send<br>Testmail      |                               |                    |            |  |  |  |  |  |
|   | → TimeZone HMI<br>IP<br>adress<br>Port<br>Quiry MES communication<br>IP<br>172.21 |                       | . 0. 90<br>Port<br>State 2001 | Resource 9         |            |  |  |  |  |  |

- 1. To get to the system settings, the System button must be selected
- 2. Click on Settings

|   | FESTO<br>CP Factory       | System - Setting                                                  | js                         | Automatic mode     | 29/06/2021<br>12:00:53 |
|---|---------------------------|-------------------------------------------------------------------|----------------------------|--------------------|------------------------|
|   | BUF-B<br>Manual workplace | Home                                                              | Setup mode 🖕 🏻 Param       | eters Syste        | m 🔆                    |
|   | → Settings                | HMI view and handling                                             |                            |                    | 5                      |
| 1 |                           | Calibrate<br>screen                                               | Call cleaning<br>screen    | Switch<br>language | 6                      |
|   | SW Versions               | HMI system                                                        |                            |                    | <u> </u>               |
| 2 | Backup                    | Terminate                                                         | Transfer                   | System             | 8                      |
|   | Oper. hours               |                                                                   |                            |                    | 9                      |
| 3 | TimeZone PLC              | Send<br>Testmail                                                  |                            |                    |                        |
| 4 | → TimeZone HMI            | MES communication<br>IP adress 172 21.<br>Port 2000<br>Quiry 2000 | 0.90<br>Port<br>State 2001 | Resource 9         |                        |

The system can be set in this operating mode.

| Position number | Description                                                                                                    |
|-----------------|----------------------------------------------------------------------------------------------------|
| 1               | Button Calibrate Screen - If buttons react inaccurately, calibration of the touch screen can be restored                                                                                                    |
| 2               | Button Terminate Runtime: The runtime is terminated and returned to Windows.                                                                                                    |
| 3               | Button send test mail – send test mail to eMailserver (all error messages are sent from the hmi to a eMailserver on the MES4 PC – this function is to test if the configuration is ok.)                                      |
| 4               | Display of the MES IP address additionally the IP of the MES can be set here. (Password protected) User: festo,<br>PW: festo)<br>Input fields for your own resource number, query port and status port of the MES connection |
| 5               | Button call cleaning screen - the screen can be cleaned here. The touch function is interrupted and unintentional operation is excluded                                                                                      |
| 6               | Flag displays only current language. By clicking on button next to the flag language can be switched                                                                                                    |
| 7               | Button switch language: here the language can be changed                                                                                                    |
| 8               | Button system control: Windows system control is opened                                                                                                    |
| 9               | Button Transfer: Runtime is closed and the transfer mode of the HMI is called                                                                                                    |

# Sub menu diagnostics

|   | FESTO<br>CP Factory       | Syster      | m - Diagi     | nostics    | _        | Automatic<br>MES Mod | mode<br>le | 29/06/2021<br>12:02:52 |
|---|---------------------------|-------------|---------------|------------|----------|----------------------|------------|------------------------|
|   | BUF-B<br>Manual workplace | Home        | Ê             | Setup mode | Paramete | rs                   | System     | n 🔅                    |
|   | Settings                  | Diagnost    | ic overview   |            |          |                      |            |                        |
| 1 | → Diagnostics             | Status<br>✓ | Name<br>Plant |            | Oper Sl  | ot                   | Тур        | e                      |
| - | → SW Versions             |             | plcBufB       |            |          |                      | ET         | 200SP statior          |
|   | Backup                    |             |               |            |          |                      |            |                        |
|   | Oper. hours               |             |               |            |          |                      |            |                        |
|   | → TimeZone PLC            |             |               |            |          |                      |            |                        |
| 2 | → TimeZone HMI            |             |               |            |          |                      |            |                        |
| 3 |                           |             |               |            |          |                      |            |                        |
| 4 |                           |             |               |            |          |                      |            |                        |
| 5 |                           |             | •             |            | _        |                      |            |                        |

| Position number | Description                      |
|-----------------|----------------------------------|
| 1               | Announcement overview plant      |
| 2               | Send diagnostic message via mail |
| 3               | Next diagnostic message          |
| 4               | Previous diagnostic message      |
| 5               | Home Button                      |

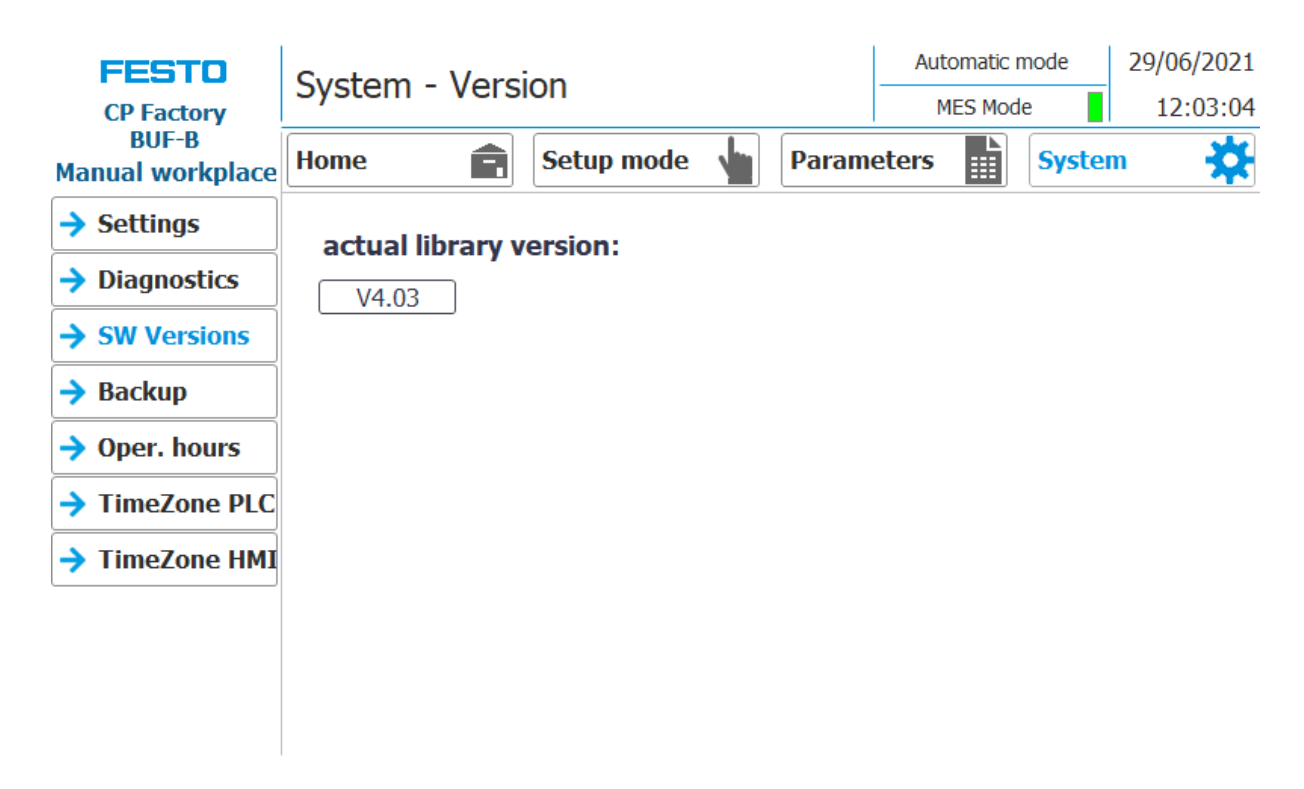

#### Sub menu software versions

Display of the current library version.

## Sub menu Backup

|   | FESTO<br>CP Factory       | System - Back          | up                                            |         | Automatic<br>MES Mod | mode<br>de | 29/06/2021<br>12:03:13 |
|---|---------------------------|------------------------|-----------------------------------------------|---------|----------------------|------------|------------------------|
|   | BUF-B<br>Manual workplace | Home 💼                 | Setup mode                                    | Param   | eters                | Syster     | n 🔅                    |
|   | → Settings                | Save and restore param | neters                                        |         |                      |            |                        |
| 1 | → Diagnostics             | Store                  | Press the buttons                             | 08/01/2 | 2021 16:36:32        | 2          |                        |
| 2 | → SW Versions             | Restore                | for at least<br>2 seconds to<br>save/restore! |         | 004 45-05-07         |            |                        |
|   | → Backup                  | parameters             |                                               | 08/01/2 | .021 15:25:32        | 2          |                        |
|   | → Oper. hours             |                        |                                               |         |                      |            |                        |
|   | → TimeZone PLC            |                        |                                               |         |                      |            |                        |
|   | → TimeZone HMI            |                        |                                               |         |                      |            |                        |
|   |                           |                        |                                               |         |                      |            |                        |
|   |                           |                        |                                               |         |                      |            |                        |
|   |                           |                        |                                               |         |                      |            |                        |

| Position number | Description                                                                                                    |
|-----------------|----------------------------------------------------------------------------------------------------|
| 1               | Save parameters button: all parameters are saved, for this it is necessary to press the button for at least 2 seconds.<br>The display shows the date of the last storage.                         |
| 2               | Restore parameters button: all parameters are loaded, for this it is necessary to press the button for at least 2 seconds<br>The display shows the date on which the parameters were last loaded. |

| FESTO                     | System - Operation be          | Automatic mode                  | 29/06/2021                         |            |  |  |
|---------------------------|--------------------------------|---------------------------------|------------------------------------|------------|--|--|
| CP Factory                | System - Operation no          | System - Operation nour counter |                                    |            |  |  |
| BUF-B<br>Manual workplace | Home 💼 Setup mo                | de 🖕 Param                      | eters Sys                          | tem 🔅      |  |  |
| → Settings                | Operation times Control        | on Oa                           | 0 0 h 4mir                         | 36s → 100% |  |  |
| Diagnostics               | Actual record                  | Previous                        | records accumulated                |            |  |  |
| → SW Versions             | Total<br>Oa Od Oh 3min 6s      | →100% Total<br>0a (             | 0d 0h 1mir                         | 30s → 100% |  |  |
| Backup                    | Automatic mode                 | Automat                         | ic mode                            |            |  |  |
| → Oper. hours             | Ua Ud Uh Umin Us               |                                 | <b>U</b> d <b>U</b> h <b>U</b> mir | us → 0%    |  |  |
| TimeZone PLC              | Setup mode<br>Oa Od Oh Omin 6s | → 3% Setup m                    | ode<br>Od Oh 1mir                  | 30s → 100% |  |  |
| → TimeZone HMI            | Other operation modes          | Other op<br>→ 97% 0a            | eration modes<br>Od Oh Omir        | n 0s→ 0%   |  |  |
| 1                         | Reset current record           | Last<br>reset                   | 01/03/202                          | 1 13:30:06 |  |  |

#### Submenu operating hours counter

Display of the operating times with allocation to the respective operating mode.

In the "Operation times" area, the time since the control was switched on is counted.

In the "Actual record" area, the time until the next time the "Reset current record" button is pressed is counted. The times are divided into the categories "Total", "Automatic mode", Setup mode and "Other operating modes". The times are counted under the heading "Other operating modes" while the station is in the operating mode "Automatic preselection", "Setup" and "No operating mode". The value in the "Total" line represents the total of the operating times differentiated according to the operating mode. The percentage refers to the proportion of the operating mode in the total time.

With the button (1) "Reset current record", the current recording is set to 0 and the operating times contained therein are added to the "Previous recordings accumulated" area. The current recording can thus be used, for example, for daily recordings.

All counter values are saved in a retentive data block. These are lost when the controller is booted. If they are to be retained, the values must be saved beforehand.

## Time zone submenu in the PLC

|          | FESTO                     | System - Set Timezone of PLC |           |                    |         |                    |           | 29/06       | 6/2021        |                    |                    |    |
|----------|---------------------------|------------------------------|-----------|--------------------|---------|--------------------|-----------|-------------|---------------|--------------------|--------------------|----|
|          | CP Factory                | System                       | MES Mode  |                    |         |                    |           |             |               |                    |                    |    |
|          | BUF-B<br>Manual workplace | Home                         | Ê         | Setu               | ıp mode | •                  | Param     | eters       | Syster        | m                  | *                  |    |
| 1        | → Settinas                | Selection TimeZo             | one       |                    |         |                    |           |             |               |                    |                    |    |
| 1        | , coungo                  | (UTC +03:0                   | 0) Kuwa   | ait, Riy           | yadh    |                    |           |             |               |                    | $\bigtriangledown$ |    |
| 2        | Diagnostics               | Activate                     | daylight  | caving             | timo    |                    | Differer  | ice betwe   | en Standard   |                    |                    | 10 |
| 2        | → SW Versions             |                              | uayiiyint | saving             | une     |                    | an        | d Daylight  | Saving time   | 0                  | [min]              |    |
| 3        |                           | Start                        | first     | $\bigtriangledown$ | Sunday  | $\bigtriangledown$ | January   |             | Midnight      | $\bigtriangledown$ |                    |    |
| 4        | → Backup                  | End                          |           | _                  | - I     |                    |           | _           |               | _                  |                    |    |
| 5        | → Oper. hours             | Summertime                   | first     | $\sim$             | Sunday  | $\sim$             | January   |             | Midnight      | $\checkmark$       |                    | 11 |
| <u> </u> |                           | Set Date&T                   | īme       |                    |         |                    |           |             |               | Арр                | ly _               | 11 |
|          | 7 Timezone PLC            | Controller                   |           |                    |         |                    |           |             |               |                    |                    |    |
| 6        | → TimeZone HMT            | UTC +03:00                   | ) Kuwait. | Rivad              | 1       |                    |           |             |               |                    |                    |    |
| 7        |                           | daylight s                   | aving ena | bled               | -       | Differer           | nce Stand | ard/Dayligh | t Saving time | 0                  | [min]              | 12 |
| 8        |                           | Start                        | first     | Sunda              |         | 2011207            | Midnich   | .t-         |               |                    |                    |    |
| _        |                           | Summertime                   | IIISU     | Sunda              | y J     | anuary             | manigr    | IL.         |               |                    |                    |    |
| 9        |                           | End<br>Summertime            | first     | Sunda              | y J     | anuary             | Midnigh   | it          | daylight savi | ng is act          | ino                | 13 |

The time and time zone of the PLC can be set in this menu. The default settings of the PLC are overwritten when you click the "Apply" button.

| Position number | Description                                                                                                    |
|-----------------|----------------------------------------------------------------------------------------------------|
| 1               | Select TimeZone                                                                                                    |
| 2               | Checkmark set - the daylight saving time changeover is automatically changed at the times "Beginning of daylight saving time" and "End of daylight saving time"  |
|                 | Checkmark not set - there is no daylight saving time changeover                                                                                                  |
| 3               | Setting the start of daylight saving time                                                                                                    |
| 4               | Setting the end of summer time                                                                                                    |
| 5               | Set time & date: When this button is pressed, a pop-up window opens for setting the time of the PLC                                                              |
| 6               | Display of the current time zone of the controller                                                                                                    |
|                 | (Only valid if the time zone of the PLC has been set once using the "Apply" button)                                                                              |
| 7               | Display of whether daylight saving time changeover is active in the PLC.<br>(Only valid if the time zone of the PLC has been set once using the "Apply" button)  |
| 8               | Display of the current start of daylight saving time in the control<br>(Only valid if the time zone of the PLC has been set once using the "Apply" button)       |
| 9               | Display of the current end of daylight saving time in the control<br>(Only valid if the time zone of the PLC has been set once using the "Apply" button)         |
| 10              | Enter the time difference between summer and winter time in minutes.                                                                                             |
| 11              | Accept the selected settings for the time zone and time change by pressing the button.                                                                           |
| 12              | Display of the time difference between summer and winter time in minutes.<br>(Only valid if the time zone of the PLC has been set once using the "Apply" button) |
| 13              | Display of whether daylight saving time is currently active.<br>(Only valid if the time zone of the PLC has been set once using the "Apply" button)              |

#### 29/06/2021 Automatic mode FESTO System - Set Timezone of HMI MES Mode 12:03:44 **CP** Factory **BUF-B** Home Â Setup mode Parameters System Manual workplace Settings Date/Time Properties ок × Diagnostics Date/Time SW Versions Current Time 1 09:45:35 Backup 31 7 2 5 6 1 3 4 Time Zone 8 9 10 11 12 13 Oper. hours (GMT+00:00) Dublin, Edinburgh, Lisbon, L 14 15 16 17 18 19 20 21 22 23 24 25 26 27 Daylight savings time currently in effect TimeZone PLC 28 🔝 30 1 2 3 4 5 6 7 8 9 10 11 TimeZone HMI Important Hint Please set in this dialog the time zone of the HMI according to the the time zone of the PLC. The setting of the time as well as the setting regarding daylight saving time are synchronized by the PLC. Please close Dialog Window manually.

#### Time zone submenu in the HMI

The time and time zone of the HMI can be set in this menu. The default settings of the HMI are overwritten. It is important to set the time zone in the HMI the same as it is set in the PLC, otherwise certain functions will get a different time stamp. (e.g. sending emails)

| Position number | Description                                                                                                    |
|-----------------|----------------------------------------------------------------------------------------------------|
| 1               | System pop-up window of the HMI for selecting the time zone. The selected time zone in the Time Zone drop-<br>down field is transferred to the HMI by pressing the "Apply" button. |
|                 | Before exiting the menu item, close the system pop-up window by pressing the X at the top right.                                                                                   |

## 8.6 Switching on the station

- 1. All EMERGENCY STOP signal transmitters (push buttons, door contact, light barriers, etc.) are not activated and unlocked.
- 2. Check any installed application for visual damage and repair if necessary.
- 3. Switch on compressor
- 4. Switch on the main switch

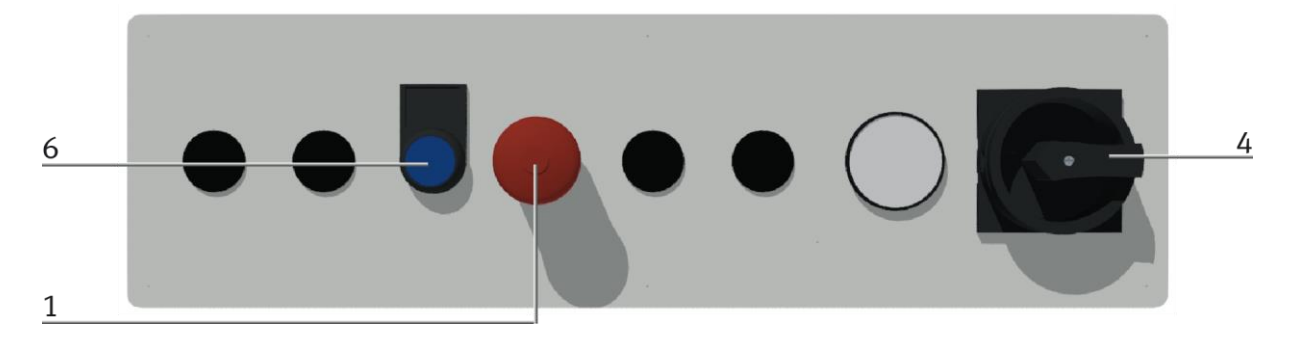

- 5. HMI starts and boots up.
- 6. Blue RESET illuminated pushbutton is not lit. Press RESET button, RESET illuminated button lights up blue.
- 7. Acknowledge the error message on the HMI.

# 8.6.1 Start automatic

| <ul> <li>Danger of being pulled in at the conveyors <ul> <li>When the automatic mode starts, the belts of the conveyor belts start to move, creating a risk of being pulled in.</li> <li>When starting, do not stand directly at the ends of the belt or hold on to them, keep enough distance.</li> <li>Failure to heed the information given can lead to injuries.</li> </ul> </li> </ul> |
|----------------------------------------------------------------------------------------------------|

- 1. Pull out the emergency stop button
- 2. Press the blue reset button
- 3. Remove any existing workpieces
- 4. Acknowledge errors on the HMI by clicking on the error message.

| 4 | FESTO                     | Emergency stop trigg  | ered!! Check bu | tton -F2-FQ1 | No operation | n mode | 29/06/2021 |
|---|---------------------------|-----------------------|-----------------|--------------|--------------|--------|------------|
|   | CP Factory                | and confirm with butt | on -F2-SF1.     |              | MES Mod      | le 🗌   | 11:49:03   |
|   | BUF-B<br>Manual workplace | Home                  | Setup mode      | Param        | eters 🔛      | Syster | m 🔅        |
|   | → Operat. mode            | Reset                 |                 | MES Mod      |              |        |            |
|   | Order                     |                       |                 | THEO FIIO    |              |        |            |
|   | → Buffer                  | Automatic             |                 |              |              |        |            |
|   | → User                    | Calua                 |                 |              |              |        |            |
|   | → IO Test                 | Setup                 |                 |              |              |        |            |
|   |                           | Cycle end             |                 |              |              |        |            |
|   |                           |                       |                 |              |              |        |            |
|   |                           |                       |                 |              |              |        |            |
|   |                           |                       |                 |              |              |        |            |

5. The error message is displayed in the main window. After the error situation has been remedied, it can be acknowledged by pressing the RESET button.

| FESTO                     | Emergen<br>and conf | icy stop trig | gered!!<br>tton -E2- | Check bu<br>-SE1 | itton -F            | 2-FQ1     | No operation    | mode      | 29/06/2021  |   |
|---------------------------|---------------------|---------------|----------------------|------------------|---------------------|-----------|-----------------|-----------|-------------|---|
| BUF-B<br>Manual workplace | Home                | Ê             | Setu                 | p mode           | •                   | Parame    | eters           | Syste     | m 🇱         | - |
| → Operat. mode            | Time                | Date          | Status               | Text             | cu ctor             | triagorod |                 |           | and confirm |   |
| → Order                   | 10:46:12            | 29/06/2021    | κu                   | with butt        | icy stop<br>on -F2- | SF1.      | II Check Duttor | I -F2-FQI | and confirm |   |
| → Buffer                  |                     |               |                      |                  |                     |           |                 |           |             |   |
| → User                    |                     |               |                      |                  |                     |           |                 |           |             |   |
| → IO Test                 |                     |               |                      |                  |                     |           |                 |           |             |   |
|                           |                     |               |                      |                  |                     |           |                 |           |             |   |
|                           |                     |               |                      |                  |                     |           |                 |           |             |   |
|                           |                     |               |                      |                  |                     |           |                 |           |             |   |
|                           |                     |               |                      |                  |                     |           |                 |           |             |   |
|                           |                     |               |                      |                  |                     |           |                 |           |             |   |

6. Press Home Button

|   | FESTO                                   | Home | Home - Oper. mode |             |  |       |       | Automatic preselected |        | 29/06/2021 |
|---|-----------------------------------------|------|-------------------|-------------|--|-------|-------|-----------------------|--------|------------|
| 6 | CP Factory<br>BUF-B<br>Manual workplace | Home | Ê                 | Setup mode  |  | Param | eters |                       | System | n 🔆        |
|   | → Operat. mode                          | Time | Date              | Status Text |  |       |       |                       |        |            |
|   | → Order                                 |      |                   |             |  |       |       |                       |        |            |
|   | → Buffer                                |      |                   |             |  |       |       |                       |        |            |
|   | → User                                  |      |                   |             |  |       |       |                       |        |            |
|   | → IO Test                               |      |                   |             |  |       |       |                       |        |            |
|   |                                         |      |                   |             |  |       |       |                       |        |            |
|   |                                         |      |                   |             |  |       |       |                       |        |            |
|   |                                         |      |                   |             |  |       |       |                       |        |            |
|   |                                         |      |                   |             |  |       |       |                       |        |            |
|   |                                         |      |                   |             |  |       |       |                       |        |            |

- 29/06/2021 No operation mode FESTO Home - Oper. mode MES Mode 11:50:25 **CP Factory BUF-B** ÷ Ê Setup mode Parameters System Home Manual workplace → Operat. mode 7 **MES Mode** Reset Order Buffer **Automatic** 🔶 User Setup JO Test Cycle end
- 7. Press the flashing RESET Button. Station/application moves in home position. (optional)

8. Press the flashing AUTOMATIC Button

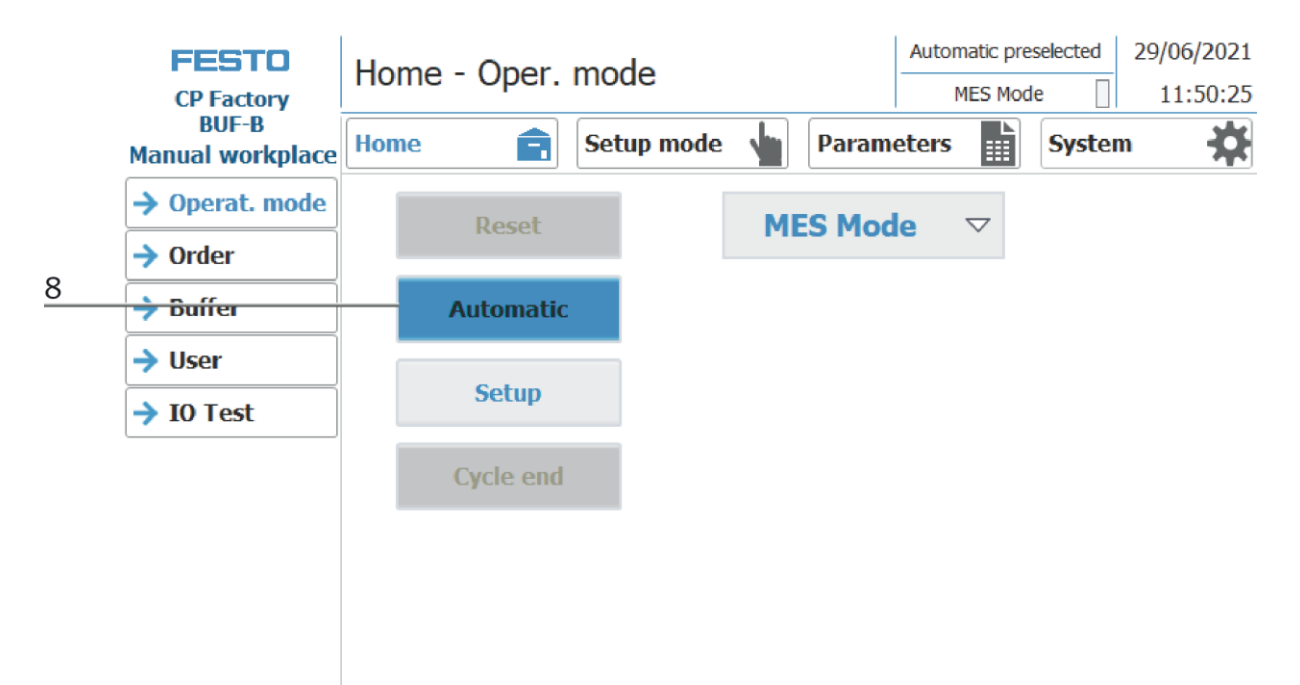

## 9. AUTOMATIC Button lights up

10. Automatic mode is active

|   | FESTO<br>CP Factory       | Home - Oper. mode | Automatic mode 29/06/202<br>MES Mode 11:50:4 | 10<br>18 |
|---|---------------------------|-------------------|----------------------------------------------|----------|
|   | BUF-B<br>Manual workplace | Home 💼 Setup mode | Parameters System                            | £        |
|   | → Operat. mode            | Reset             | MES Mode 🗸                                   |          |
| 9 | → Order                   |                   |                                              |          |
|   | Butter                    | Automatic         |                                              |          |
|   | → I0 Test                 | Setup             |                                              |          |
|   |                           | Cycle end         |                                              |          |
|   |                           |                   |                                              |          |
|   |                           |                   |                                              |          |
|   |                           |                   |                                              |          |

#### 8.6.2 Process description Cycle End

- 1. An automatic cycle is active.
- 2. Press the button Cycle End.

|   | FESTO                                   | Home | e - Oper. | mode       |     |        | Autom | natic m | ode    | 29/06/2021 |
|---|-----------------------------------------|------|-----------|------------|-----|--------|-------|---------|--------|------------|
|   | CP Factory<br>BUF-B<br>Manual workplace |      | Ê         | Setup mode |     | Parame | eters |         | Syster | n 🔆        |
|   | → Operat. mode                          |      | Deset     |            | ME  | S Mod  |       |         |        |            |
|   | → Order                                 |      | Reset     |            | PIE | 5 Piou |       |         |        |            |
|   | → Buffer                                |      | Automatic |            |     |        |       |         |        |            |
|   | → User                                  |      | Setup     |            |     |        |       |         |        |            |
|   | → IO Test                               |      |           |            |     |        |       |         |        |            |
| 2 |                                         |      | Cycle end |            |     |        |       |         |        |            |
|   |                                         |      |           |            |     |        |       |         |        |            |
|   |                                         |      |           |            |     |        |       |         |        |            |
|   |                                         |      |           |            |     |        |       |         |        |            |

- 3. The module will execute the run until cycle end. During this time, the button Cycle End has got a red background.
- 4. The stoppers are extended.
- 5. The conveyors are stopped.

### 8.7 Writing on the RFID tag manually

## 8.7.1 Boxes

In order to describe a box with a certain ID, or to get information about what data is on the box, it is possible to read this data or to describe the tag.

For this it is necessary that a box with a working tag is located at one of the readout positions and the station is switched on.

The following example applies to all readout positions that can read an ID of boxes.

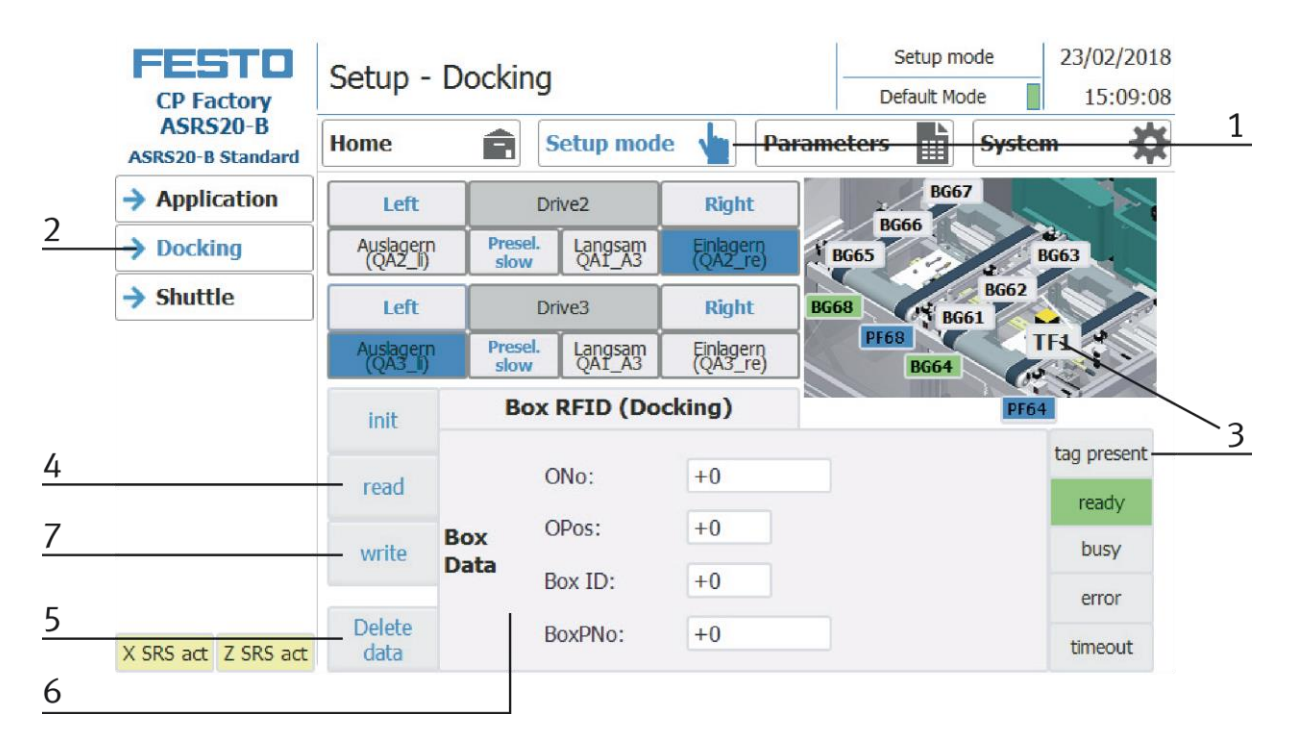

- 1. Select the Setup mode
- 2. Select the module with the read out position from the menu on the left
- 3. If an RFID is detected, this is indicated by "tag present". (TFxx and button "tag present" are green)
- 4. The data of the RFID tag can be read out and displayed by pressing the "read" button.
- Press the Delete Data button
   For easier input, all data is only deleted in the input mask, the data remains on the tag itself.
- 6. Entry of the desired data in the field (all fields with a white background can be edited) MES Mode and default mode are identically

ONo – without function

OPos – without function

BoxID – here the IB number of the box is displayed or entered

BoxPNo – Here, the part number of the box and the retainer for the workpieces to be picked up are displayed or entered.

7. Press the "write" button in order to write the performed modifications on the tag.

# 8.7.2 Parameter (MOBI-WORK)

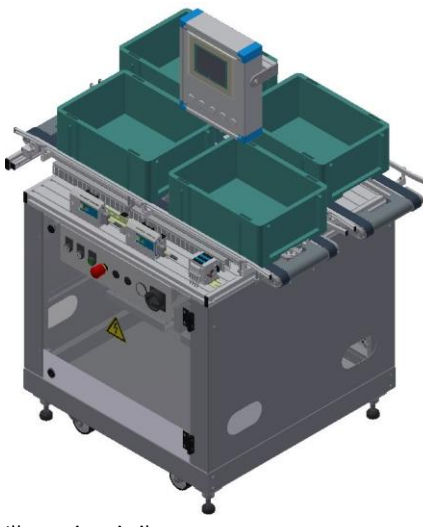

Illustration similar

# Default: not available

## MES:

| Operation           |                 | Parameter | Description                                   |
|---------------------|-----------------|-----------|-----------------------------------------------|
| 502 Manual boxing 1 |                 | 1         | BoxPNo<br>Value: 28<br>Type: changeable       |
|                     |                 | 2         | <b>Part</b><br>Value: 101<br>Type: changeable |
| 503                 | Manual unboxing | -         | -                                             |
| 510                 | Manual HTML     | 1         | Workpiece                                     |
|                     |                 | 2         | Action                                        |
|                     |                 | 3         | Part number                                   |

# **9** Components

- 9.1 Electrical components
- 9.1.1 2 Quadrant Controller

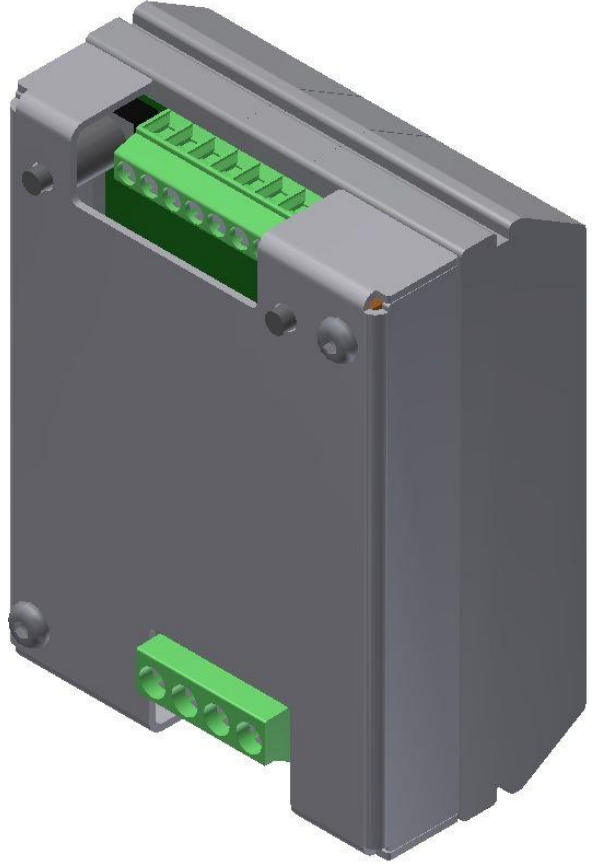

Illustration similar

#### Description

Electronics for DC motors excited by magnet up to about 200 W

The module M-MZ-4-30 is a two-quadrant motor control for DC motors with anti-clockwise and clockwise rotation. It guarantees a safe starting and stopping as well as the control of the rotational direction of motors. In off-state, the load is short-circuited which results in a dynamic braking. By the inlet SLOW, you can switch over from slow speed (adjustment at Tr1) to high speed. At the inlet STOP a limit switch can be installed.

#### Use:

Motor controls for brushed motors Electronic load relay for solenoid valves and various loads

#### Characteristics

- Anti-clockwise and clockwise rotation
- Switch-over from high speed to the speed adjusted at the TR.1
- Port for limit switch for stop
- Short-circuit proof and temperature protected
- Limitation for starting circuit

# **Technical Data**

Type: M-MZS-4-30 Item No. 06.05.020

| Technical Dat | a                                          |                                   |                                    |                 |
|---------------|--------------------------------------------|-----------------------------------|------------------------------------|-----------------|
| Control       | Input A1/A2                                | Start wave                        | 8                                  | $(\mathcal{N})$ |
| circuit       | A1=Start clockwise<br>A2=Start             | Stop wave                         | 5                                  | (V)             |
|               | anticlockwise                              | Allowed range                     | 0-35                               | (V)             |
|               | Input A3/A4                                | Shift wave                        | 8                                  | (V)             |
|               | A3=slow drive<br>A4=Stop                   | Allowed range                     | 0-35                               | (V)             |
|               | Adjustment range for tu<br>plate (typical) | rning speed with trimmer at front | 0 to max. turning speed            |                 |
|               | Start delay at A1 and A2                   | 2 to 24V                          | < 2                                | (ms)            |
| Load circle   | Nominal voltage (power                     | r supply) Ub/range                | 24 (19-30)                         | (VDC)           |
|               | Load current/constant l                    | oad                               | 3/5 depends on switching frequency | (A)             |
|               | Input current at Un /wit                   | hout load circle                  | T 10 mA                            | (mA)            |
|               | Loading current Imax. T                    | =1 sec.                           | 20                                 | (A)             |
|               | Current detection at sho                   | ort                               | 95 Typ. (45-140)                   | А               |
|               | De-energize time at sho                    | rt                                | 80-400                             | μs              |
| Other data    | Current entry at stop                      |                                   | <20                                | (mA)            |
|               | Allowed surrounding te                     | mperature                         | -20 to +40                         | (C°)            |
|               | DIN VDE-regulations                        |                                   | 0110, 0160 in parts                |                 |
|               | Any assembly position ,                    | / DIN-rail assembly               | No / Yes                           |                 |
|               | Housing                                    |                                   | Plastic housing light grey         |                 |
|               | Dimensions                                 |                                   | 59x77x50                           | mm              |
|               | Weight                                     |                                   | Approx. 100 G                      |                 |
|               | Temperature / short gu                     | ard                               | Yes / Yes                          |                 |
|               | Connection type<br>screw connection        |                                   | 4mm², 2,5mm²<br>Yes                |                 |

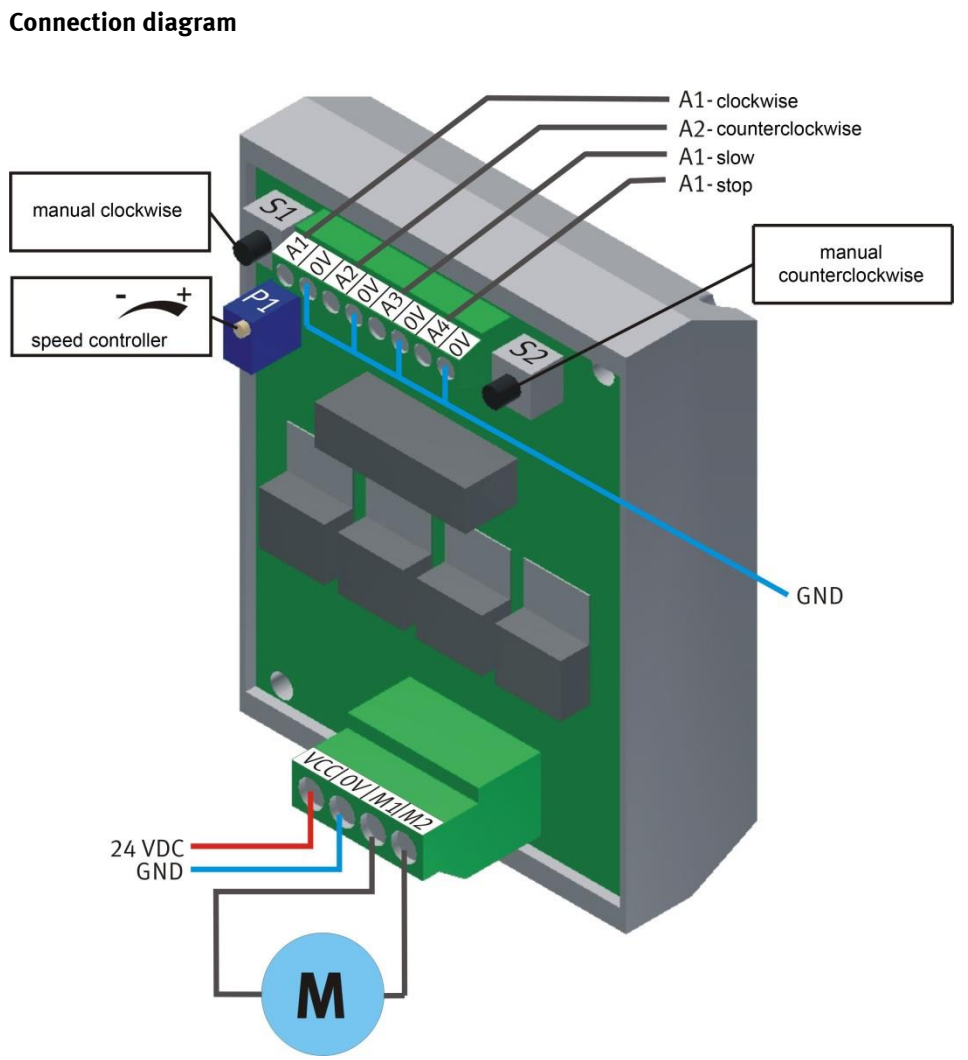

Illustration similar

| Input / Output              | Starting Current Limiter | Description                                 |
|-----------------------------|--------------------------|---------------------------------------------|
| Control -5K2 / Q0.4:26      | X1:re                    | Conveyor drive unit clockwise rotation      |
| Control -5K2 / Q0.5:27      | X1:li                    | Conveyor drive unit anti-clockwise rotation |
| Control -5K2 / Q0.5:28      | X1:sl                    | Conveyor drive unit creep speed             |
| Control -5K2 / Q0.6:29      | X1:st                    | Conveyor drive unit Stop                    |
| Conveyor motor DC / -X3M1:4 | X2:M1                    | Conveyor motor connection                   |
| Conveyor motor DC / -X3M2:3 | X2:M2                    | Conveyor motor connection                   |

## 9.1.2 Controller Siemens

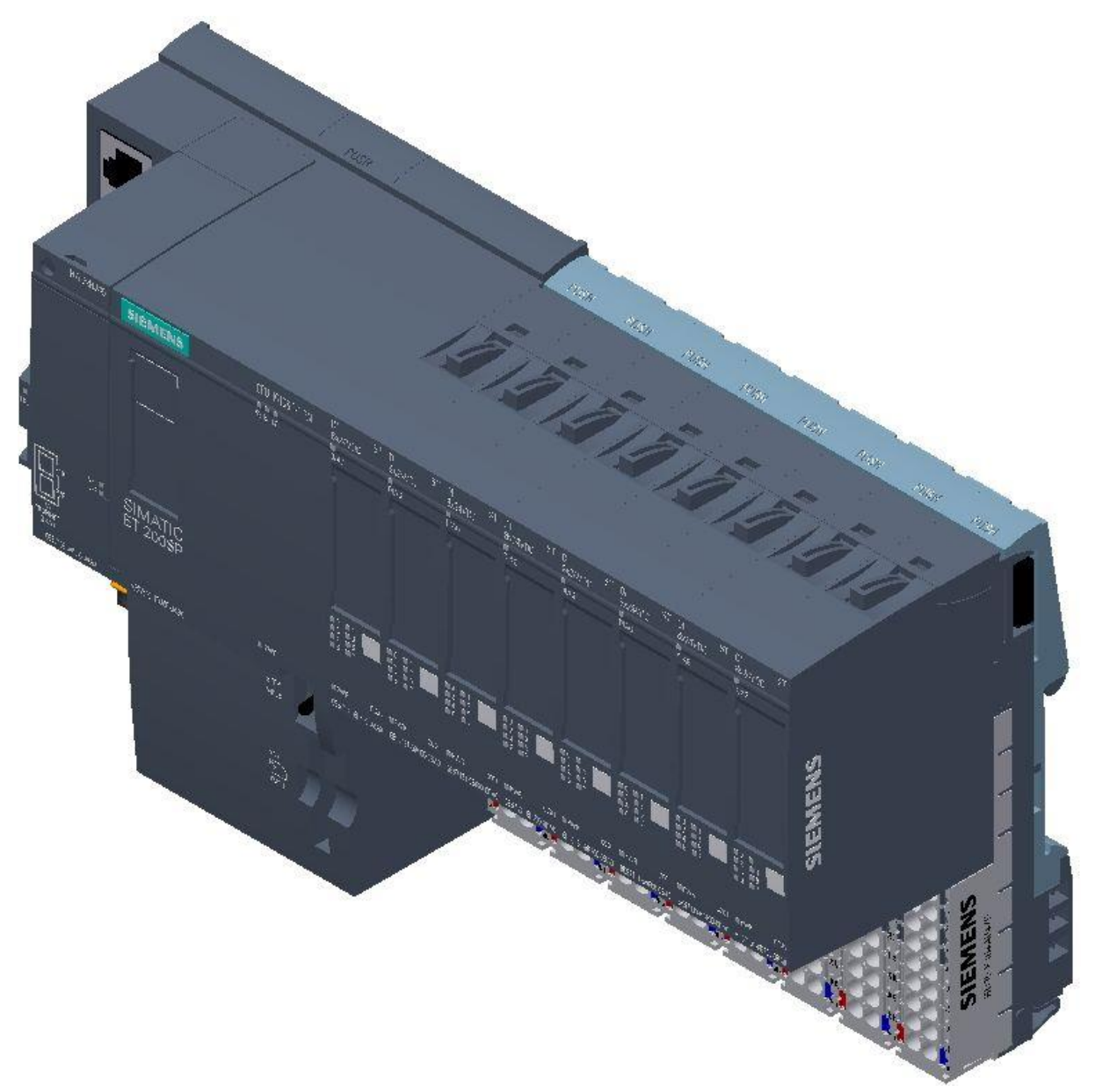

Siemens ET200 SP / CPU 1512SP F-1PN / Illustration similar

For detailed information see electrical circuit diagram.

# 9.1.3 Touch Panel

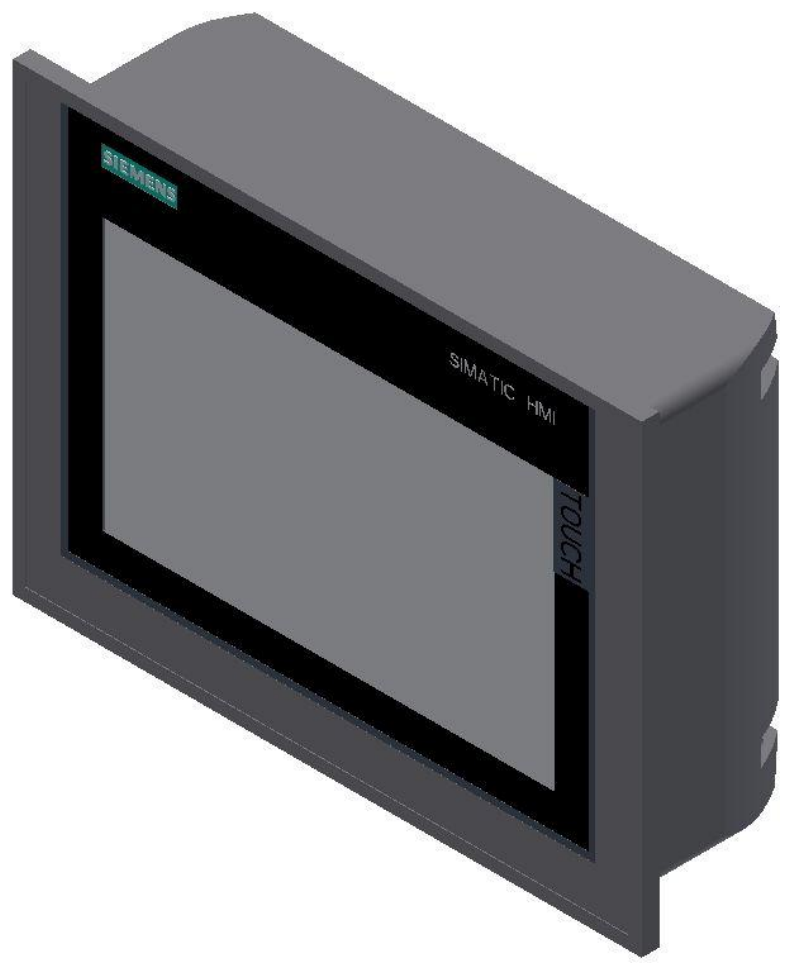

Siemens TP 700 Comfort / illustration similar

# Supply voltage

| Type of supply voltage                   | DC                    |
|------------------------------------------|-----------------------|
| Rated value (DC)                         | 24 V                  |
| permissible range, lower limit (DC)      | 19.2 V                |
| permissible range, upper limit (DC)      | 28.8 V                |
| Input current                            |                       |
| Current consumption (rated value)        | 0.5 A                 |
| Starting current inrush I <sup>2</sup> t | 0.5 A <sup>2</sup> ·s |
| Power                                    |                       |
| Power consumption, typ.                  | 12 W                  |
| Processor                                |                       |
| Processor type                           | X86                   |
| Memory                                   |                       |
| Flash                                    | Yes                   |
| RAM                                      | Yes                   |
| Memory available for user data           | 12 Mbyte              |

## 9.1.4 Scalance Ethernet Switch

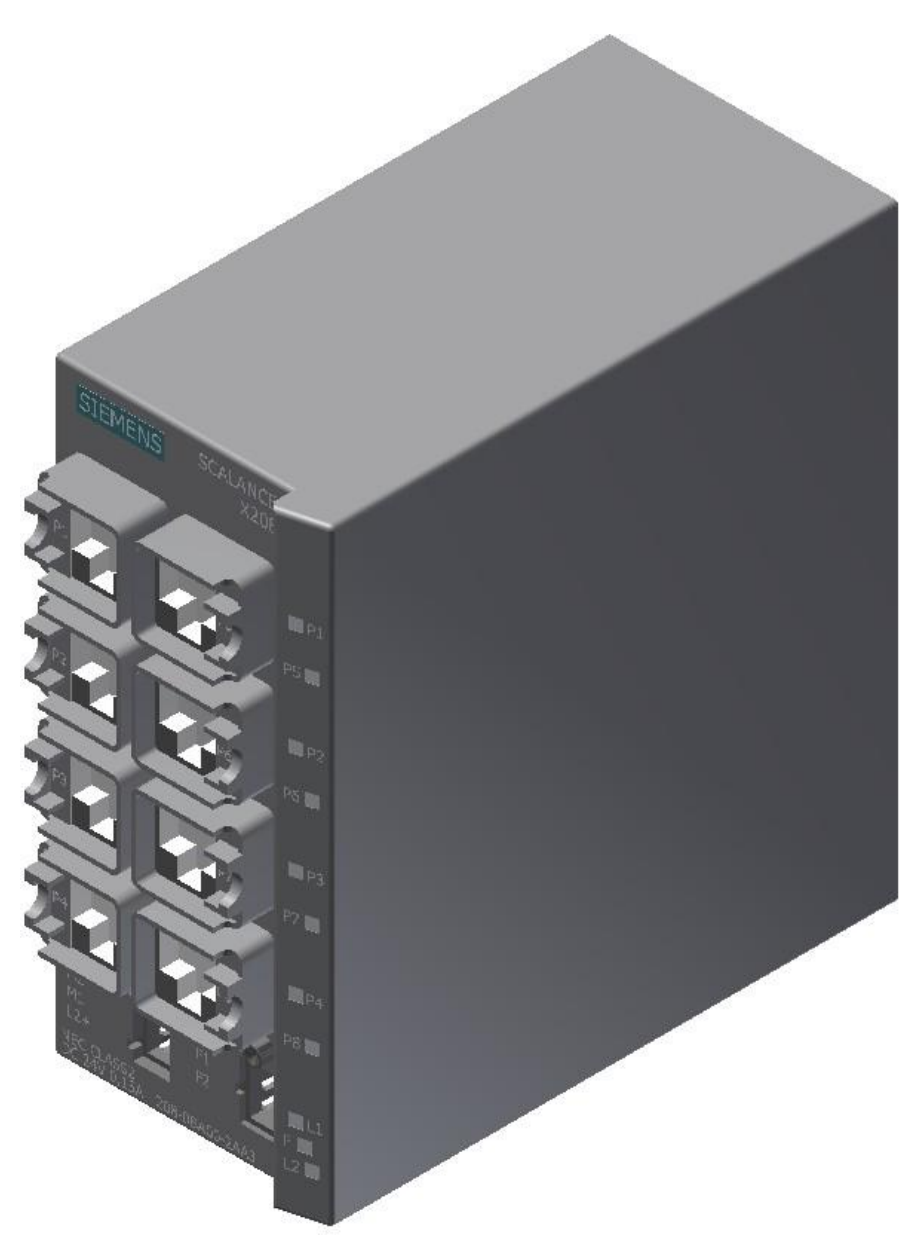

Siemens Scalance Ethernet switch / illustration similar

The SCALANCE X208 has eight RJ-45 jacks for the connection of end devices or other network segments.

#### **Product properties**

SCALANCE X-208 Operating Instructions, 12/2011, A5E00349864-19 TP ports / Connector pinout On the SCALANCE X208, the TP ports are implemented as RJ--45 jacks with MDI-X assignment (Medium Dependent Interface–Autocrossover) of a network component. RJ-45 jack Pin number Assignment Pin 8 n. c. Pin 8 n. c. Pin 7 n. c. Pin 6 TD-Pin 5 n. c. Pin 4 n. c. Pin 3 TD+

#### NOTICE

Pin 2 RD-Pin 1 RD+

TP cords or TP-XP cords with a maximum length of 10 m can be connected to the RJ-45 TP port. With the IE FC cables and IE FC RJ-45 plug 180, an overall cable length of up to 100 m is permitted between two devices depending on the cable type.

#### Autonegotiation

Autonegotiation means the automatic detection of the functionality of the port at the opposite end. Using autonegotiation, repeaters or end devices can detect the functionality available at the port of a partner device allowing automatic configuration of different types of device. With autonegotiation, two components connected to a link segment can exchange parameters and set themselves to match the supported communication functionality.

#### Note

If an IE switch port operating in autonegotiation mode is connected to a partner device that is not operating in autonegotiation mode, the partner device must be set permanently to half duplex mode. If an IE switch port is set permanently to full duplex, the connected partner device must also be set to full duplex. If the autonegotiation function is disabled, the MDI/MDI-X auto crossover function is also inactive. This means it may be necessary to use a crossover cable.

#### Note

The SCALANCE X208 is a plug-and-play device that does not require settings to be made for commissioning.

#### **MDI / MDIX autocrossover function**

The advantage of the MDI /MDIX autocrossover function is that straight-through cables can be used throughout and crossover Ethernet cables are unnecessary. This prevents malfunctions resulting from mismatching send and receive wires. This makes installation much easier for the user. IE Switches X-200 support the MDI / MDIX autocrossover function.

#### NOTICE

Please note that the direct connection of two ports on the switch or accidental connection over several switches causes an illegal loop. Such a loop can lead to network overload and network failures.

#### Auto polarity exchange

If the pair of receiving cables are incorrectly connected (RD+ and RD- swapped over), the polarity is reversed automatically.

# 9.2 RFID with Ethernet

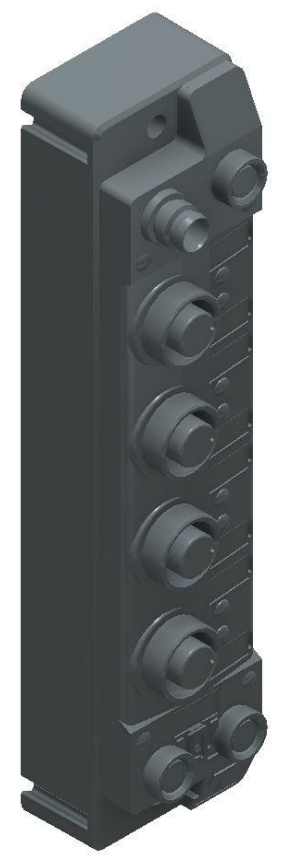

Turck - TBEN-S2-2RFID-4DXP / 6814029 / illustration similar

#### I/O data mapping

The BLident RFID-a interface modules cannot be controlled by the process data only. In any case, there is a software functional module required in the control. The functional module has been standardized for the RFID systems and is called Proxy Ident Block (PIB).

| Input    | Byte | Bit 7                            | Bit 6 | Bit 5 | Bit 4 | Bit 3 | Bit 2 | Bit 1 | Bit 0 |  |  |
|----------|------|----------------------------------|-------|-------|-------|-------|-------|-------|-------|--|--|
| Chanel 0 | 0    | Status word channel 0- low byte  |       |       |       |       |       |       |       |  |  |
|          | 1    | Status word channel 0- high byte |       |       |       |       |       |       |       |  |  |
| Chanel 1 | 2    | Status word channel 1- low byte  |       |       |       |       |       |       |       |  |  |
|          | 3    | Status word channel 1- high byte |       |       |       |       |       |       |       |  |  |

| Output   | Byte | Bit 7                             | Bit 6 | Bit 5 | Bit 4 | Bit 3 | Bit 2 | Bit 1 | Bit 0 |  |  |
|----------|------|-----------------------------------|-------|-------|-------|-------|-------|-------|-------|--|--|
| Chanel 0 | 0    | Control word channel 0- low byte  |       |       |       |       |       |       |       |  |  |
|          | 1    | Control word channel 0- high byte |       |       |       |       |       |       |       |  |  |
| Chanel 1 | 2    | Control word channel 1- low byte  |       |       |       |       |       |       |       |  |  |
|          | 3    | Control word channel 1- high byte |       |       |       |       |       |       |       |  |  |

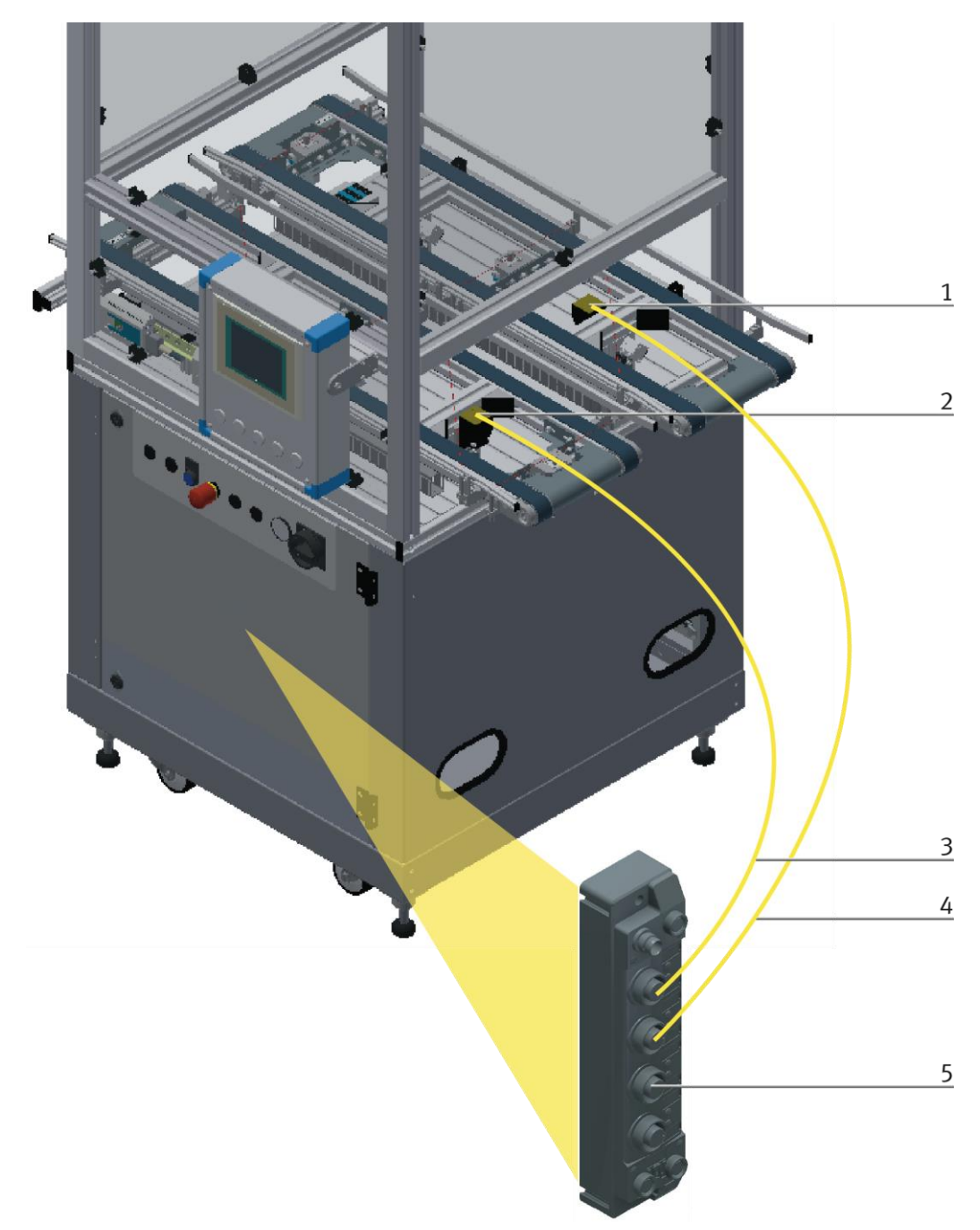

| Wiring of the Ethernet module to the RFID interface / illustra | tion similar |
|----------------------------------------------------------------|--------------|
|----------------------------------------------------------------|--------------|

| Pos | Name                                                                     |
|-----|--------------------------------------------------------------------------|
| 1   | Turck read-write head TN-CK40-H1147 (equipment identifier G-TF80)        |
| 2   | Turck read-write head TN-CK40-H1147 (equipment identifier G-TF81)        |
| 3   | Cable from Turck read-write head to turck module                         |
| 4   | Cable from Turck read-write head to turck module                         |
| 5   | Turck Ethernet module with RFID interface (equipment identifier K2-KF80) |

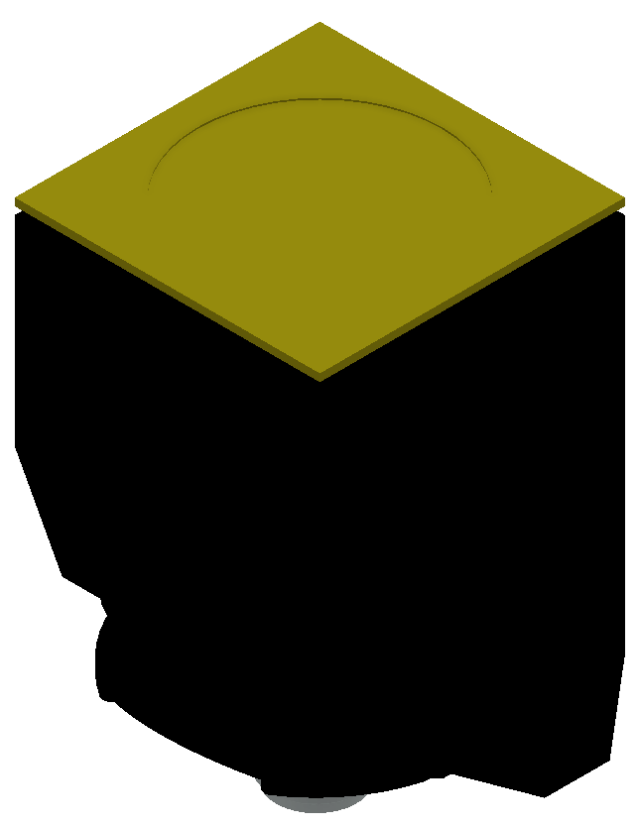

RFID read-write head / illustration similar

The Turck RFID read-write head is mounted on the shift unit. Its designation is TN-CK40-H1147.

| Name                       |                    |
|----------------------------|--------------------|
| Operating voltage          | 1030 VDC           |
| DC rated operating current | 0-80 mA            |
| Operating voltage          | DC                 |
| Data transfer              | Inductive coupling |
| Working frequency          | 13,56 MHz          |
| Read-write distance        | max. 115 mm        |

# 9.2.1 Electronic circuit protection

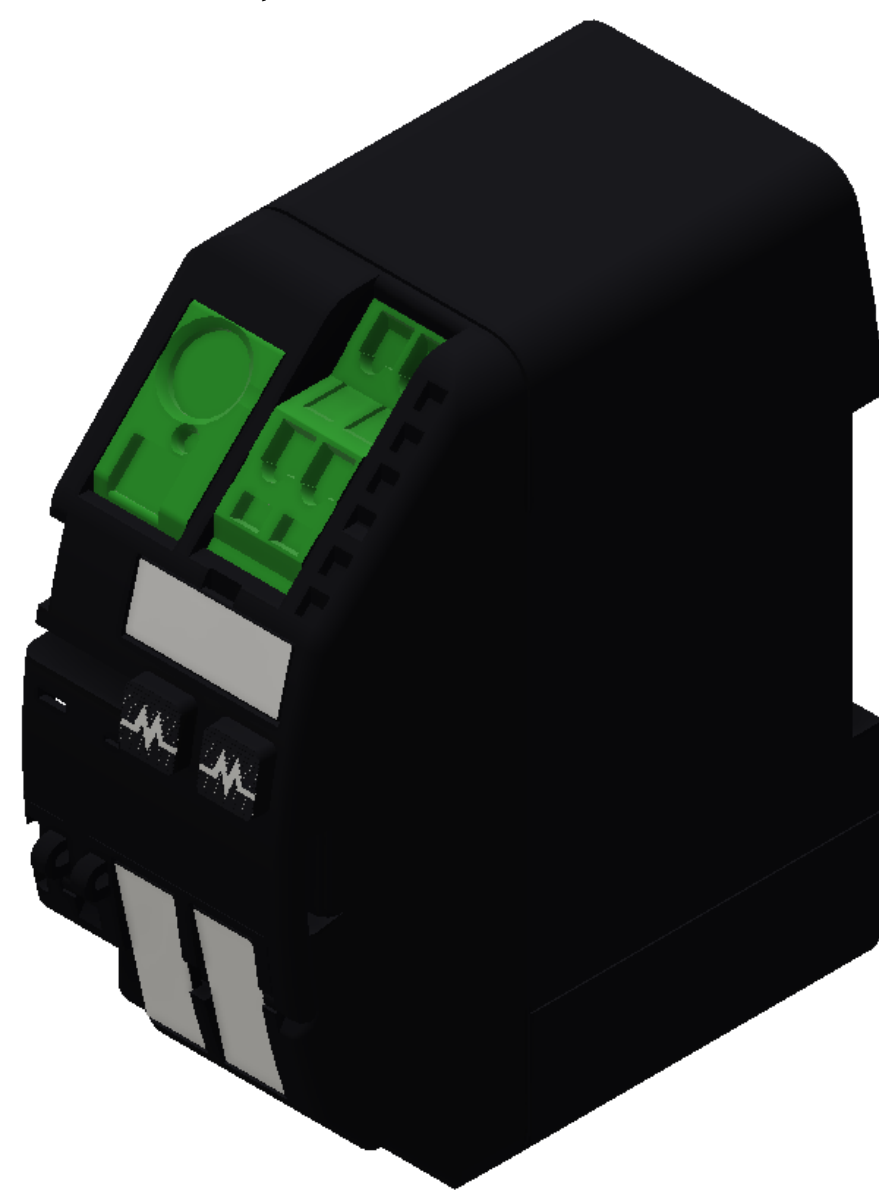

Murr Mico electronic circuit protection 2-channels / illustration similar

| Description         |                                                                  |
|---------------------|------------------------------------------------------------------|
| Input               |                                                                  |
| Operating voltage   | 24 V DC (1830 V DC)                                              |
| Control inputs      |                                                                  |
| Input voltage (ON)  | 1030 V DC                                                        |
| Impulse length (ON) | min. 20 ms                                                       |
| Control outputs     |                                                                  |
| Group alarm output  | Potential free 30 V AC/DC, 100 mA                                |
| General data        |                                                                  |
| Connection          | Spring clamp terminals                                           |
| Input terminals     | 1× 16 mm <sup>2</sup>                                            |
| Output terminals    | Per output 1× 4 mm <sup>2</sup>                                  |
| Alarm terminals     | 2.5 mm <sup>2</sup>                                              |
| Bridging concept    | Two sides, with spring clamp terminals or bridge set (max. 40 A) |
| Mounting method     | DIN-rail mountable TH35 (EN 60715)                               |
| Dimensions H×B×T    | 90×36×80 mm                                                      |
| Temperature range   | 0+55 ℃ ( storage temperature -40+80 ℃)                           |
| Output              |                                                                  |
| Current adjustment  | 1 A, 2 A, 4 A, 6 A, by counters inked rotary switch, sealed      |
| Inrush capacity     | max. 20 mF (per channel)                                         |
## 9.2.2 Power supply unit

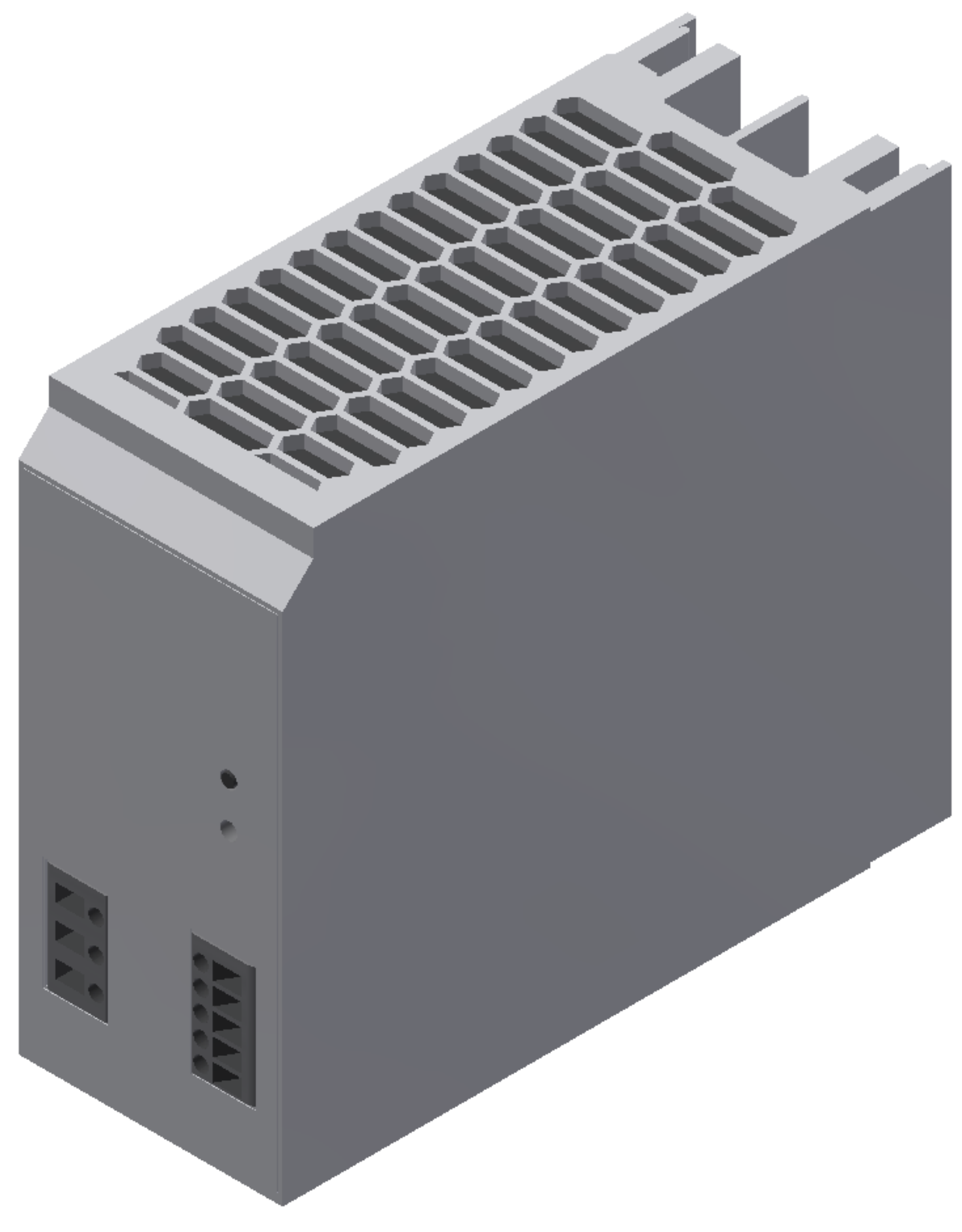

Power supply unit Festo CACN-3A-1-10 / illustration similar

| Description                             | Value                                                       |
|-----------------------------------------|-------------------------------------------------------------|
| Width                                   | 60 mm                                                       |
| Height                                  | 130 mm                                                      |
| Length                                  | 152,5 mm                                                    |
| Assembly position                       | Free convection                                             |
| Primary supply                          | Single-phase                                                |
| Input current                           | 1,5 - 3,0 A                                                 |
| Nominal output voltage DC               | 24 V                                                        |
| Nominal output current                  | 10 A                                                        |
| Input voltage range AC                  | 100 240 V                                                   |
| Power failure buffering                 | 24 ms                                                       |
| Line frequency                          | 45 65 Hz                                                    |
| Authorisation                           | C-Tick /c UL us - Listed (OL)                               |
| CE mark (see declaration of conformity) | to EU directive for EMC to EU directive low-voltage devices |
| Storage temperature                     | -40 85 °C                                                   |
| Relative air humidity                   | 95 %                                                        |
| Protection class                        | IP20                                                        |
| Ambient temperature                     | -25 70 °C                                                   |
| Product weight                          | 1.554 g                                                     |
| Mounting type                           | with top-hat rail                                           |
| Materials note                          | PWIS substances/Conforms to RoHS                            |

#### 9.2.3 SAFETY RELAY

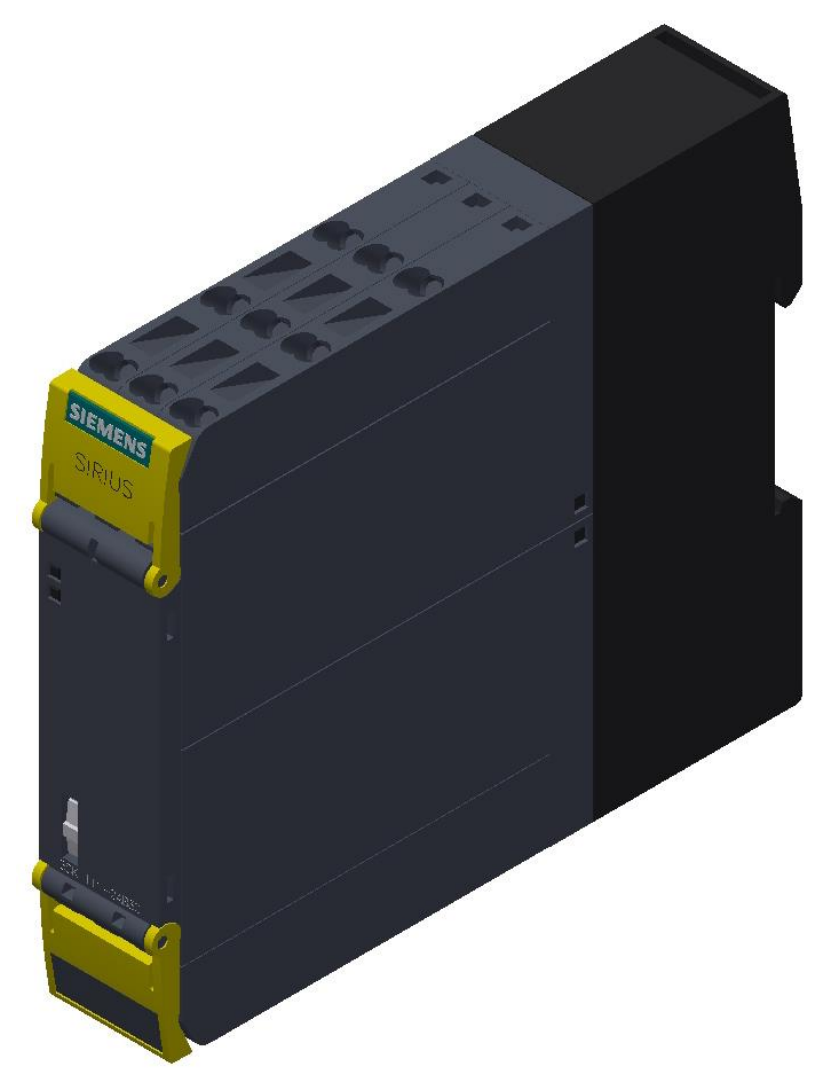

Siemens Sirius safety relay / illustration similar

| Description      | 24 V DC/AC       |
|------------------|------------------|
| Mounting type    | Span on mounting |
| Part number      | 3SK1111-2AB30    |
| Туре             | SIRIUS 3SK11     |
| Depth            | 121.6 mm         |
| Height           | 100 mm           |
| Width            | 22.5 mm          |
| Current          | 5 A              |
| Power supply     | 24 V/DC; 24 V/AC |
| Max. temperature | 60 °C            |
| Min. temperature | -25 °C           |
| Product-type     | Safety relay     |

### 9.2.4 SYS link interface

|                    |    | 0  |                    |
|--------------------|----|----|--------------------|
| Output Bit 0       | 1  | 13 | Input Bit 0        |
| Output Bit 1       | 2  | 14 | Input Bit 1        |
| Output Bit 2       | 3  | 15 | Input Bit 2        |
| Output Bit 3       | 4  | 16 | Input Bit 3        |
| Output Bit 4       | 5  | 17 | Input Bit 4        |
| Output Bit 5       | 6  | 18 | Input Bit 5        |
| Output Bit 6       | 7  | 19 | Input Bit 6        |
| Output Bit 7       | 8  | 20 | Input Bit 7        |
| Powersupply 24 VDC | 9  | 21 | Powersupply 24 VDC |
| Powersupply 24 VDC | 10 | 22 | Powersupply 24 VDC |
| Powersupply 0 VDC  | 11 | 23 | Powersupply 0 VDC  |
| Powersupply 0 VDC  | 12 | 24 | Powersupply 0 VDC  |
|                    |    |    |                    |

Syslink allocation

| SYSlink PIN | Bit | Description  | Syslink PIN | Bit | Function     |
|-------------|-----|--------------|-------------|-----|--------------|
| 01          | 0   | Output AX.0  | 13          | 0   | Input EX.0   |
| 02          | 1   | Output AX.1  | 14          | 1   | Input EX.1   |
| 03          | 2   | Output AX.2  | 15          | 2   | Input EX.2   |
| 04          | 3   | Output AX.3  | 16          | 3   | Input EX.3   |
| 05          | 4   | Output AX.4  | 17          | 4   | InputEX.4    |
| 06          | 5   | Output AX.5  | 18          | 5   | Input EX.5   |
| 07          | 6   | Output AX.6  | 19          | 6   | InputEX.6    |
| 08          | 7   | Output AX.7  | 20          | 7   | Input EX.7   |
| 09          | 24V | Power Supply | 21          | 24V | Power Supply |
| 10          | 24V | Power Supply | 22          | 24V | Power Supply |
| 11          | oV  | Power Supply | 23          | oV  | Power Supply |
| 12          | oV  | Power Supply | 24          | oV  | Power Supply |

### 9.3 I/O terminal

The I/O interface has been standardized in order to guarantee a flawless communication. The I/O terminal is available at every working position.

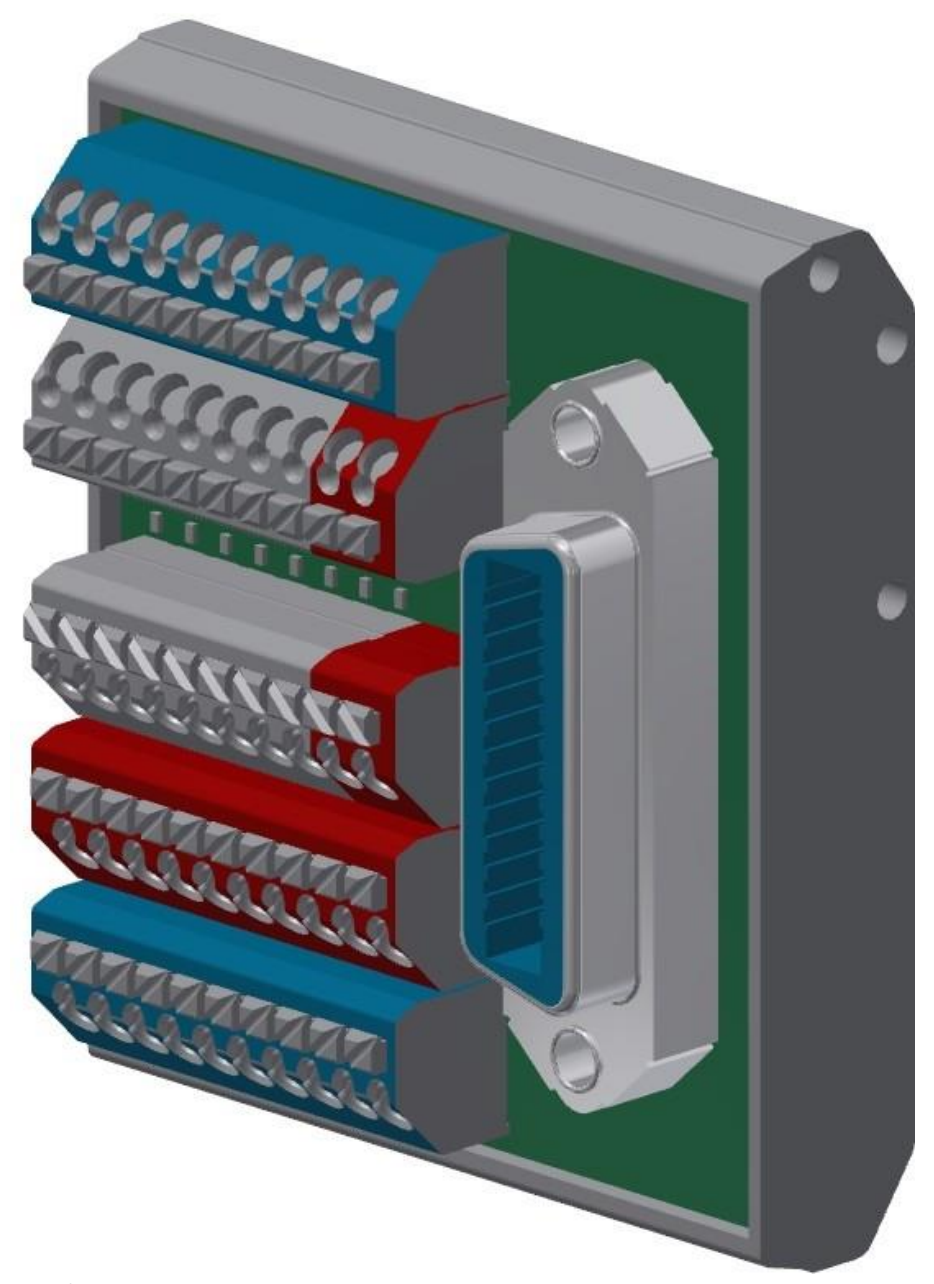

#### Data I/O terminal

| Technical data      |                             |
|---------------------|-----------------------------|
| plug type           | IEEE 488 24-pin             |
| inputs              | 8 (4 of them are connected) |
| outputs             | 8 (4 of them are connected) |
| current consumption | maximum 1A per PIN          |
| supply voltage      | 24 VDC                      |

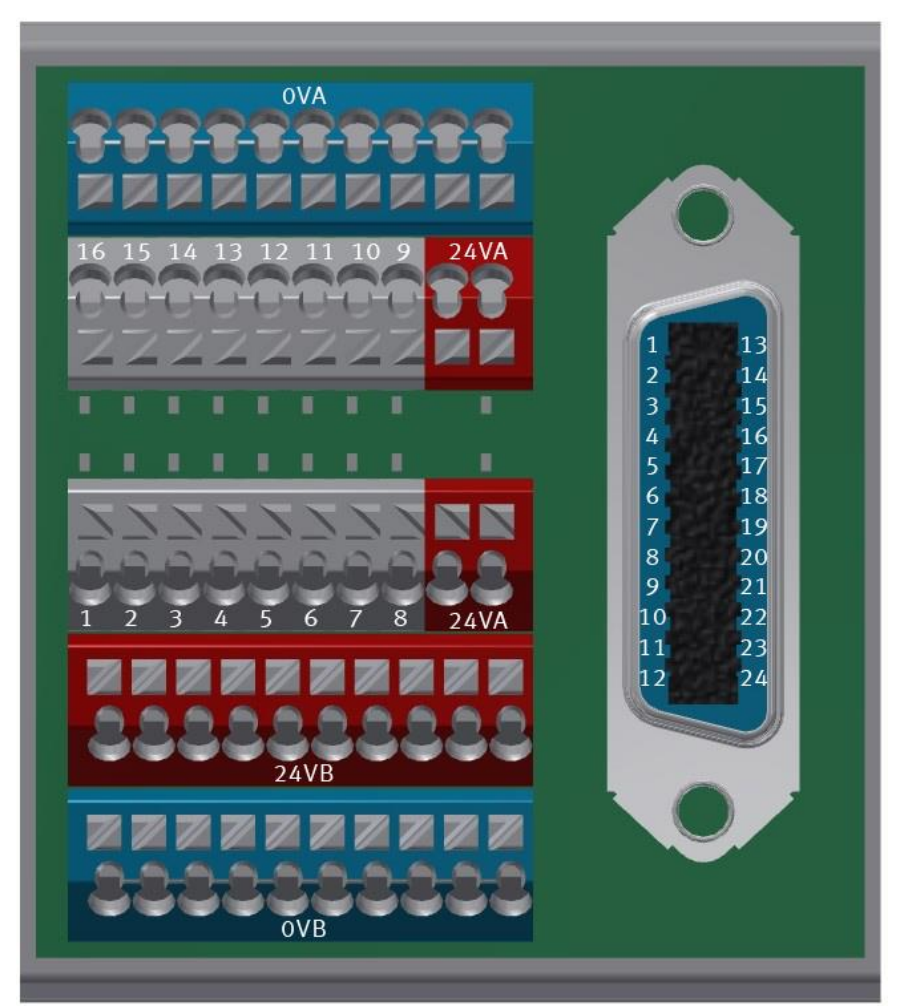

#### Allocation I/O terminal

| terminal | Bit | function     | colour     | terminal | Bit | function     | colour       |
|----------|-----|--------------|------------|----------|-----|--------------|--------------|
| 01       | 0   | output       | white      | 13       | 0   | input        | grey-pink    |
| 02       | 1   | output       | brown      | 14       | 1   | input        | red-blue     |
| 03       | 2   | output       | green      | 15       | 2   | input        | white-green  |
| 04       | 3   | output       | yellow     | 16       | 3   | input        | brown-green  |
| 05       | 4   | output       | grey       | 17       | 4   | input        | white-yellow |
| 06       | 5   | output       | pink       | 18       | 5   | input        | yellow-brown |
| 07       | 6   | output       | blue       | 19       | 6   | input        | white-grey   |
| 08       | 7   | output       | red        | 20       | 7   | input        | grey-brown   |
| 09       | 24V | power supply | black      | 21       | 24V | power supply | white-pink   |
| 10       |     |              |            | 22       |     |              |              |
| 11       | oV  | power supply | pink-brown | 23       | oV  | power supply | white-blue   |
| 12       | oV  | power supply | purple     | 24       |     |              |              |

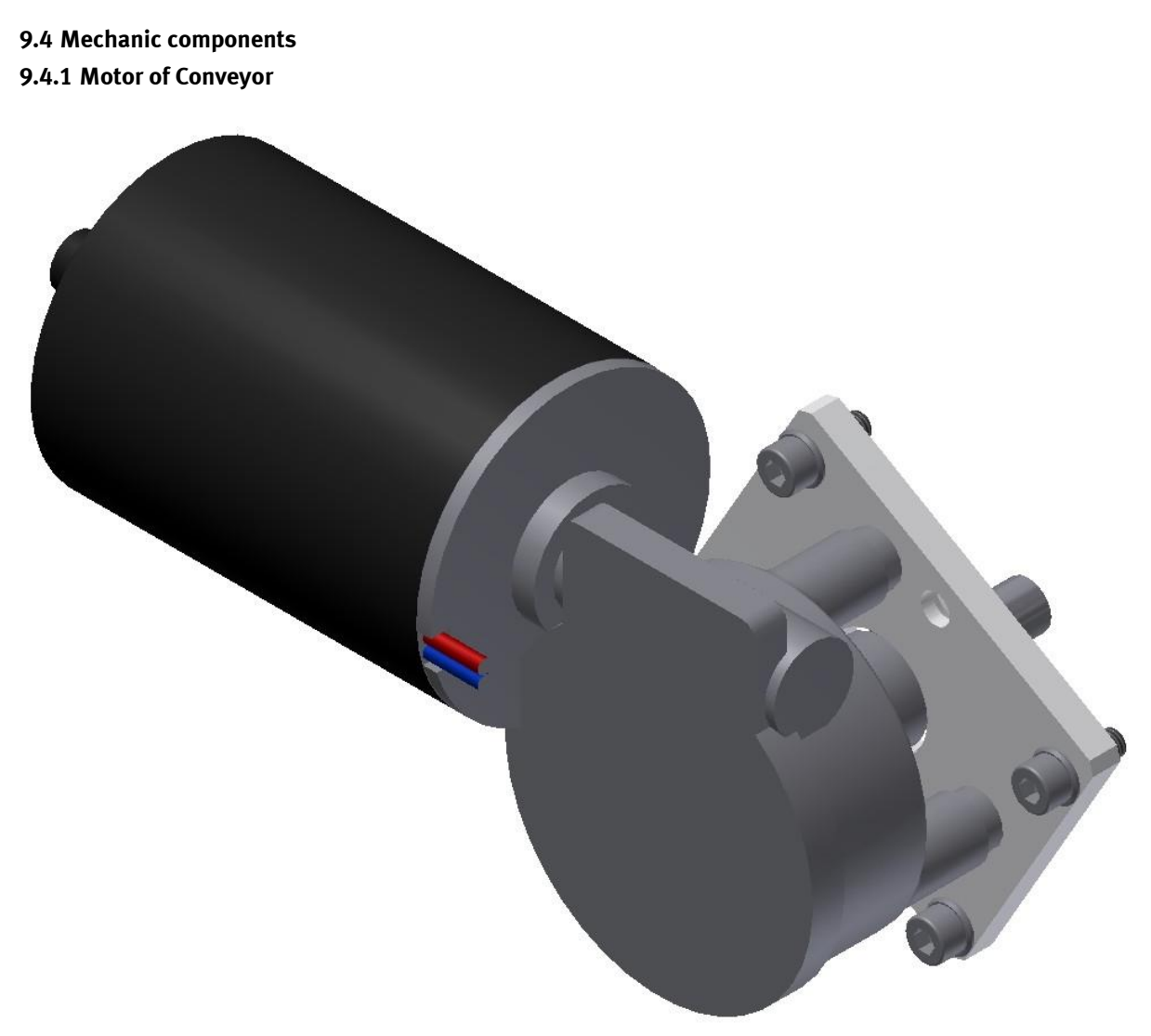

Motor type 403438 / illustration similar

## The motor has got the equipment identifier / 3M1

| Name                                 |      |
|--------------------------------------|------|
| Nominal voltage UN /Volt             | 36   |
| Idling speed n0 [min-1]              | 120  |
| Rated torque MN [Nm]                 | 2    |
| Starting torque MA [Nm]              | 16   |
| Gear ratio i                         | 53/2 |
| Connection resistance 2 vanes R [m ] | 3400 |
| Connection resistance 4 vanes R [m ] | 3000 |
| Protection class IP 30               | 30   |
| Weight [kg]                          | 1    |

### 9.4.2 The stopper unit

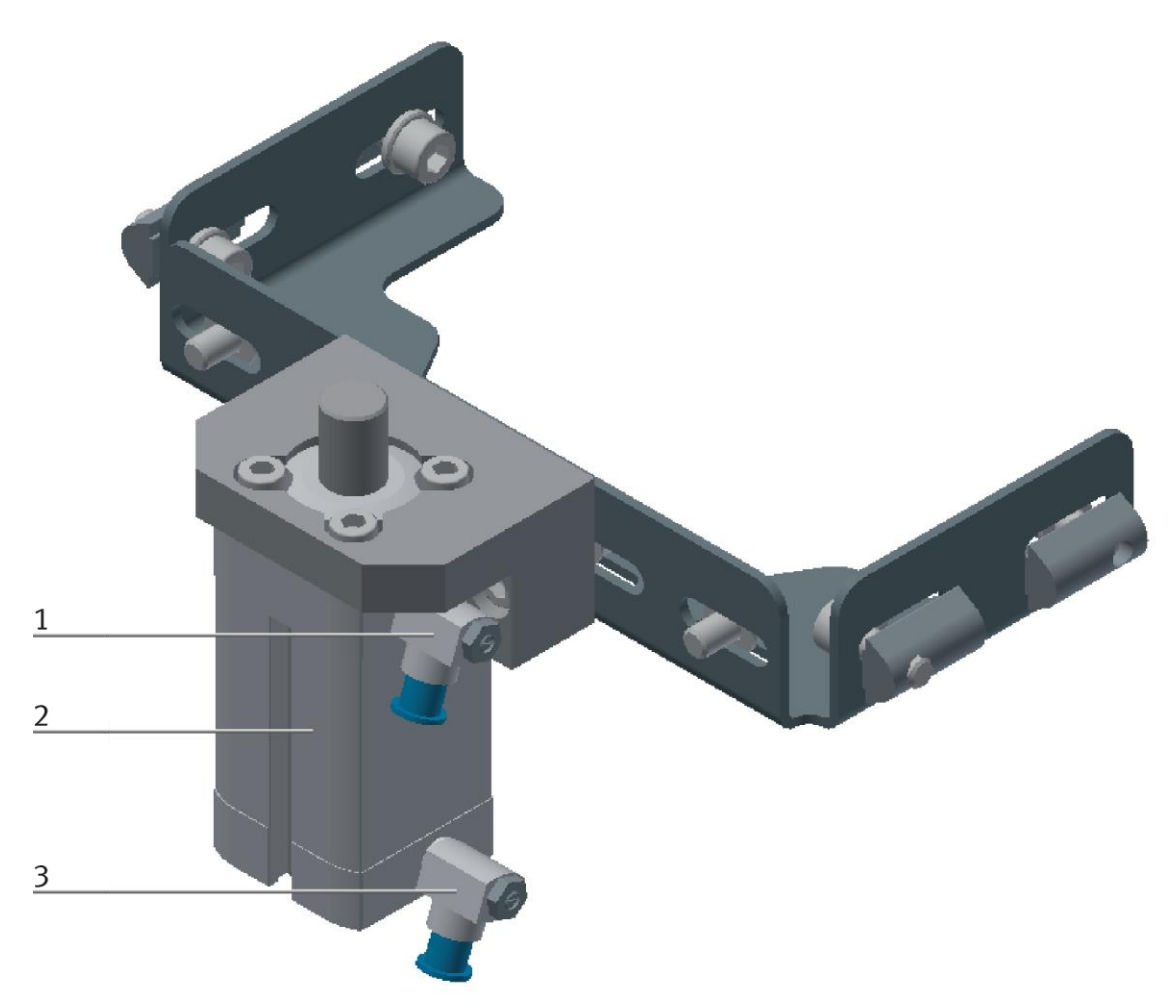

CP Factory Stopper Unit / illustration similar

| Position | Description                                                           |
|----------|-----------------------------------------------------------------------|
| 1        | one-way flow control valve / Order number. 175056 / GRLA-M5-QS-4-LF-C |
| 2        | Stopper cylinder / Order number 576079 / DFSP-20-15-PS-PA             |
| 3        | one-way flow control valve / Order number. 175056 / GRLA-M5-QS-4-LF-C |

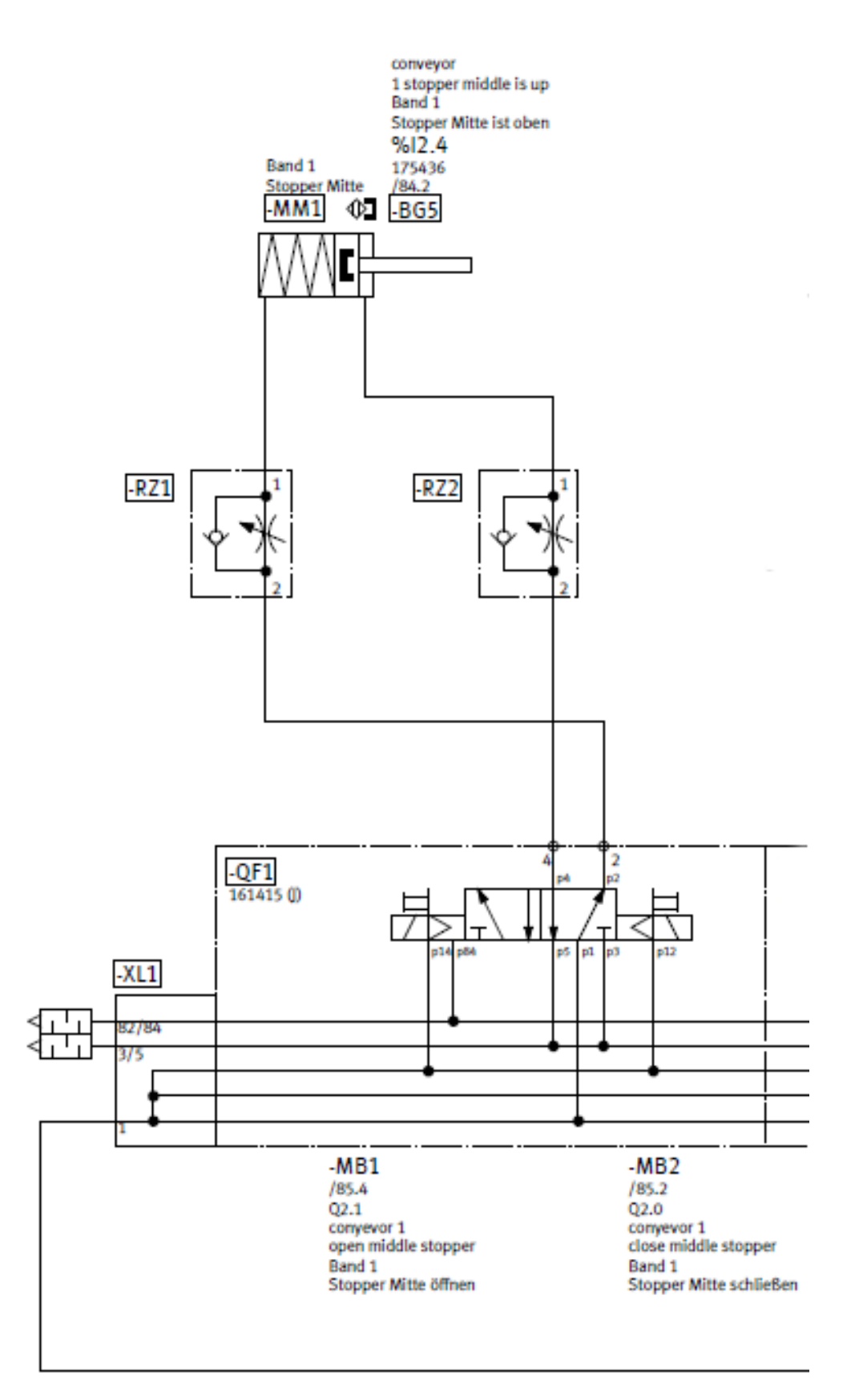

Diagram of pneumatics, Stopper Unit / illustration similar

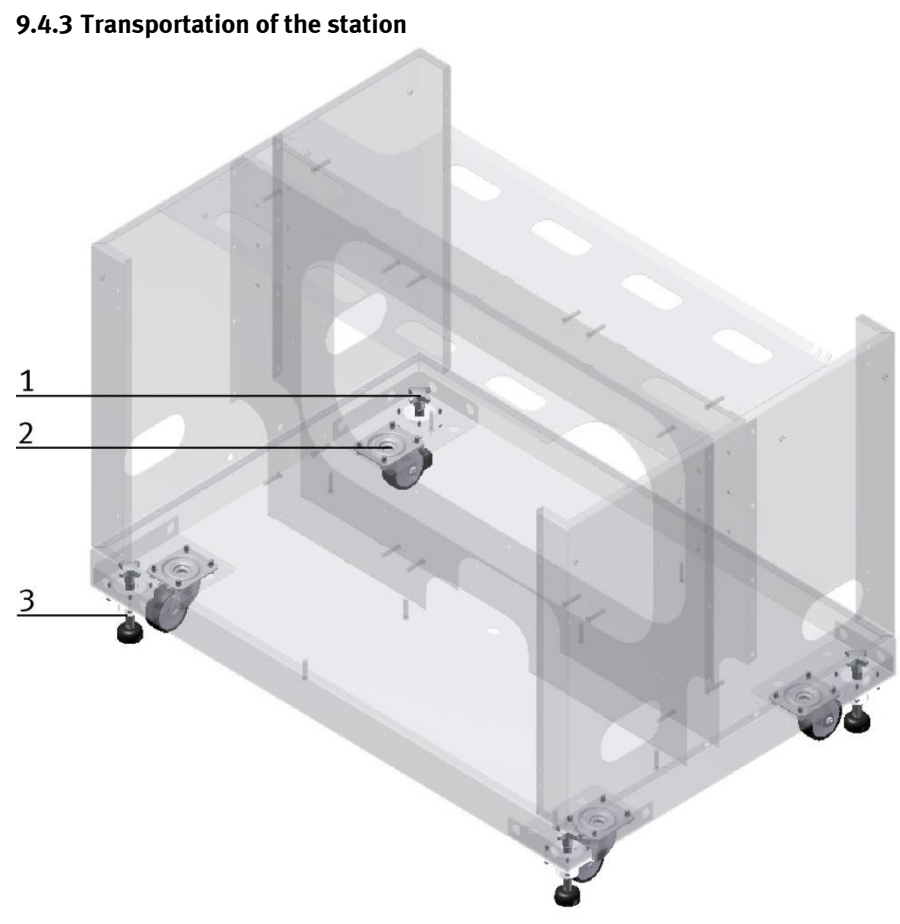

#### CP Factory Transportation method / illustration similar

With the help of mechanically adjustable feet, you can lower the basic module and then put it on the rollers. In this way, an easy transport is possible. If you wind up the machine mounts, you can move the basic module easily to another place.

| Position | Description                                                     |
|----------|-----------------------------------------------------------------|
| 1        | Star knob for adjusting the height of the machine mount         |
| 2        | Roller                                                          |
| 3        | Lock nut for locking the machine mount in the position required |

| <ul> <li>Danger of crushing for hands/feet <ul> <li>It is not permitted to grip onto or under the feet when handling the machine, as there is an increased risk of hands or feet getting crushed or trapped in these areas.</li> <li>When setting down the station, make sure no persons have their feet under the machine's feet.</li> </ul> </li> </ul> |
|----------------------------------------------------------------------------------------------------|

# 10 Message texts and interactive error messages at the HMI

In general, there are three different reporting classes. These are designed as follows

- Message class 0 (displayed red in the message line)
  - the program is immediately stopped and the automatic mode is terminated
  - the cause of the error has to be fixed
  - Then acknowledge the fault and restart the station
- Message class 1 (displayed red in the message line)
  - the program and the automatic mode are stopped at the end of the cycle
  - the cause of the error has to be fixed
  - Then acknowledge the fault and restart the station
- Message class 2 (displayed yellow in the message line)
  - the program and the automatic mode are executed further
  - If the cause of the fault is fixed, the error is automatically acknowledged
- Note
  - Displayed on the HMI but not processed in MES

#### 10.1 Message texts

Actual there are no message texts available.

# 11 Message texts and interactive error messages at the HMI

In general, there are three different reporting classes. These are designed as follows

- Message class 0 (displayed red in the message line)
  - the program is immediately stopped and the automatic mode is terminated
  - the cause of the error has to be fixed
  - Then acknowledge the fault and restart the station
- Message class 1 (displayed red in the message line)
  - the program and the automatic mode are stopped at the end of the cycle
  - the cause of the error has to be fixed
  - Then acknowledge the fault and restart the station
- Message class 2 (displayed yellow in the message line)
  - the program and the automatic mode are executed further
  - If the cause of the fault is fixed, the error is automatically acknowledged
- Note
  - Displayed on the HMI but not processed in MES

#### 11.1 Message texts

Actual there are no message texts available.

#### 11.2 Interactive error messages

#### 11.2.1 Default operation

Interactive messages are displayed via a pop-up window at HMI

#### The Pop Up has three buttons.

| CP Lab<br>Conveyor | System - Settings             | en Parame | Automatic mode Default Mode eters | 19/04/2021<br>01:36:02 PM |   |
|--------------------|-------------------------------|-----------|-----------------------------------|---------------------------|---|
| → Settings         | Interactive Error Message     |           |                                   |                           |   |
| → Diagnostics      | Start not possible,           |           |                                   |                           |   |
| → SW Versions      | deposit position is occupied! |           |                                   |                           |   |
| → Backup           |                               |           |                                   |                           |   |
| → Oper. hours      |                               |           |                                   |                           |   |
| → TimeZone PLC     | act. State code               | 1         | Repea                             | it                        | 1 |
| → TimeZone HMI     |                               | _         |                                   |                           | 2 |
|                    | State after Ingnore           | 2         | Ignor                             | e j                       |   |
|                    | State after Abort             | 0         | Abort                             |                           | 3 |

Example application module output - interactive error message in default mode

| Position | Note                                                                                                    |
|----------|----------------------------------------------------------------------------------------------------|
| 1        | Repeat - An attempt is made to run the application again.                                                                                                    |
| 2        | Ignore – The error status is ignored; the workpiece carrier receives the status code as indicated in the transition table in the "Initial status" column. The application is no longer executed.                    |
| 3        | Abort – The error status is ignored; the workpiece carrier receives the status code as shown in the input / output field next to the value displayed. This can be changed in this interactive error message window. |

## 11.2.2 MES Operation

Interactive messages are displayed via a pop-up window at HMI The Pop Up has four buttons.

|   | FESTO<br>CP Lab    | Automatic mode         11/05/2021           MES Mode         10:52:07 AM |   |
|---|--------------------|--------------------------------------------------------------------------|---|
|   | Conveyor<br>Output | Home 💼 Setup mode 🖕 Parameters 🔛 System 🔆                                |   |
|   | → Settings         | Interactive Error Message                                                |   |
|   | Diagnostics        | No part on deposit slide                                                 |   |
|   | → SW Versions      | detected after output!<br>Check sensors BG4/BG5.                         |   |
|   | → Backup           |                                                                          |   |
|   | → Oper. hours      |                                                                          |   |
| 1 | → TimeZone PLC     | Repeat                                                                   |   |
| 2 | → TimeZone HMI     | Ignore                                                                   |   |
| 2 |                    | Reject                                                                   | 4 |
| 3 |                    | Abort order                                                              |   |
|   |                    |                                                                          |   |

Example application module output - interactive error message in default mode

| Position | Note                                                                                                    |  |
|----------|----------------------------------------------------------------------------------------------------|--|
| 1        | Repeat - An attempt is made to run the application again with the same parameters.                                                                                                   |  |
| 2        | Ignore – The application is not executed, but is treated in the MES as if the order step had been executed without errors.                                                           |  |
| 3        | Abort – The application is no longer executed. In the MES, this order position is terminated with an error and canceled, depending on whether an error step has been defined or not. |  |
| 4        | Reject order - the application will not be executed. In the MES, the step of this order position is reset and restarted the next time the workpiece carrier arrives.                 |  |

#### 11.2.3 General

| Value | Text                       | Fix error         |
|-------|----------------------------|-------------------|
| 100   | Order aborted with errors! | Start order again |

# 12 Service and cleaning

The components and systems from Festo Didactic are maintenance-free.

At regular intervals you should have checked:

- the lenses of the optical sensors, fibre optics and reflectors
- the active surface of the proximity switch
- the entire station

can be cleaned with a soft, lint-free cloth or brush.

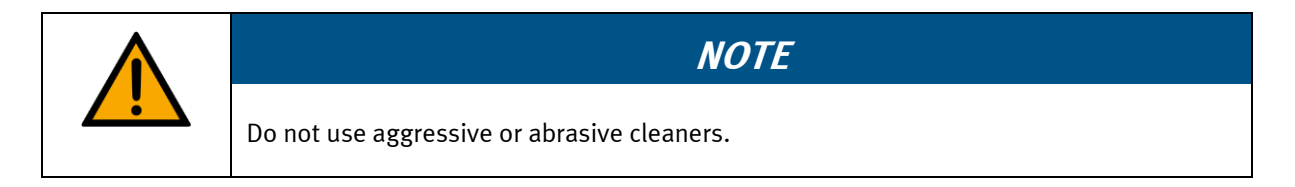

Protective covers must not be cleaned with alcoholic cleaning agents, there is a risk of embrittlement.

# 13 Further information and updating

Further information and updates on the technical documentation of Festo Didactic components and systems can be found on the Internet at: www.ip.festo-didactic.com

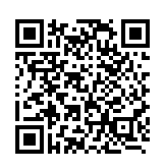

# 14 Disposal

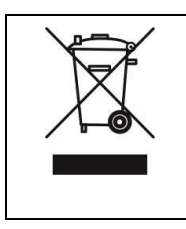

# NOTE

Electronic waste contains recyclable materials and must not be disposed of with the domestic waste. Bring electronic waste to a designated municipal collection point.

Disposal

Festo Didactic SE Rechbergstraße 3 73770 Denkendorf Germany

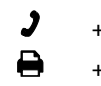

+49 711 3467-0 +49 711 34754-88500

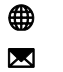

www.festo-didactic.com did@festo.com